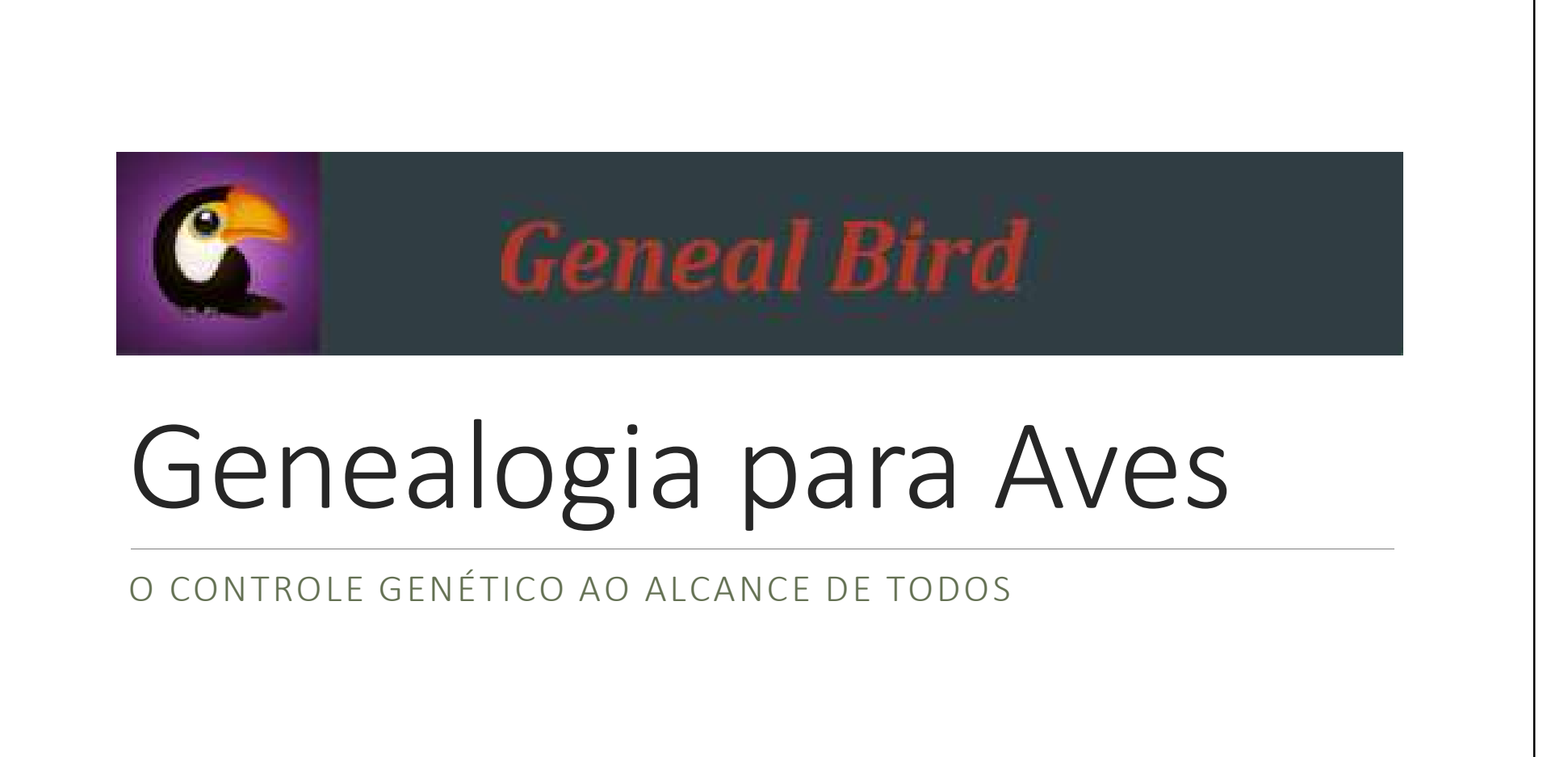

Geneal Bird - 2016

|                             | Ín | dice                                      |    |
|-----------------------------|----|-------------------------------------------|----|
| Funcionalidades             | 6  | <u> Manutenção do Plantel – Exclusão</u>  | 20 |
| <u>Declarações</u>          | 8  | <u> Manutenção do Plantel – Alteração</u> | 21 |
| Visualizando as Declarações | 9  | <u> Manutenção do Plantel – Inclusão</u>  | 22 |
| <u>Transferências</u>       | 11 | Relatório de Ocorrências                  | 25 |
| Transferência Aceite        | 12 | <u>Relação de Aves</u>                    | 26 |
| <u>Prontuário</u>           | 14 | <u>Relação de Aves – Impressão</u>        | 27 |
| Consulta ao Prontuário      | 15 | <u>Relação de Aves – Exemplo</u>          | 28 |
| Previsão de Nascimento      | 17 | <u>Geração da Árvore Genealógica</u>      | 29 |
| Manutenção do Plantel       | 19 | <u> Árvore Genealógica - Modelo</u>       | 31 |

2

| Índice                              |    |                                     |                |  |  |  |  |  |
|-------------------------------------|----|-------------------------------------|----------------|--|--|--|--|--|
| Desenho da Árvore Genealógica       | 32 | <u>Árvore Genealógica – Manuten</u> | ç <u>ão</u> 44 |  |  |  |  |  |
| <u> Árvore Genealógica – Modelo</u> | 34 | Coeficiente de Parentesco           | 47             |  |  |  |  |  |
| Árvore: Desenho X Impressão         | 35 | Conhecimento Genético               | 50             |  |  |  |  |  |
| Emissão de Crachás                  | 36 | <u>Personalização</u>               | 52             |  |  |  |  |  |
| <u>Crachá – Modelo</u>              | 38 | Funções Gerais                      | 54             |  |  |  |  |  |
| <u>Relação do Ibama</u>             | 39 | <u>Instalação</u>                   | 55             |  |  |  |  |  |
| Anexos                              | 40 | <u>Registro</u>                     | 61             |  |  |  |  |  |
| <u>Anexos – Visualização</u>        | 42 | <u>Acessando</u>                    | 63             |  |  |  |  |  |
| <u>Anexos - Exclusão</u>            | 43 | Incluindo Criador                   | 65             |  |  |  |  |  |

2

|                                         | Índice |
|-----------------------------------------|--------|
| www.genealbird.com.br                   | 66     |
| <u>Iniciando a Utilização</u>           | 67     |
| <u>Menu – Pássaros</u>                  | 69     |
| <u> Menu – Meus Pássaros</u>            | 70     |
| Lista de Pássaros                       | 71     |
| Visualizando Detalhes de Terceiros      | 72     |
| <u>Visualizando Detalhes do Plantel</u> | 73     |
| NOTAS                                   | 74     |
| <u>Agradecimentos</u>                   | 75     |

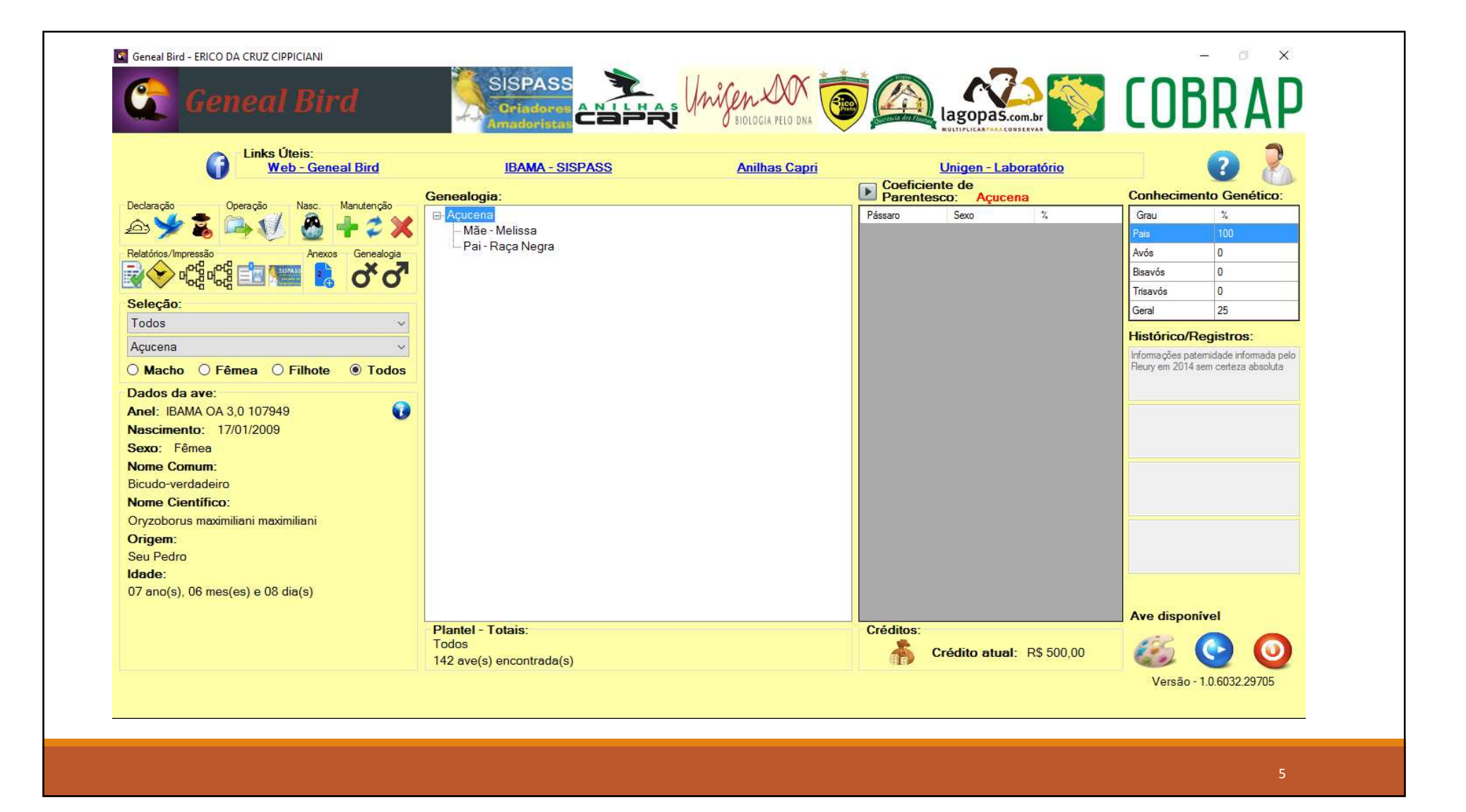

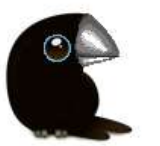

# Funcionalidades

Declaração de óbito, fuga e roubo Transferência entre criadores Prontuário da ave Controle de eclosões Inclusão, alteração e exclusão Listagem de ocorrências Listagem do plantel Emissão de pedigree em vários formatos Emissão de crachá Carga através da relação do SISPASS Inclusão de anexos Criação da árvore genealógica Cálculo do coeficiente de parentesco Cálculo do conhecimento genético Visualização pela web Inclusão de vídeos Integração com o Facebook Certificação (em desenvolvimento)

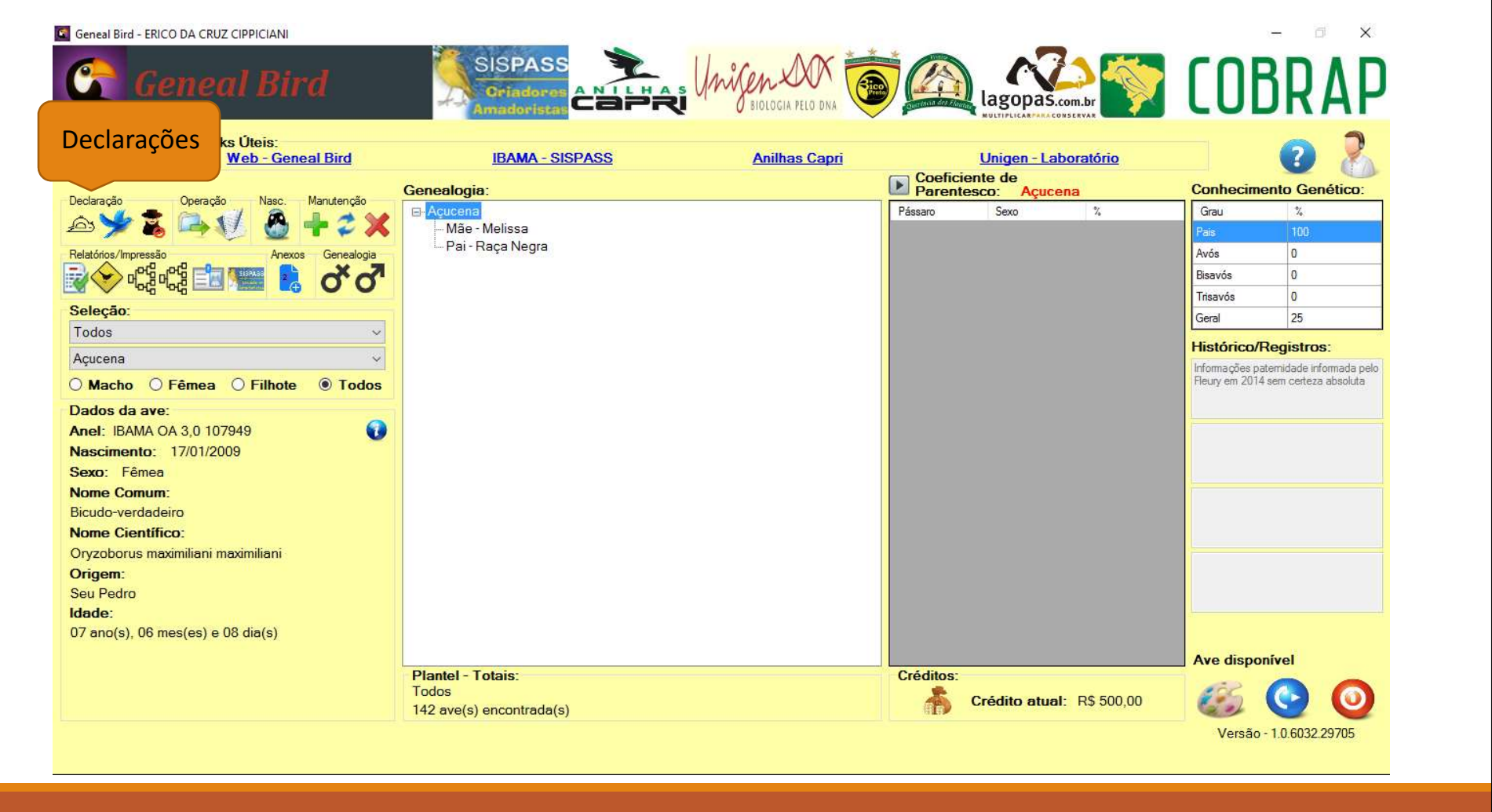

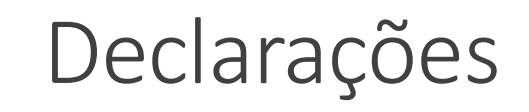

Ao clicar em qualquer um dos ícones de declarações, uma mensagem de alerta surge, pedindo a confirmação:

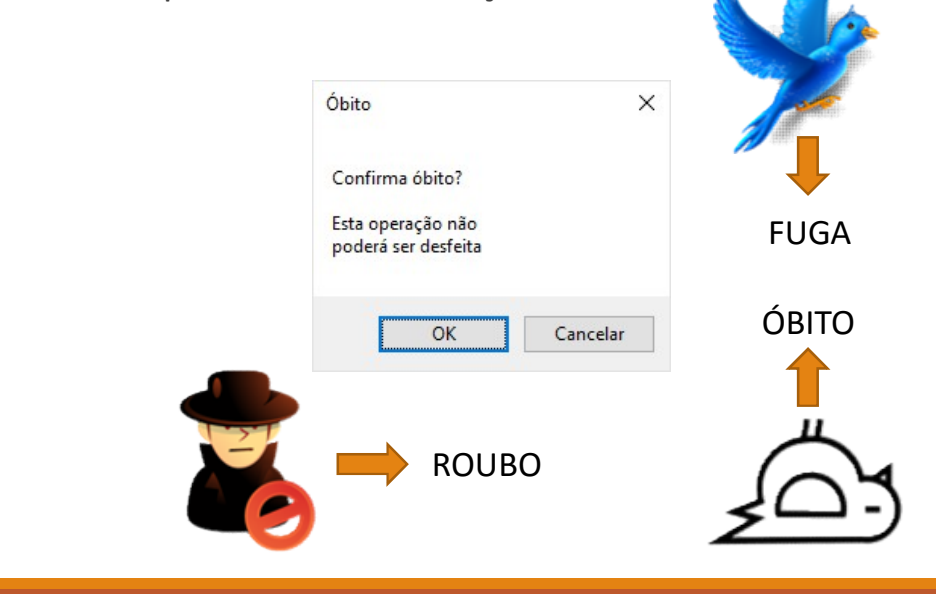

Ao fazer a confirmação da declaração, a ave é retirada do plantel, uma mensagem de confirmação da declaração aparece e este registro pode ser visualizado na listagem de ocorrências, onde são guardados todos os registros das declarações realizadas:

| Óbito    |          | × |
|----------|----------|---|
| Óbito de | eclarado |   |
|          | OK       |   |

## Visualizando as Declarações

Basta clicar no ícone identificado para visualizar as declarações efetuadas

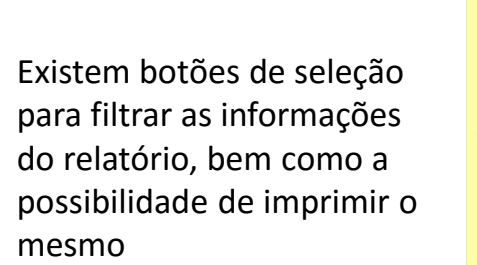

rios/Impressão

r4 ==

|   | Data Ocorrência | Nome       | Anel                    | Sexo       | Nasc.      | Pai        | Mãe     | Comum             | Científico             |
|---|-----------------|------------|-------------------------|------------|------------|------------|---------|-------------------|------------------------|
| • | 18/03/2016      | AAA        | 123                     | Macho      | 18/03/2016 | Bigatão    | Chilena | Bicudo-verdadeiro | Oryzoborus maximiliani |
|   | 18/03/2016      | aadf       | 1236                    | Indefinido | 18/03/2016 |            |         | baiano            | Sporophila nigricollis |
|   | 25/07/2016      | Açucena    | IBAMA OA 3,0 107949     | Fêmea      | 17/01/2009 | Raça Negra | Melissa | Bicudo-verdadeiro | Oryzoborus maximiliani |
|   | 22/03/2016      | Chilena    | SISPASS 3.0 SP/A 014241 | Fêmea      | 15/04/2014 | Míster "M" | Alcione | Bicudo-verdadeiro | Oryzoborus maximiliani |
|   | 22/03/2016      | Cobra      | 060.26.5.99.ABCA        | Fêmea      | 01/01/1999 |            |         | Bicudo-verdadeiro | Oryzoborus maximiliani |
|   | 18/03/2016      | ggh        | 123                     | Fêmea      | 18/03/2016 |            |         | baiano            | Sporophila nigricollis |
|   | 22/03/2016      | Tia Amélia | 382-19-4-2000           | Fêmea      | 28/01/2001 |            |         | Azulão            | Passerina brissonii    |
|   |                 |            |                         |            |            |            |         |                   |                        |

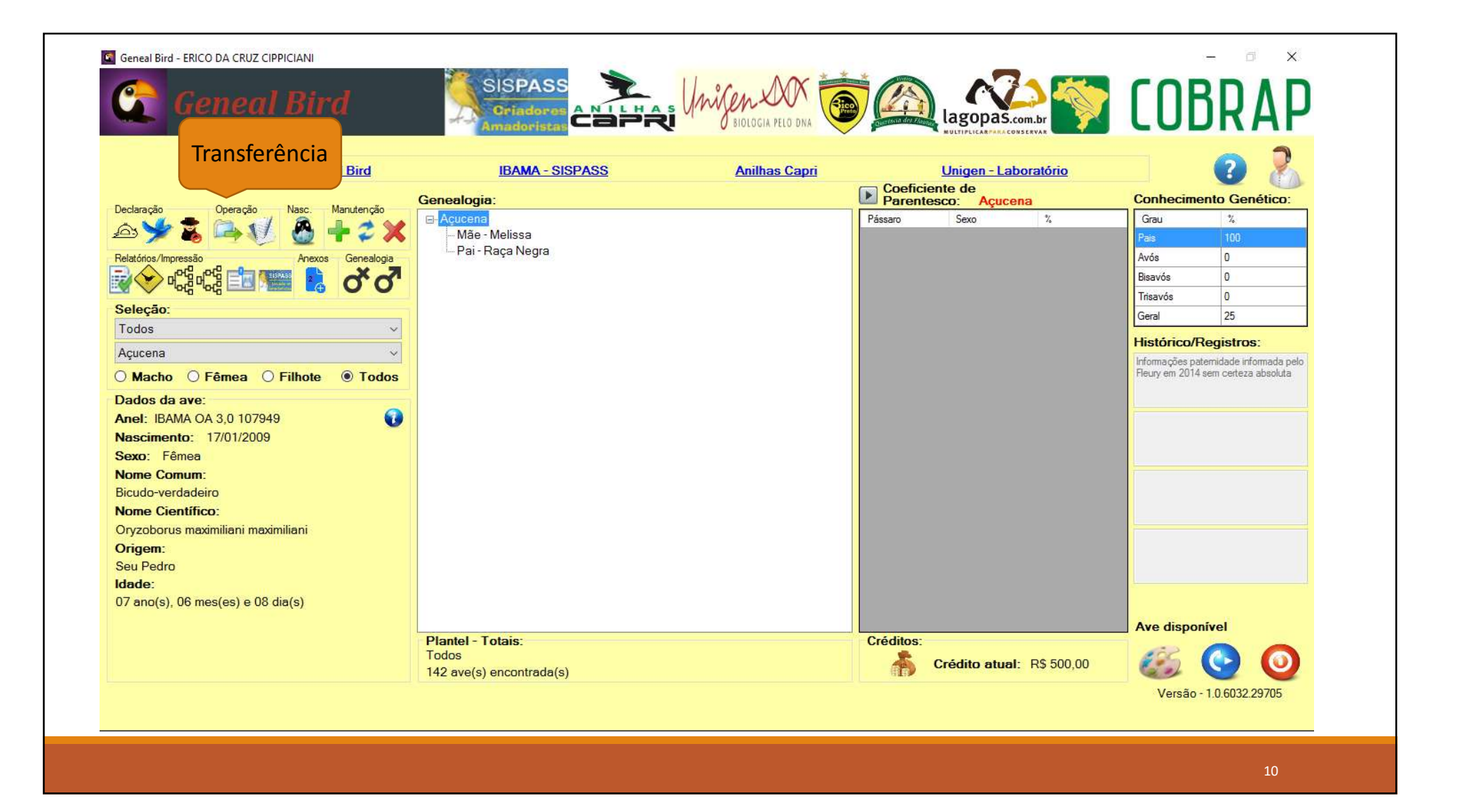

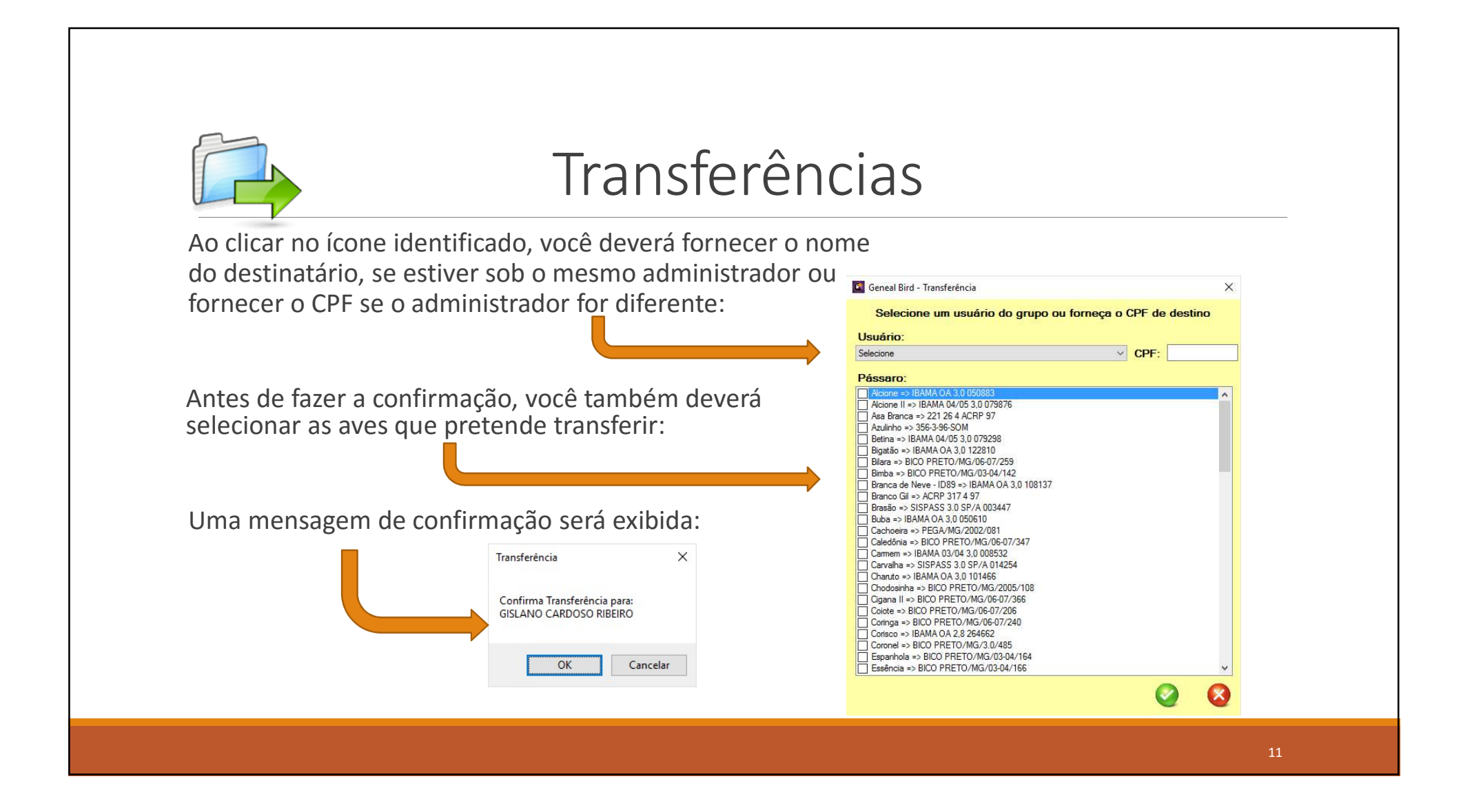

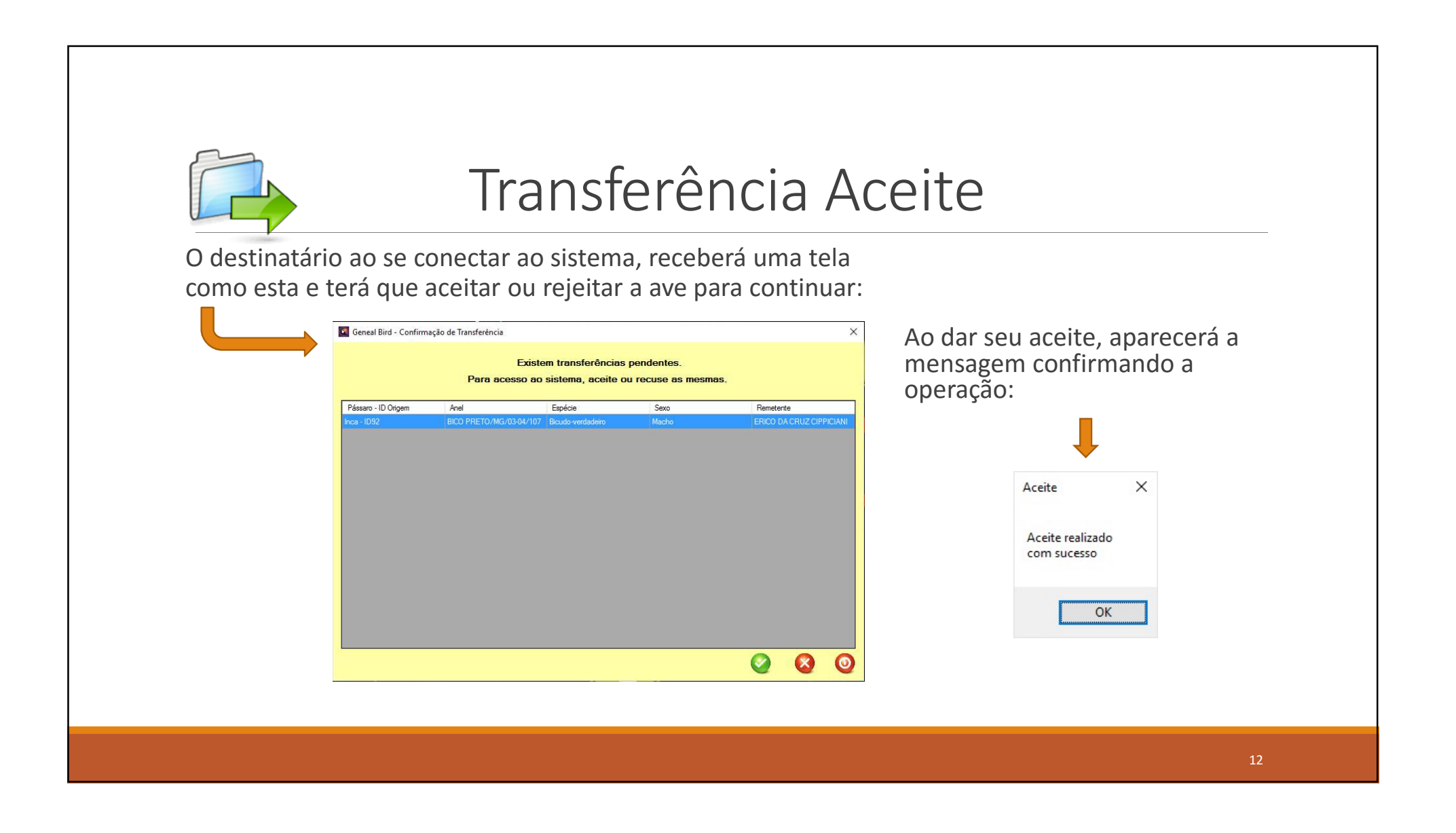

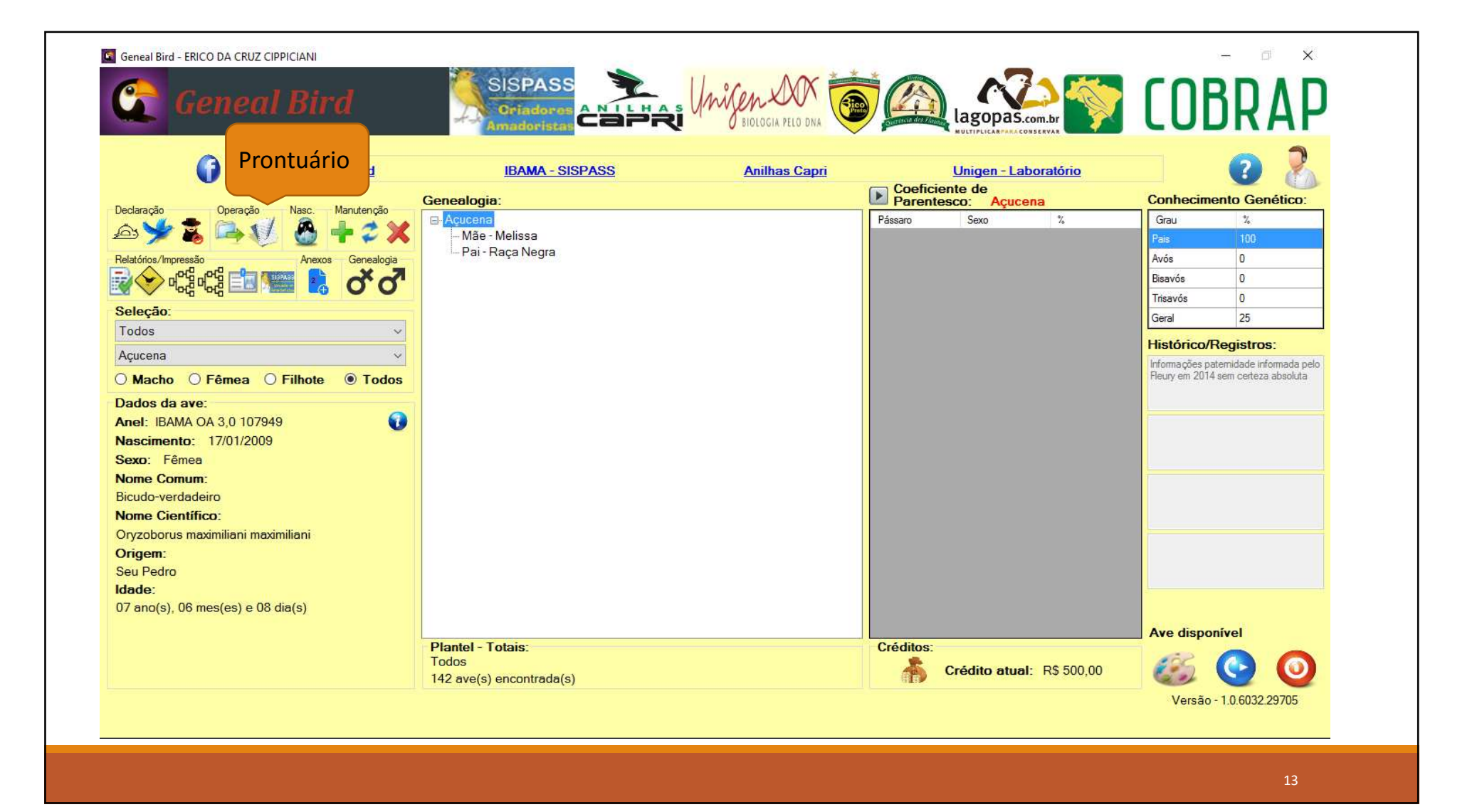

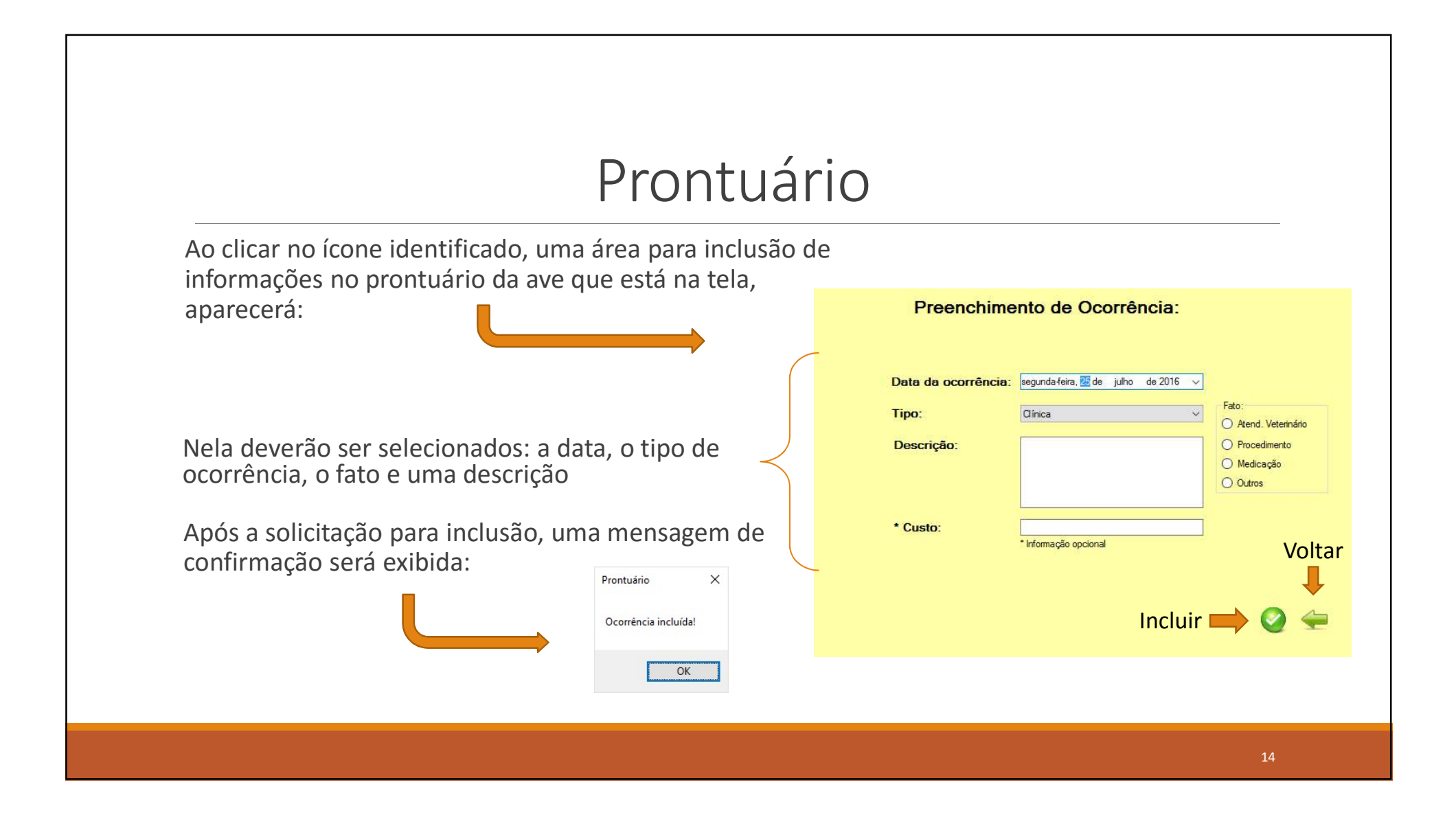

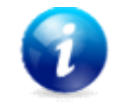

## Consulta ao Prontuário

Toda ave que possuir informações de prontuário alimentadas, terá este ícone exibido junto as informações da mesma, basta clicar sobre ele:

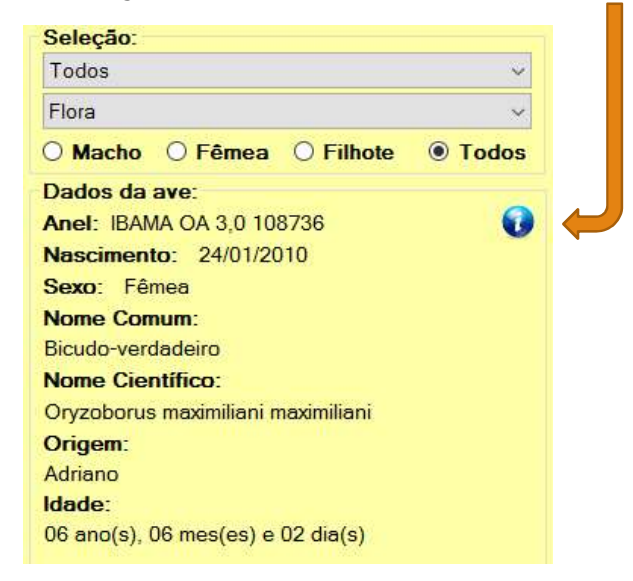

Após clicar no ícone, todas as ocorrências do prontuário serão exibidas, conforme abaixo:

|   |                       |             | uu      |                           | muan   |  |  |
|---|-----------------------|-------------|---------|---------------------------|--------|--|--|
|   | Data da<br>Ocorrência | Tipo        | Fato    | Descrição                 | Custo  |  |  |
| • | 22/07/2016            | Reprodutiva | Gala    | Galada 3 vezes pelo Urano | 0,0000 |  |  |
|   | 24/07/2016            | Reprodutiva | Postura | Primeiro ovo              | 0,0000 |  |  |
|   | 25/07/2016            | Reprodutiva | Postura | Segundo ovo               | 0,0000 |  |  |
|   |                       |             |         |                           |        |  |  |

4 -

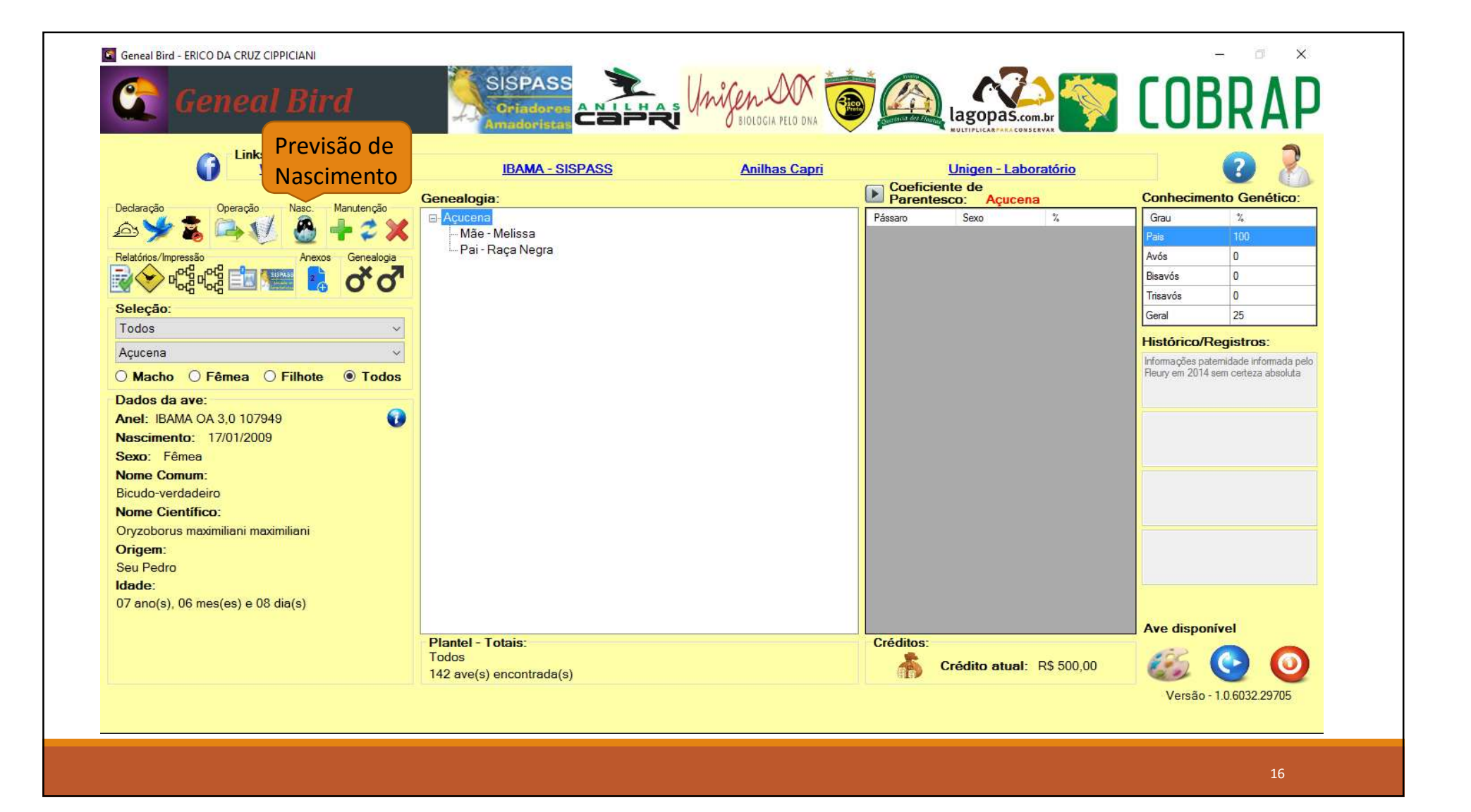

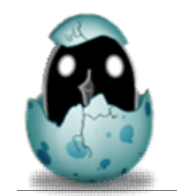

## Previsão de Nascimento

Ao clicar no ícone identificado, caso haja declaração de postura para alguma fêmea, aparecerá a data prevista para eclosão dos ovos cronologicamente organizada:

| Nome Data da   Nome Data da   Nome Data da <th>NOTA: A mensagem<br/>permanece até alguns<br/>dias após a previsão,<br/>caso haja algum<br/>atraso. Depois,<br/>automaticamente<br/>desaparece da lista.</th> | NOTA: A mensagem<br>permanece até alguns<br>dias após a previsão,<br>caso haja algum<br>atraso. Depois,<br>automaticamente<br>desaparece da lista. |
|----------------------------------------------------------------------------------------------------|----------------------------------------------------------------------------------------------------|
|                                                                                                    | 17                                                                                                    |

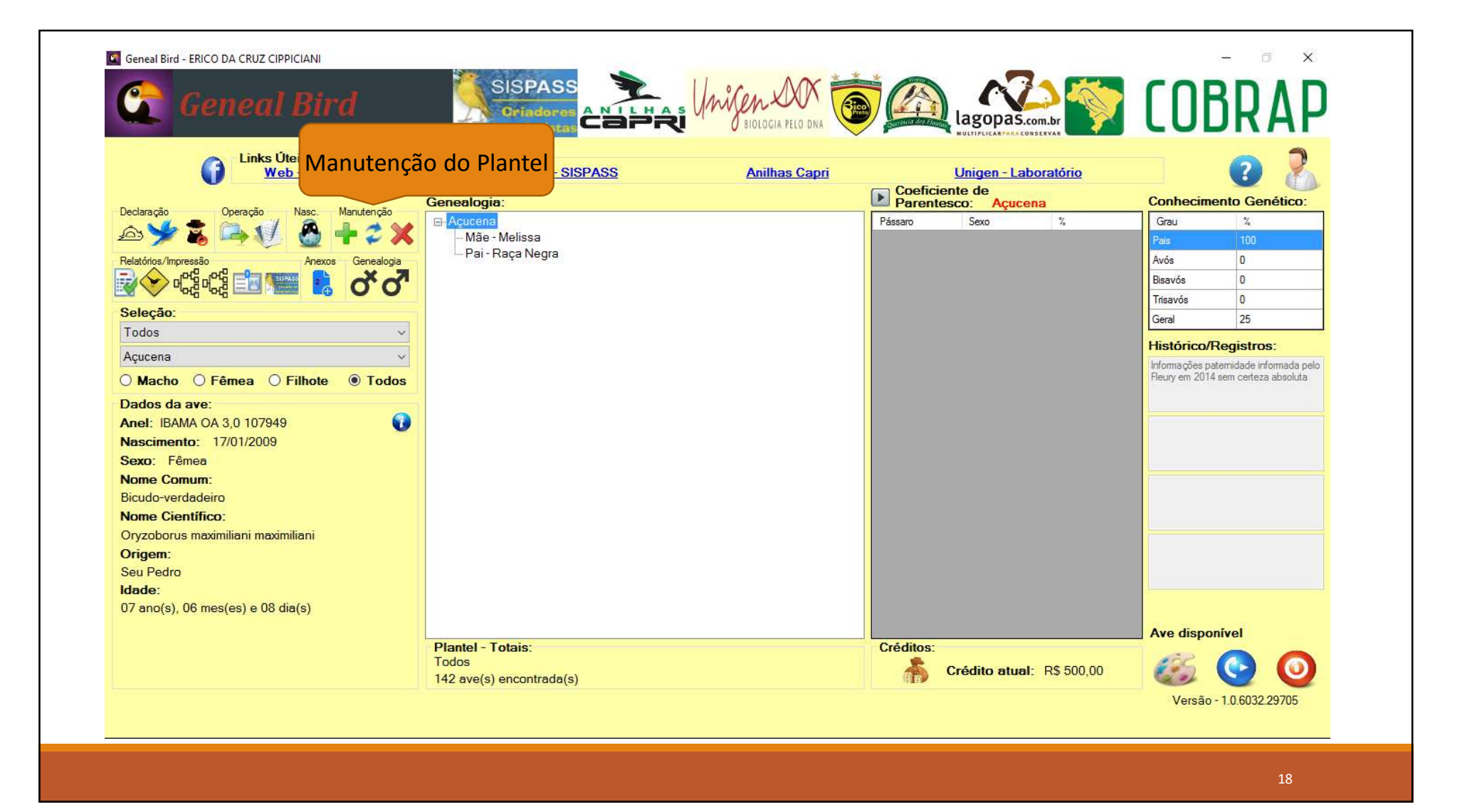

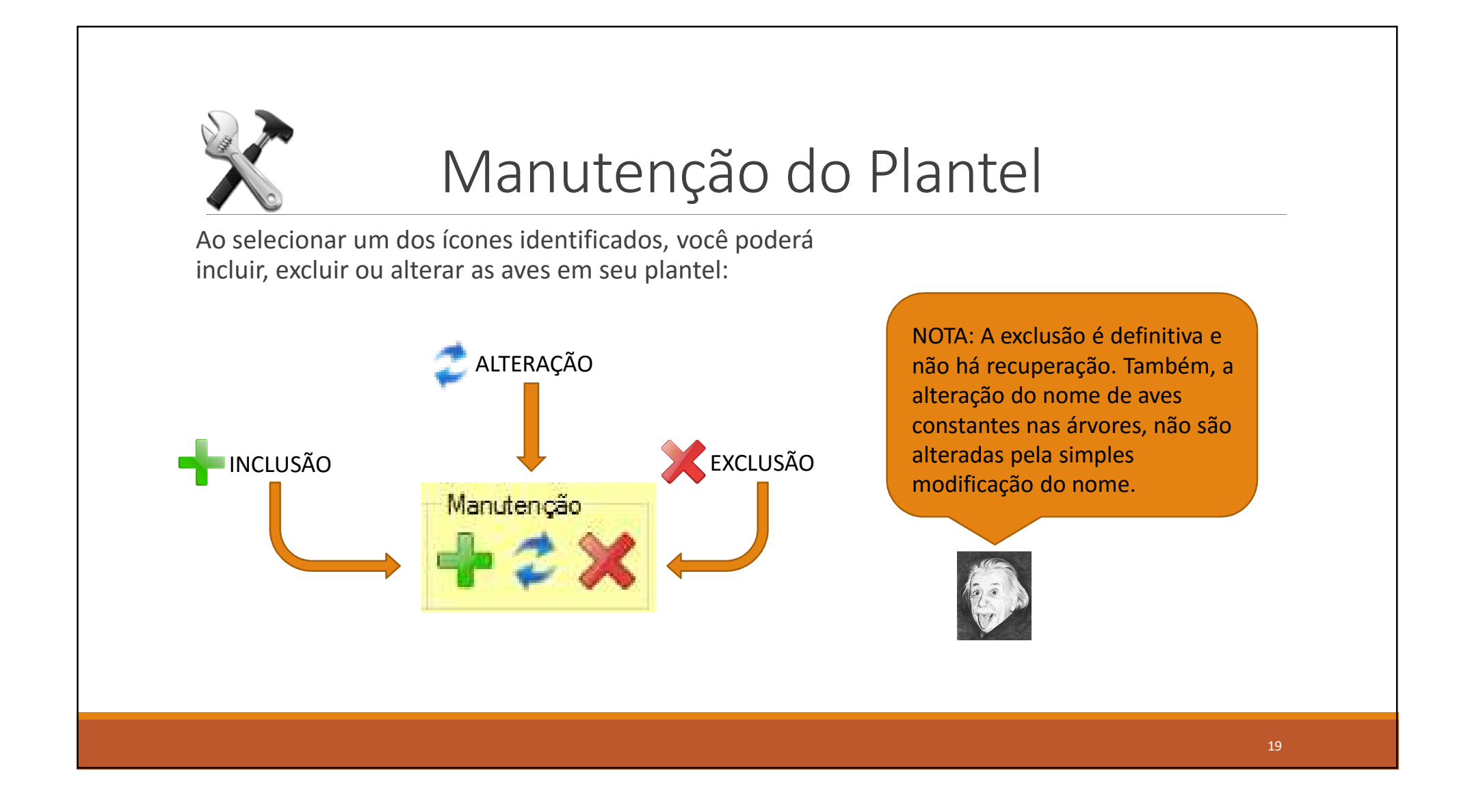

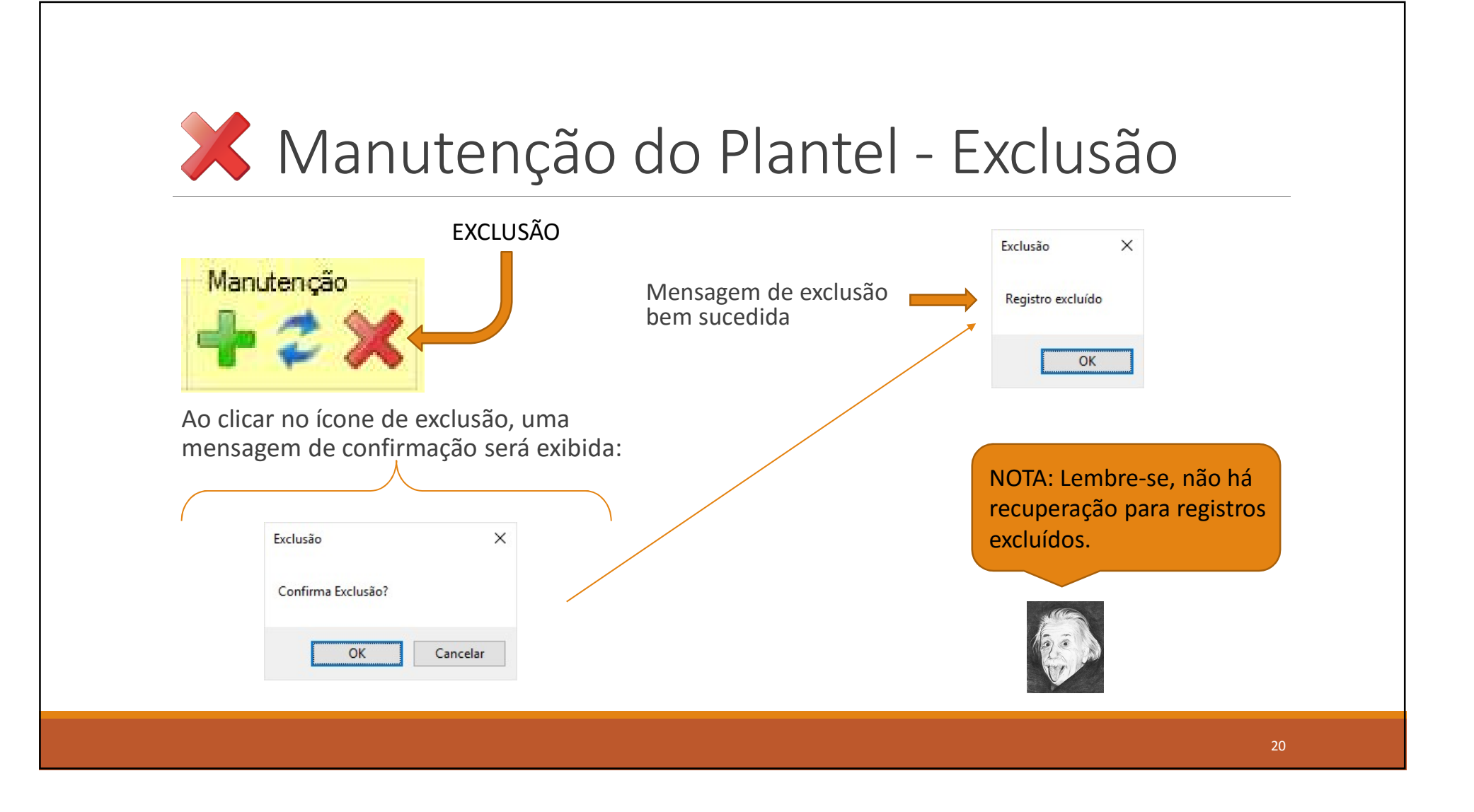

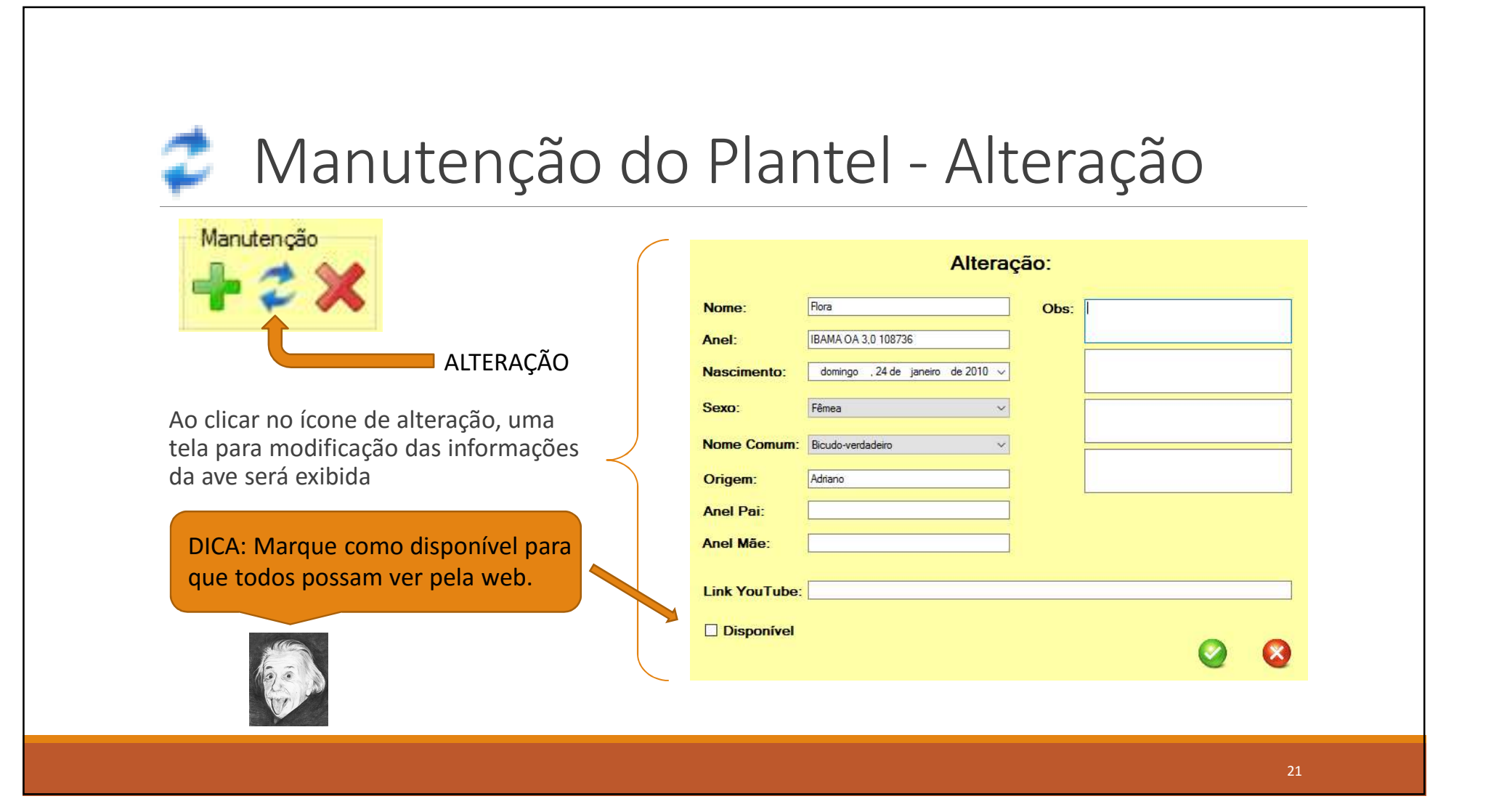

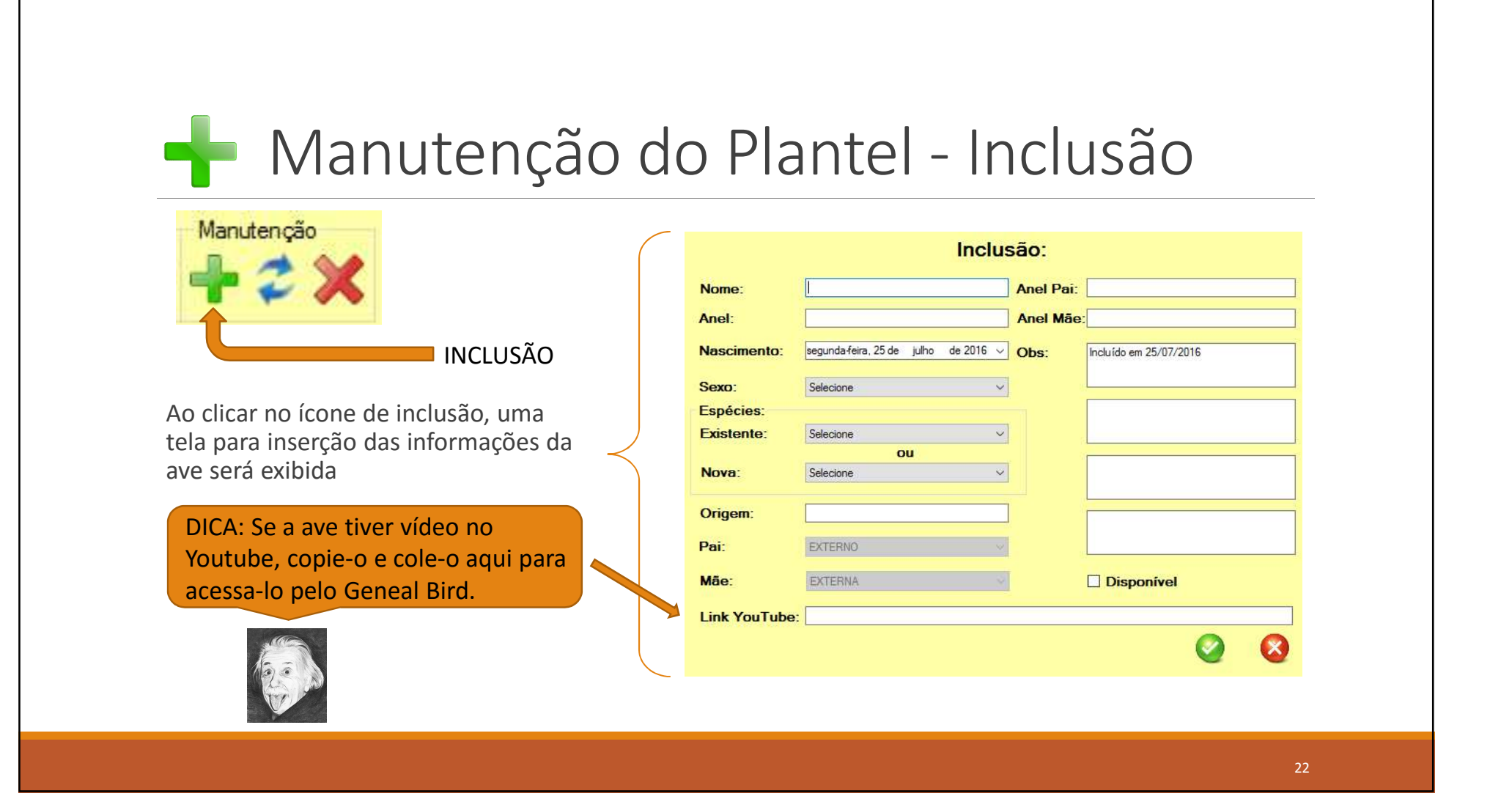

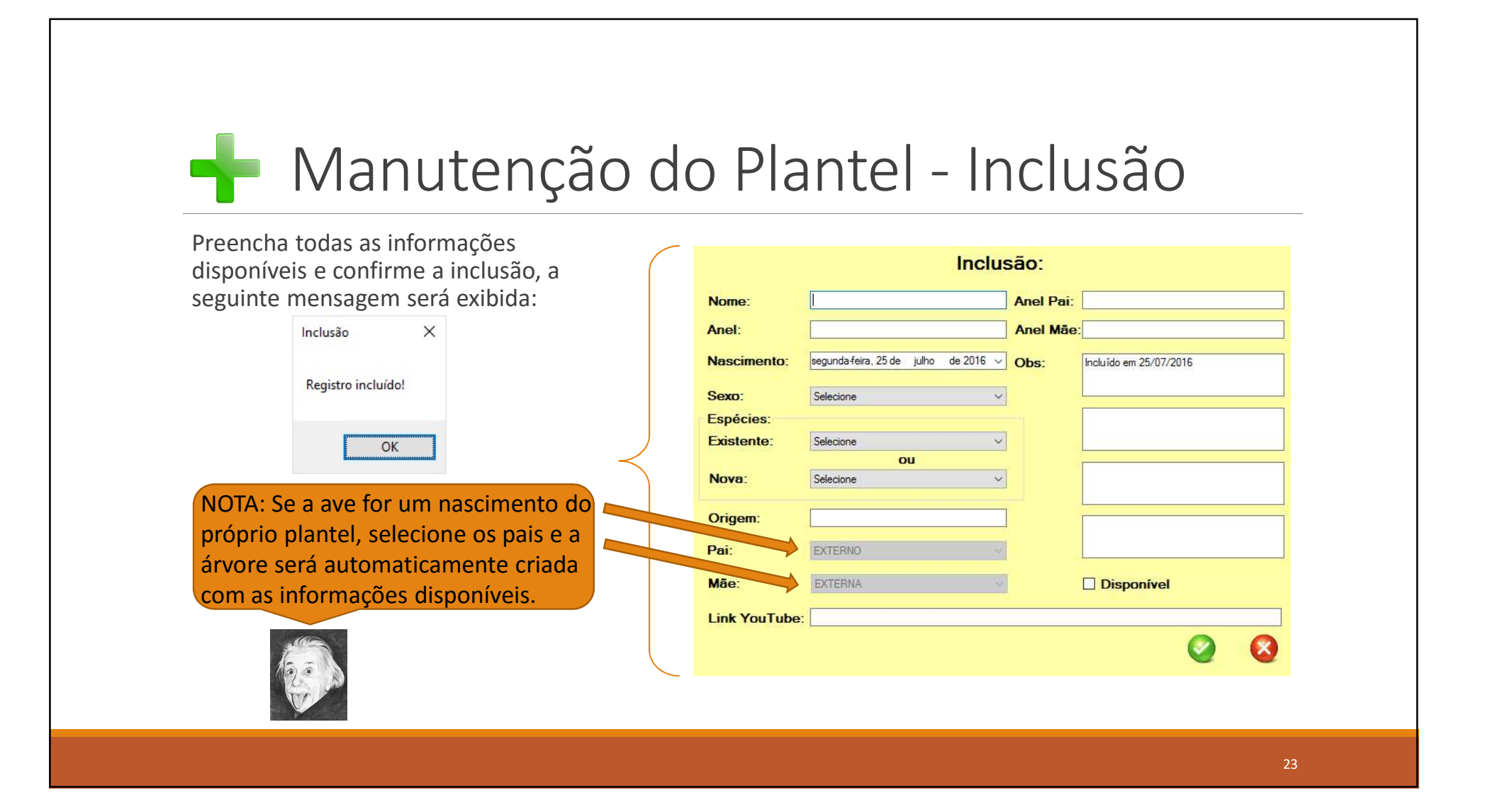

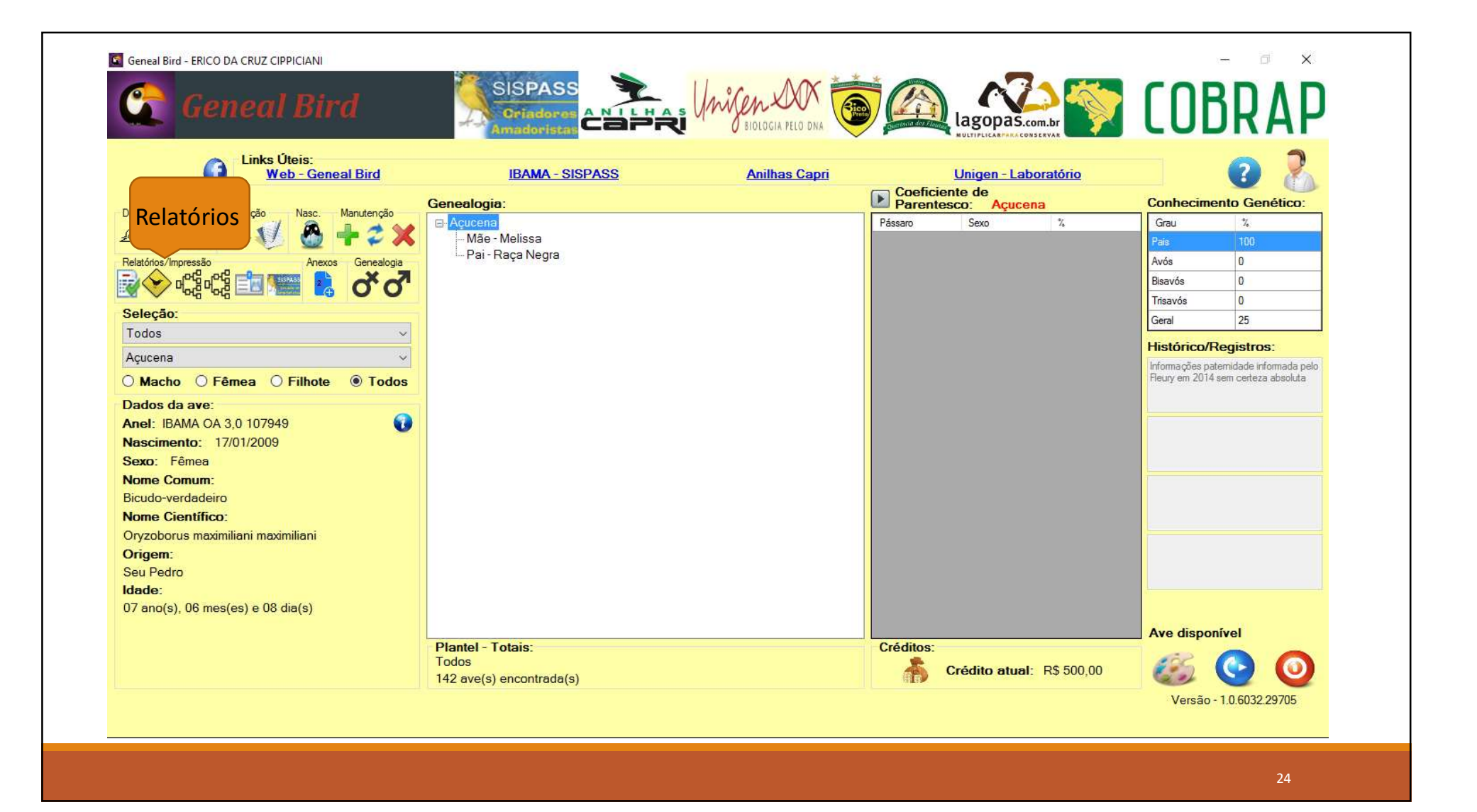

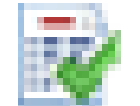

## Relatório de Ocorrências

Basta clicar no ícone identificado para visualizar as declarações efetuadas de óbito, fuga ou roubo.

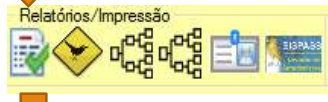

Existem botões de seleção para filtrar as informações do relatório, bem como a possibilidade de imprimir o mesmo

|         | Data Ocomência | Nome       | Anel                    | Sexo       | Nasc.      | Pai        | Mãe     | Comum             | Científico             |
|---------|----------------|------------|-------------------------|------------|------------|------------|---------|-------------------|------------------------|
| •       | 18/03/2016     | AAA        | 123                     | Macho      | 18/03/2016 | Bigatão    | Chilena | Bicudo-verdadeiro | Oryzoborus maximiliani |
|         | 18/03/2016     | aadf       | 1236                    | Indefinido | 18/03/2016 |            |         | baiano            | Sporophila nigricollis |
|         | 25/07/2016     | Açucena    | IBAMA OA 3,0 107949     | Fêmea      | 17/01/2009 | Raça Negra | Melissa | Bicudo-verdadeiro | Oryzoborus maximiliani |
|         | 22/03/2016     | Chilena    | SISPASS 3.0 SP/A 014241 | Fêmea      | 15/04/2014 | Míster "M" | Alcione | Bicudo-verdadeiro | Oryzoborus maximiliani |
|         | 22/03/2016     | Cobra      | 060.26.5.99.ABCA        | Fêmea      | 01/01/1999 |            |         | Bicudo-verdadeiro | Oryzoborus maximiliani |
|         | 18/03/2016     | ggh        | 123                     | Fêmea      | 18/03/2016 |            |         | baiano            | Sporophila nigricollis |
|         | 22/03/2016     | Tia Amélia | 382-19-4-2000           | Fêmea      | 28/01/2001 |            |         | Azulão            | Passerina brissonii    |
|         |                |            |                         |            |            |            |         |                   |                        |
|         |                |            |                         |            |            |            |         |                   |                        |
| < Carro | ×              |            | Overficulas             |            |            |            |         |                   | >                      |

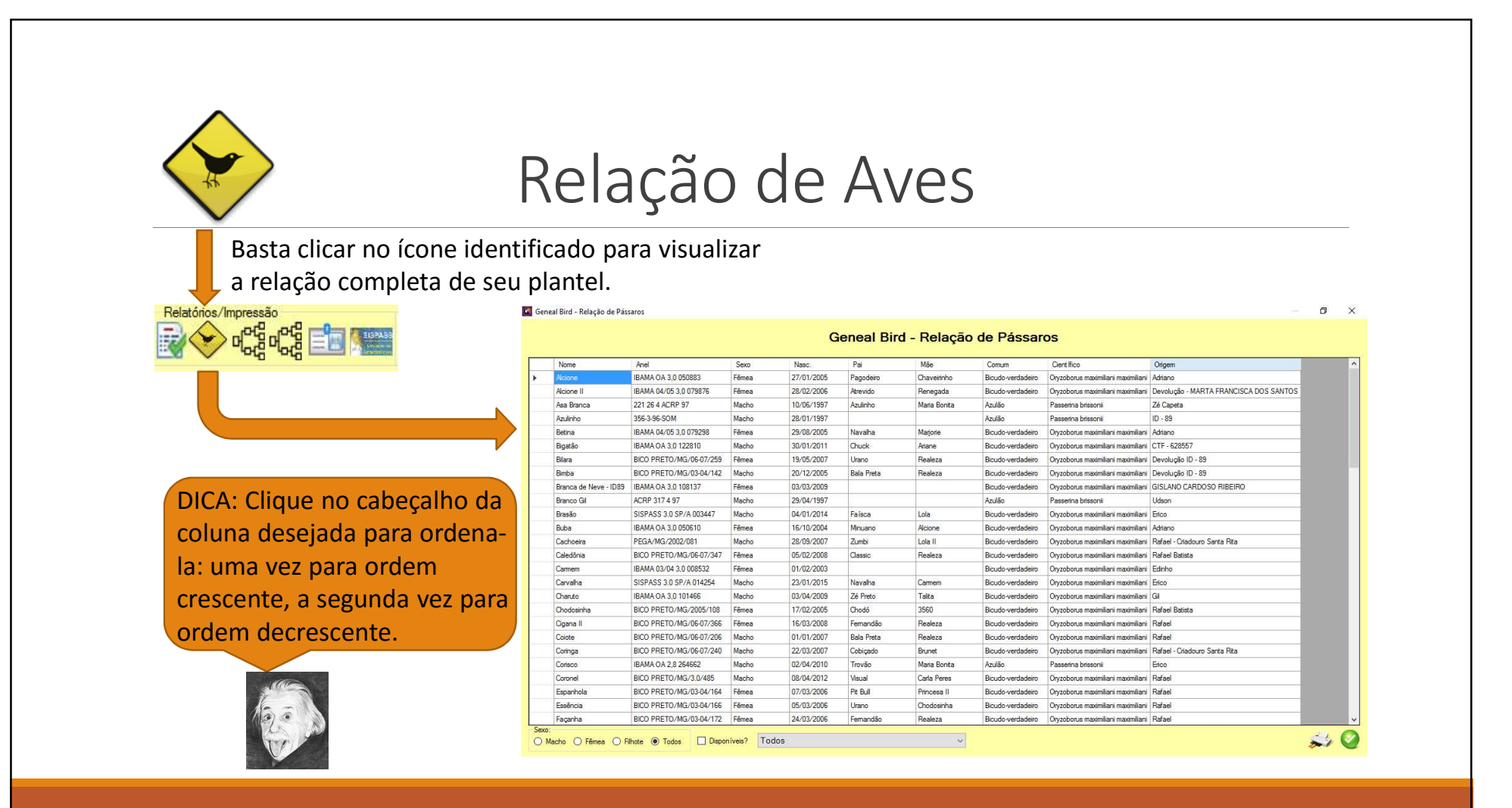

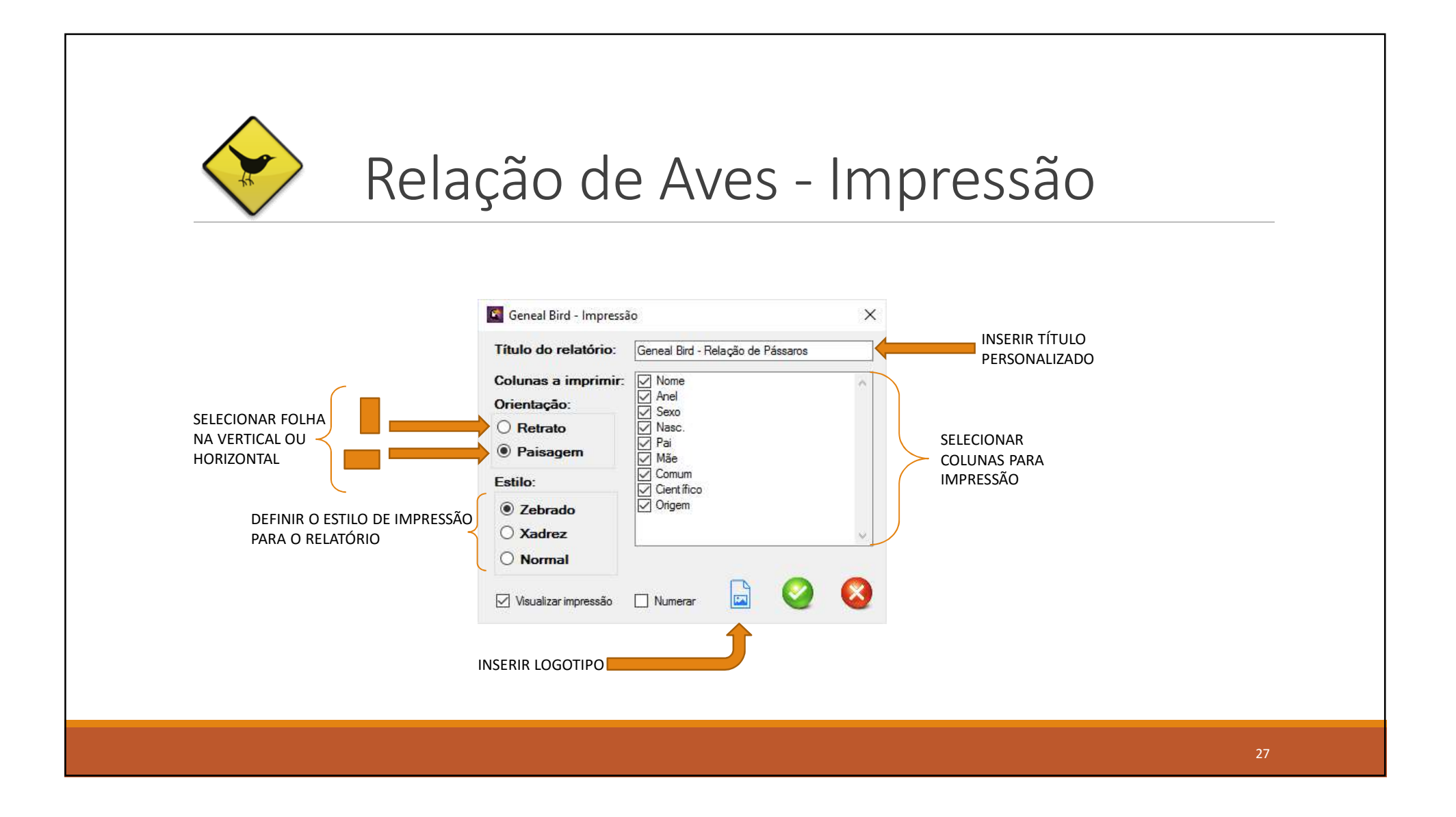

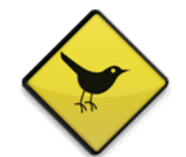

## Relação de Aves – Exemplo

#### Relação de Bicudos Machos

| Nome      | Anel                    | Nasc.      | Pai        | Mãe         |
|-----------|-------------------------|------------|------------|-------------|
| Max       | AYRTON-BB/MG/05-06/316  | 19/02/2006 | Urano I    | Fernandinha |
| Coiote    | BICO PRETO/MG/06-07/206 | 01/01/2007 | Bala Preta | Realeza     |
| Coringa   | BICO PRETO/MG/06-07/240 | 22/03/2007 | Cobiçado   | Brunet      |
| Ouro Fino | BICO PRETO/MG/06-07/248 | 13/04/2007 | Sheik      | Argolinha   |
| Guga      | BICO PRETO/MG/06-07/272 | 25/12/2006 | Pintado    | Lola II     |
| Mussum    | IBAMA OA 3,0 122779     | 11/04/2011 | Sem Juízo  | Mulata      |
| Trem Bala | SISPASS 3.0 SP/A 014238 | 20/02/2014 | Míster "M" | Métis       |
| Carvalha  | SISPASS 3.0 SP/A 014254 | 23/01/2015 | Navalha    | Carmem      |

OBSERVAÇÃO: A relação acima foi impressa com alteração do cabeçalho, selecionando a espécie bicudo e em formato paisagem zebrado. Crie o seu!

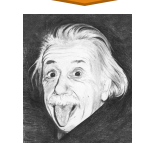

28

segunda-feira, 25 de julho de 2016 16:08

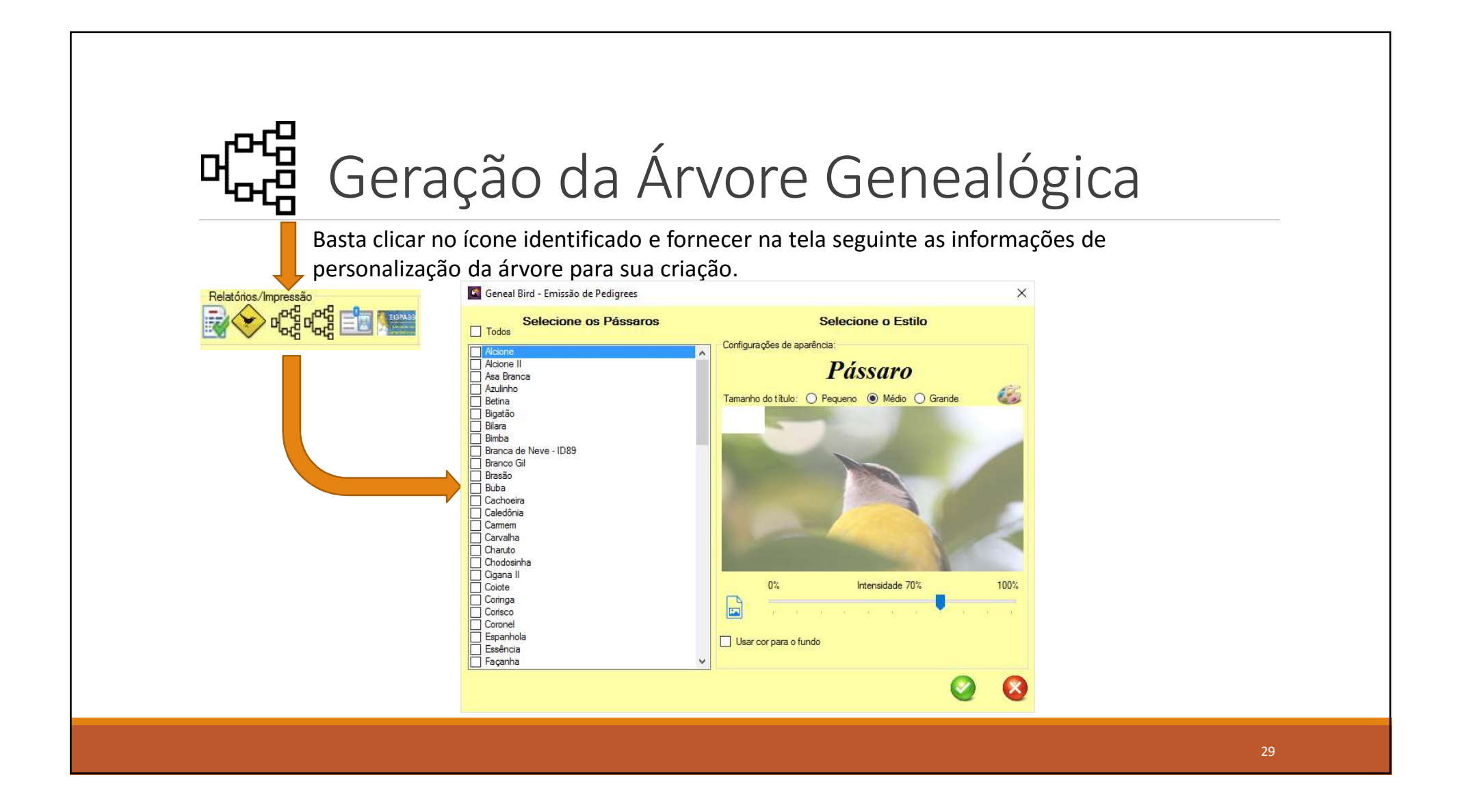

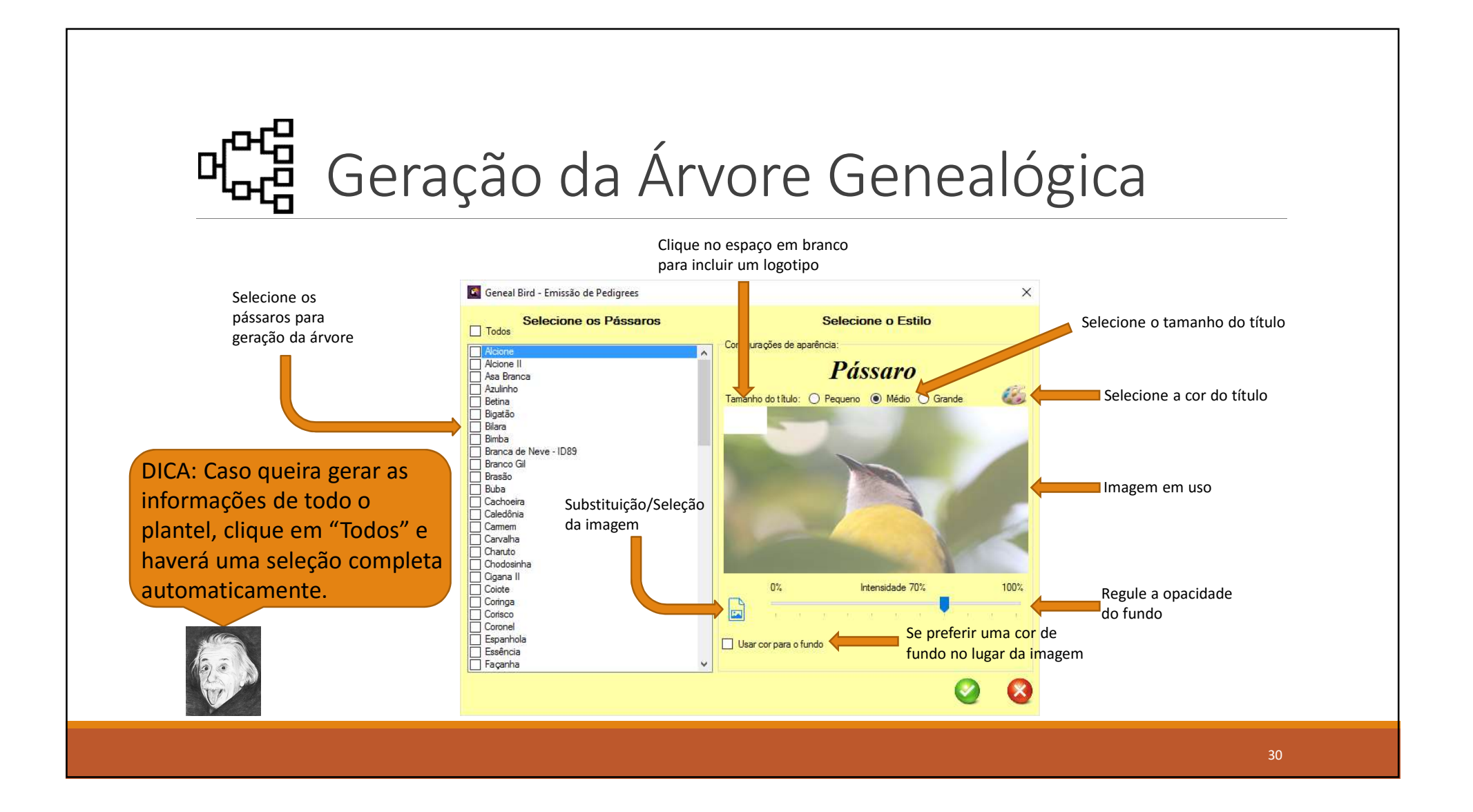

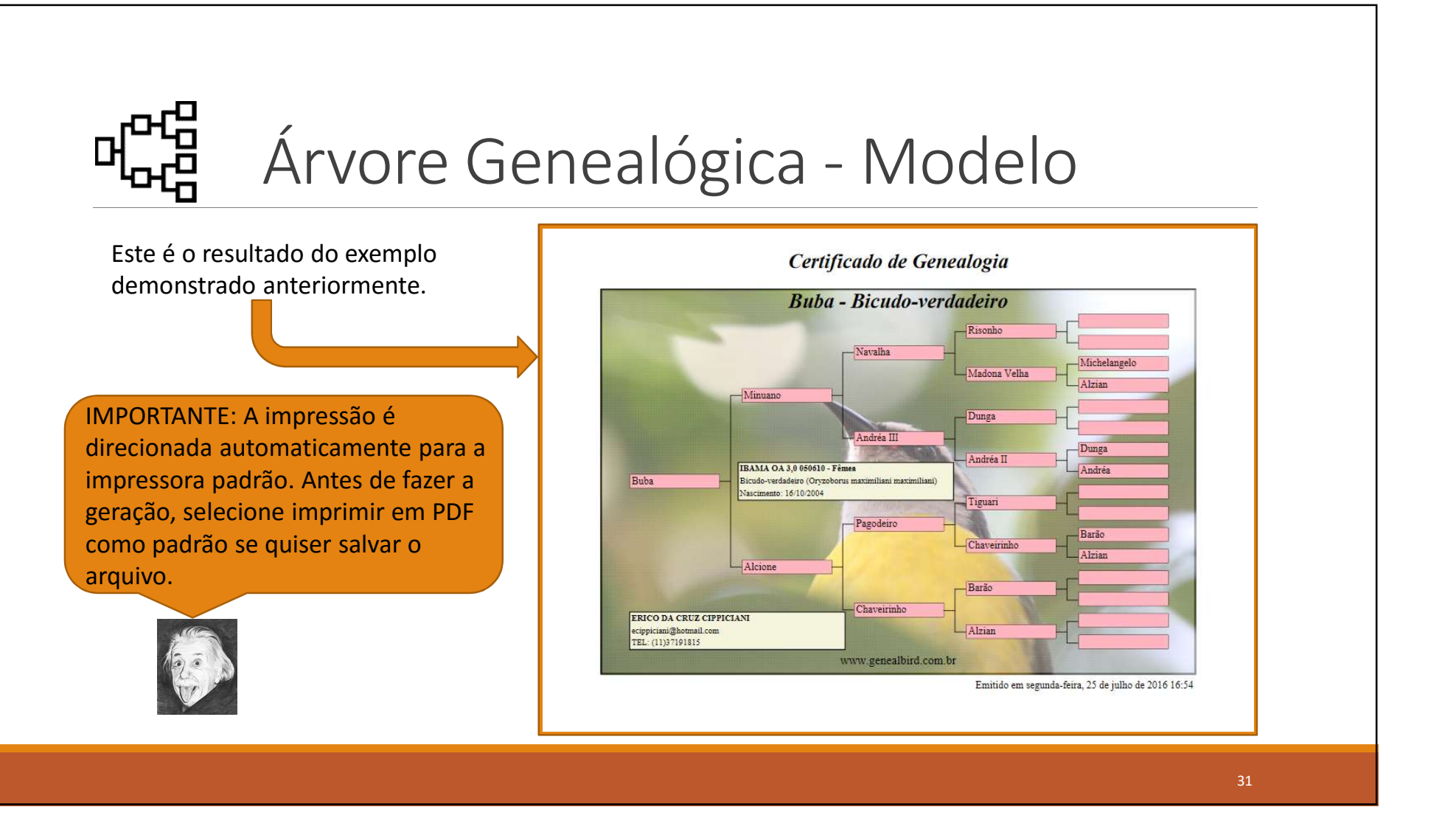

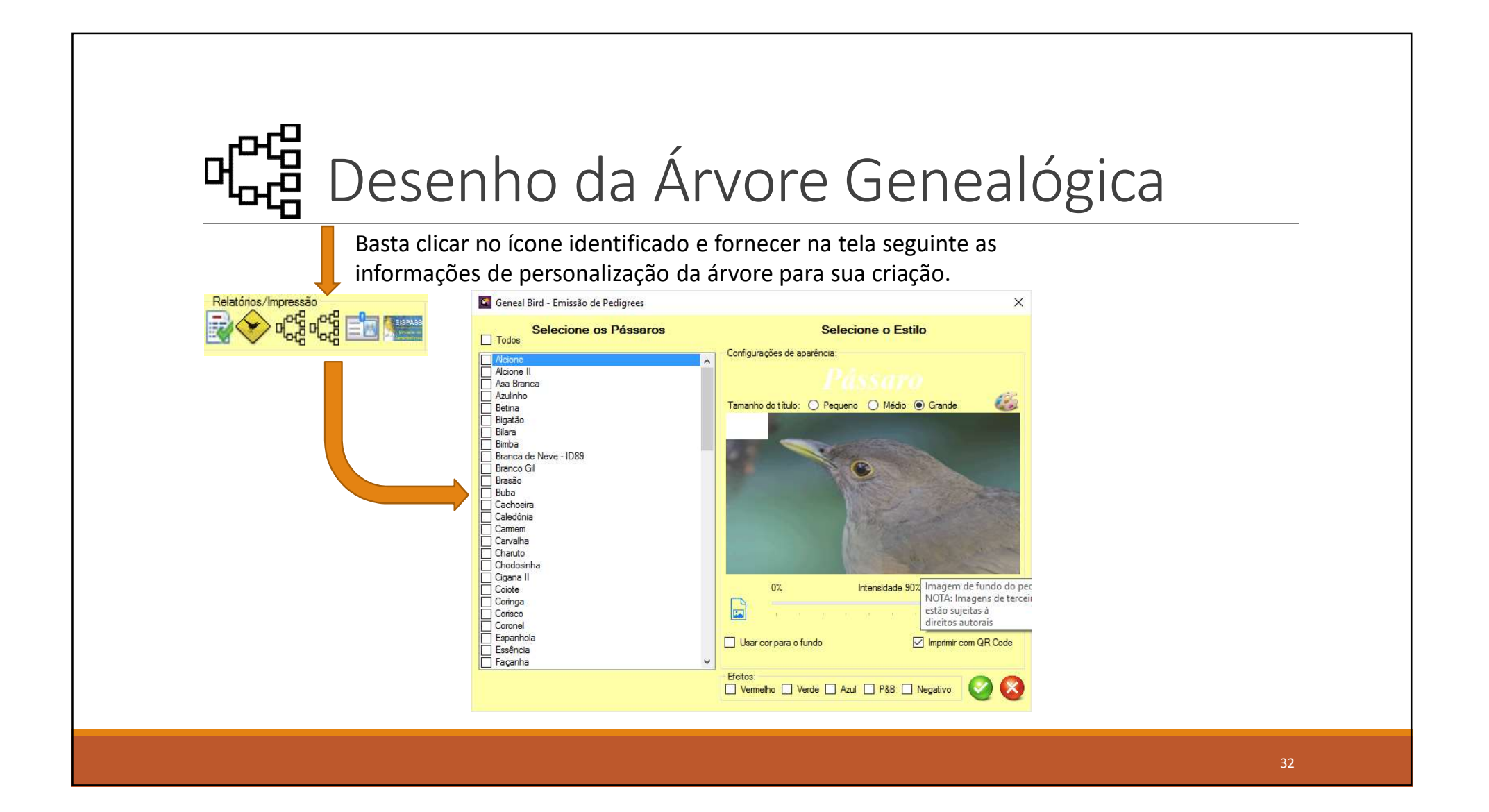

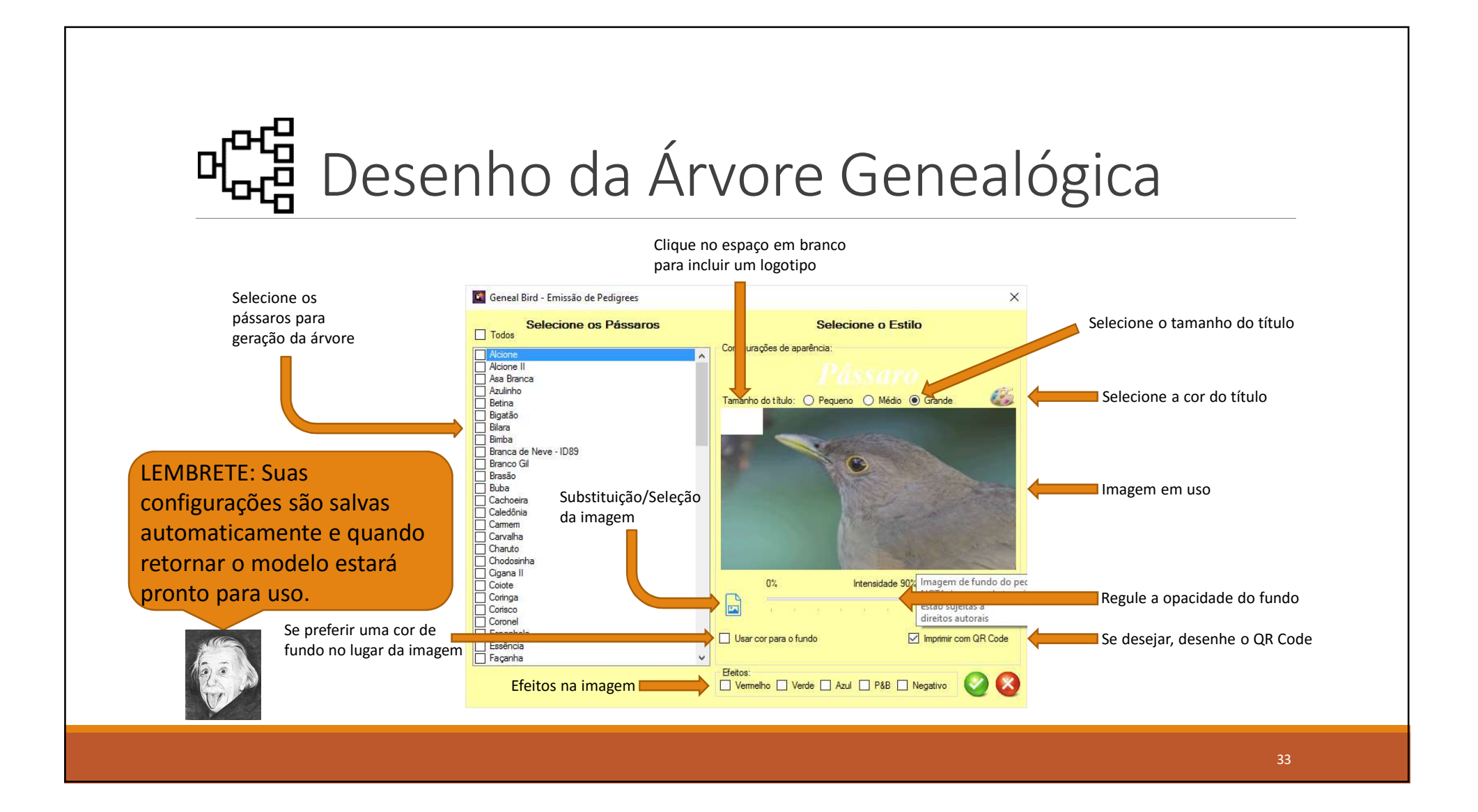

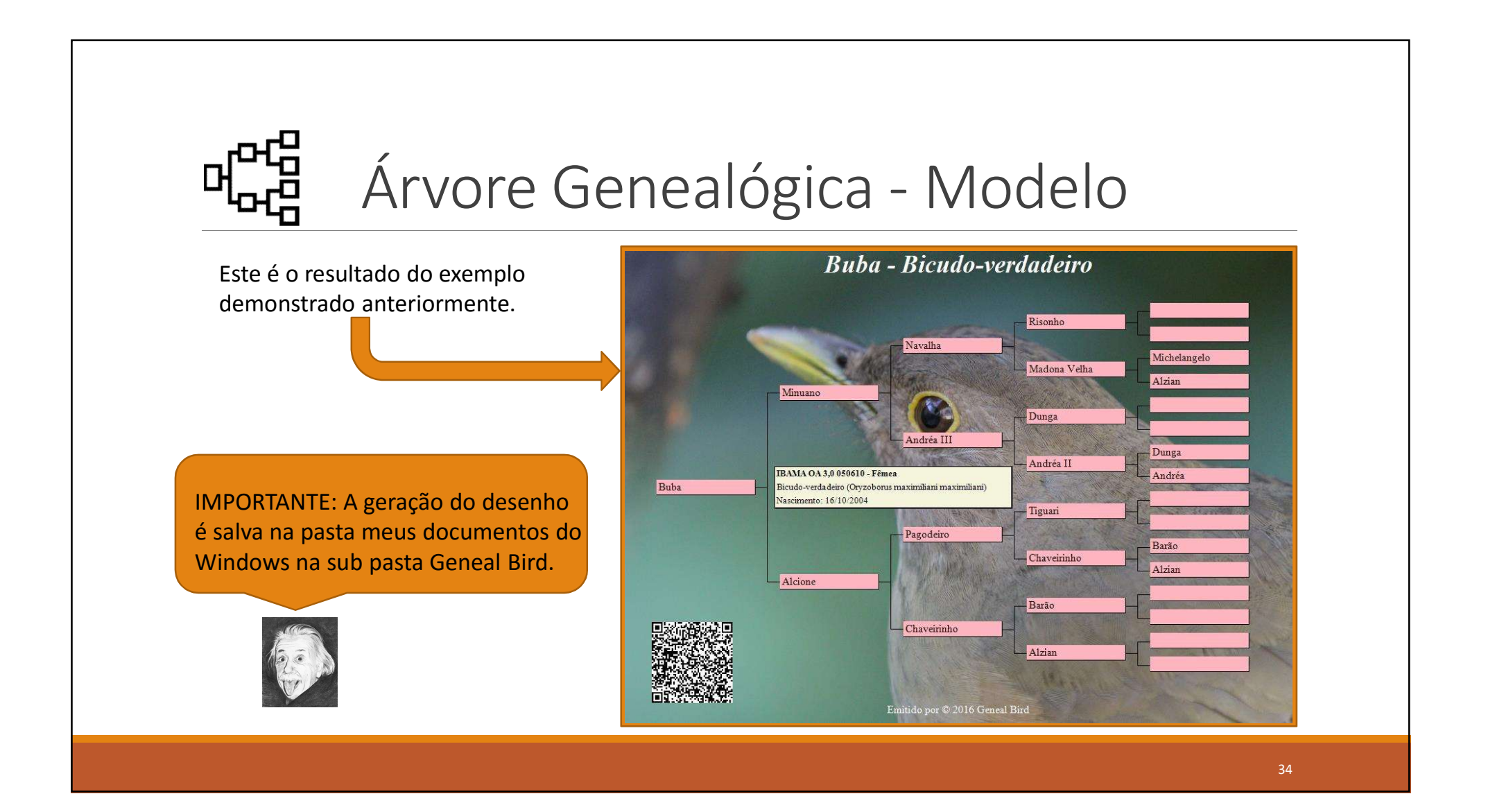

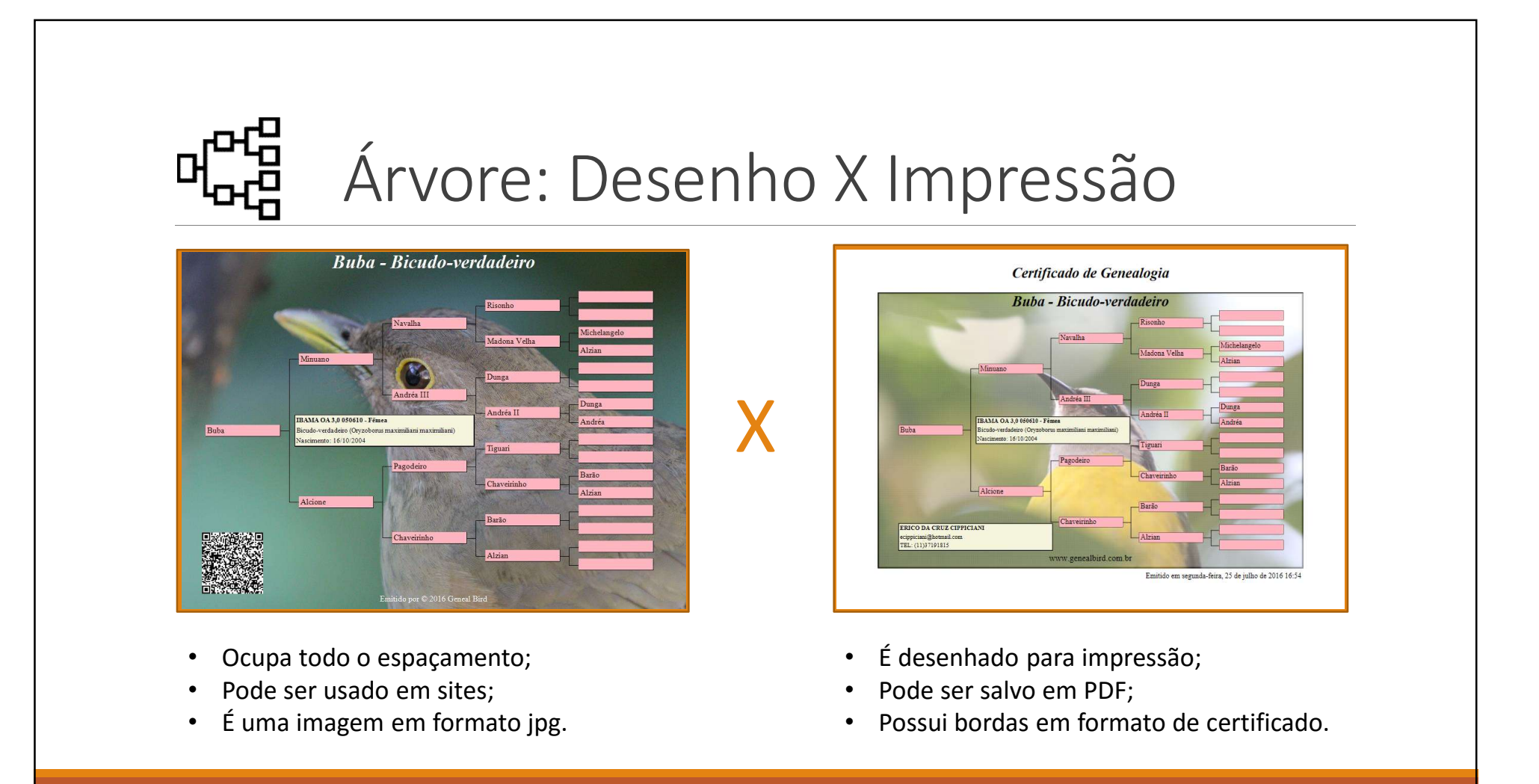

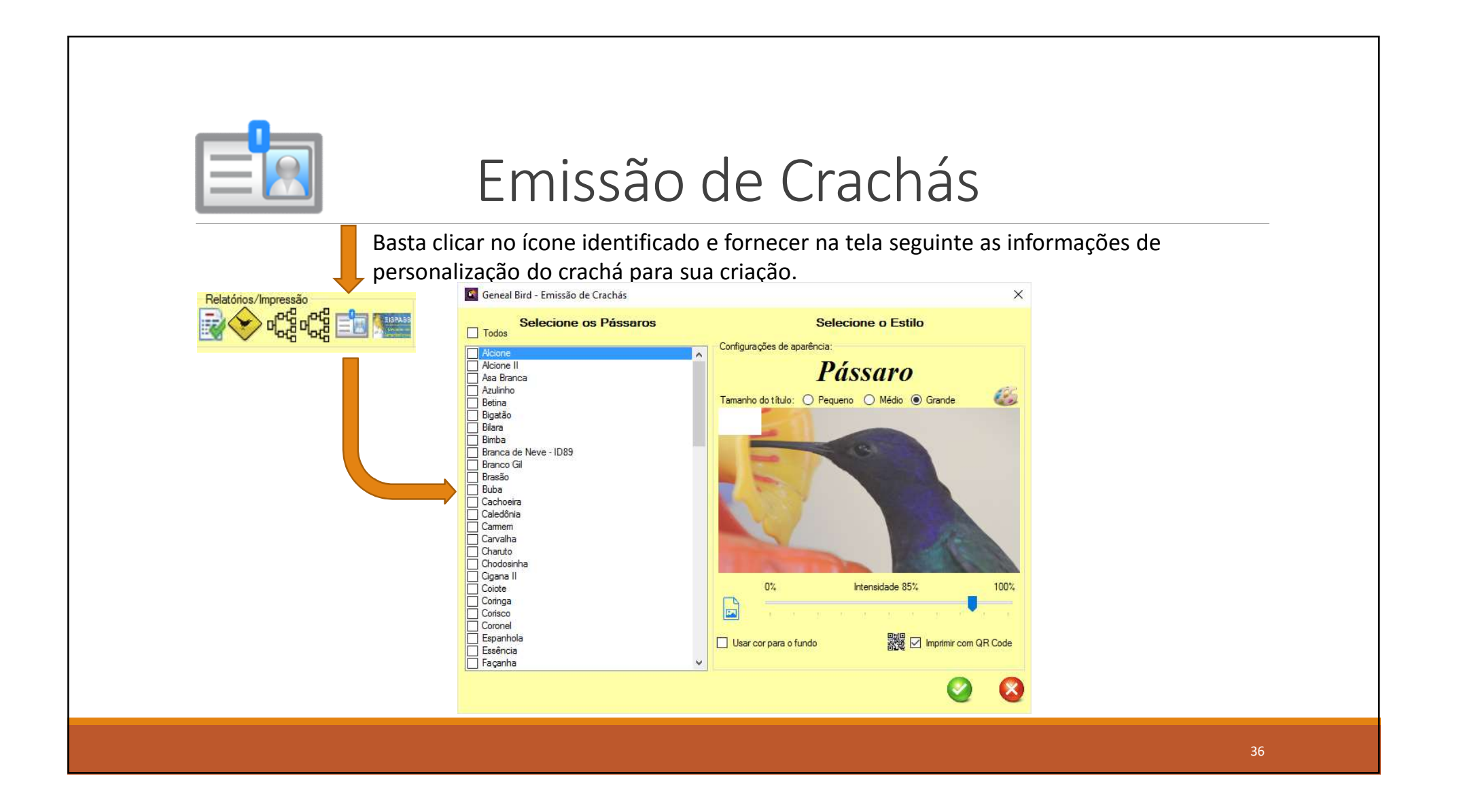
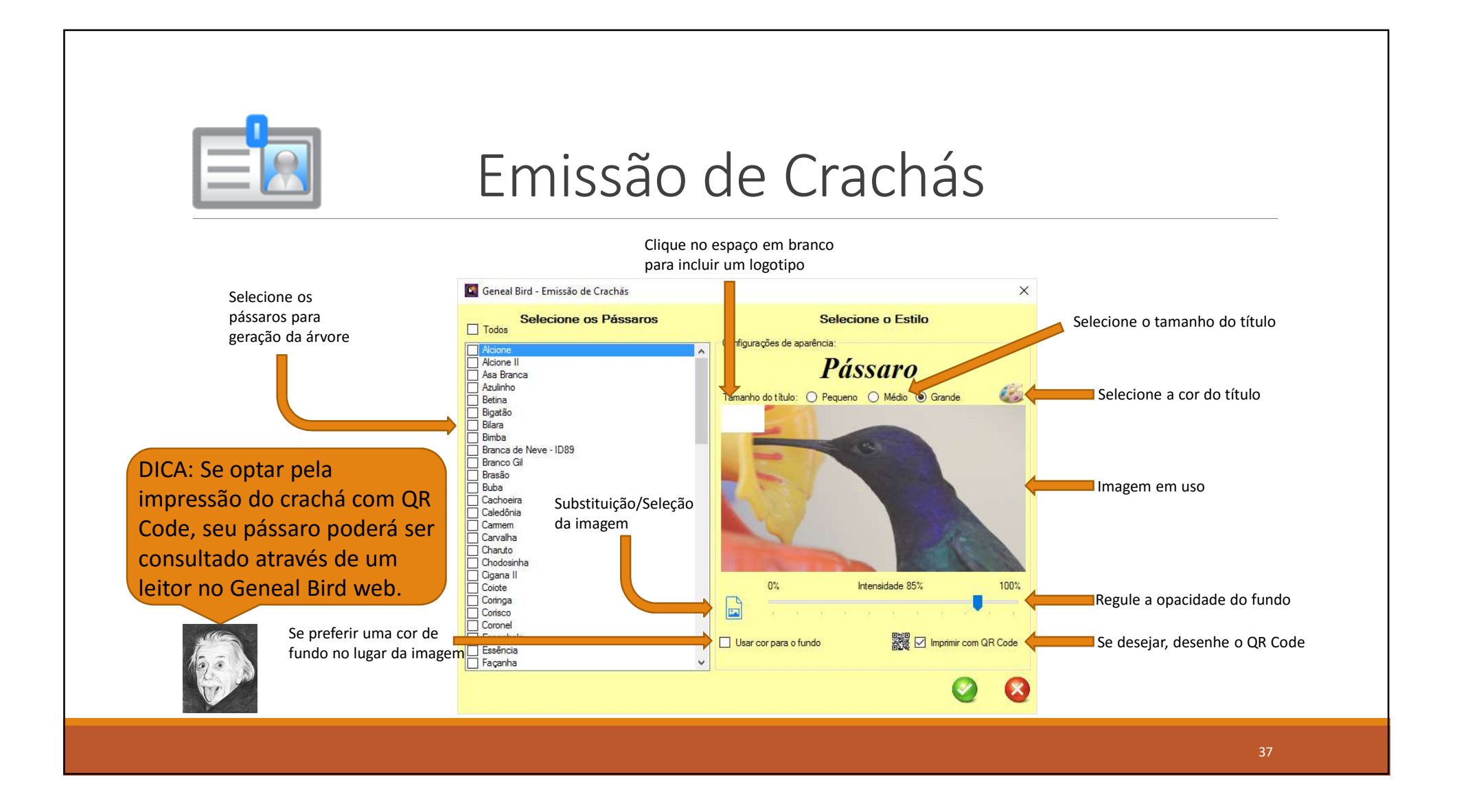

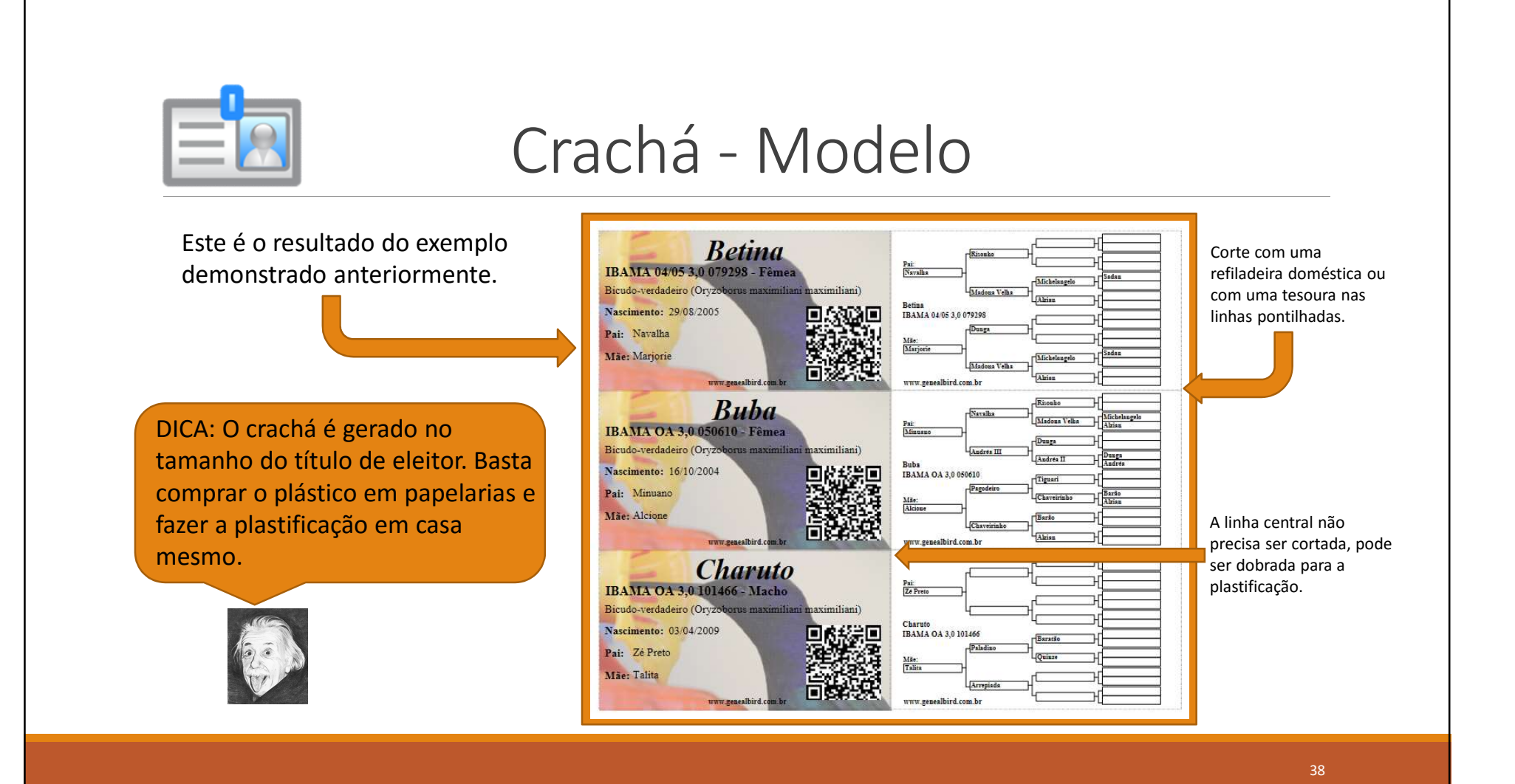

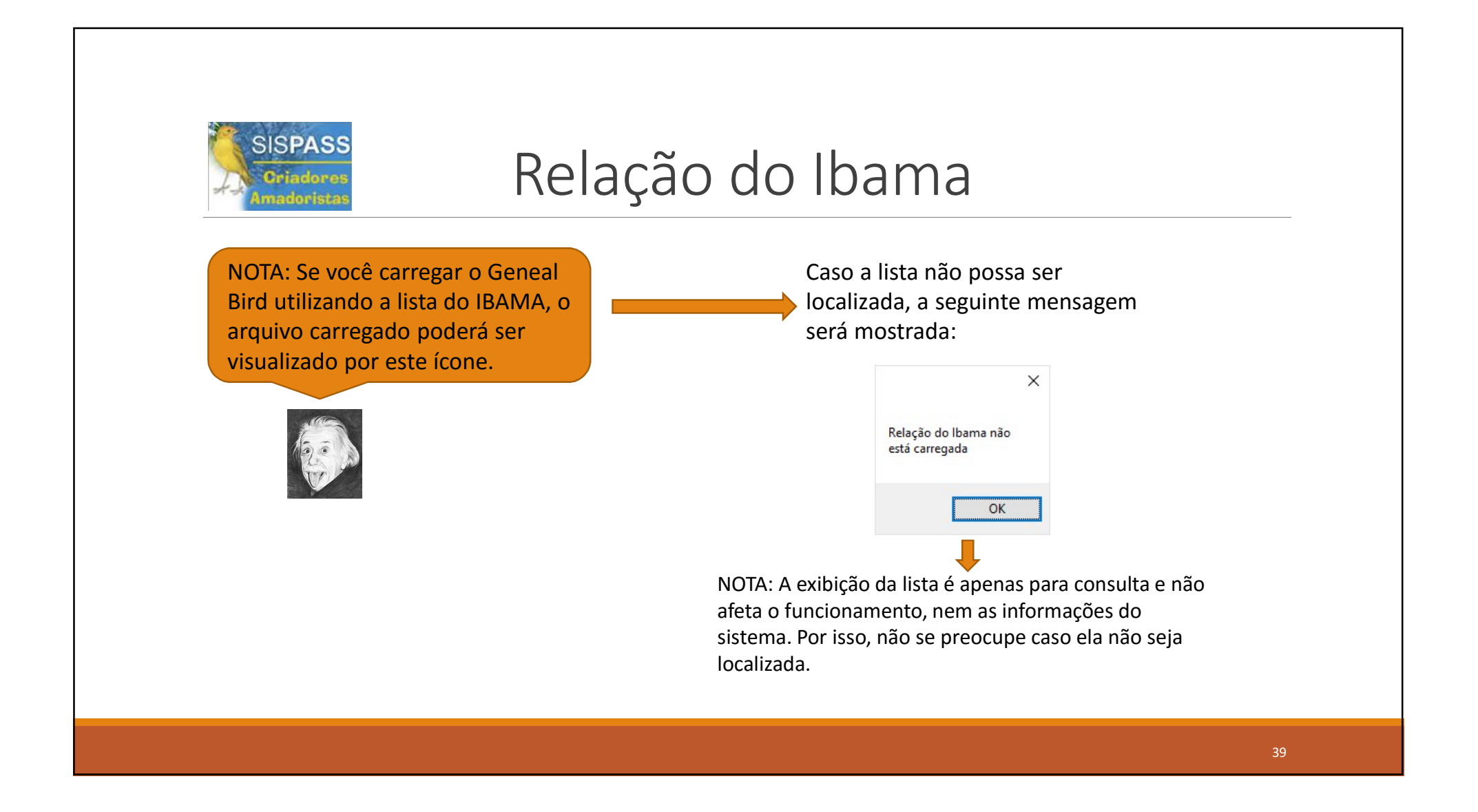

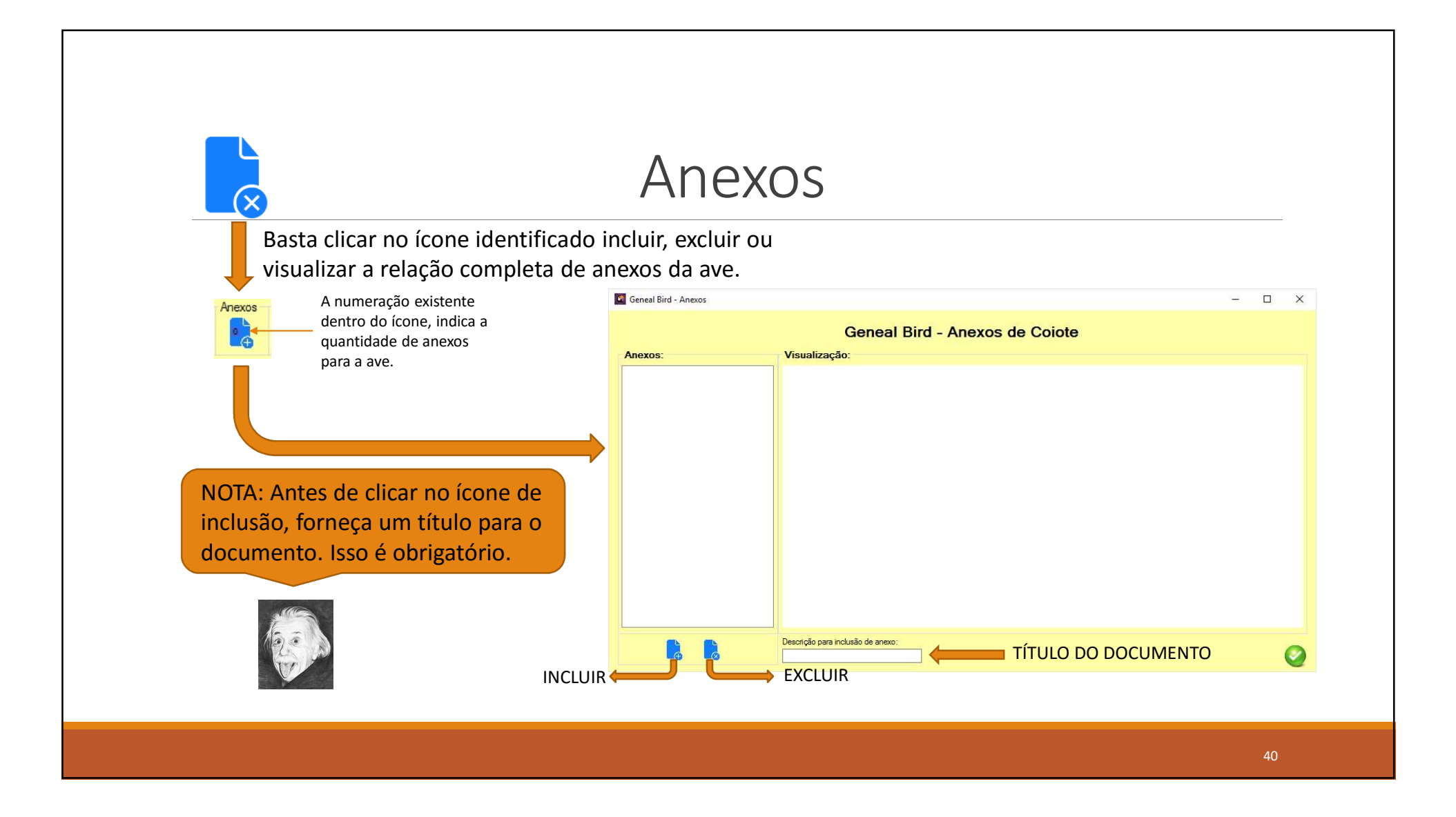

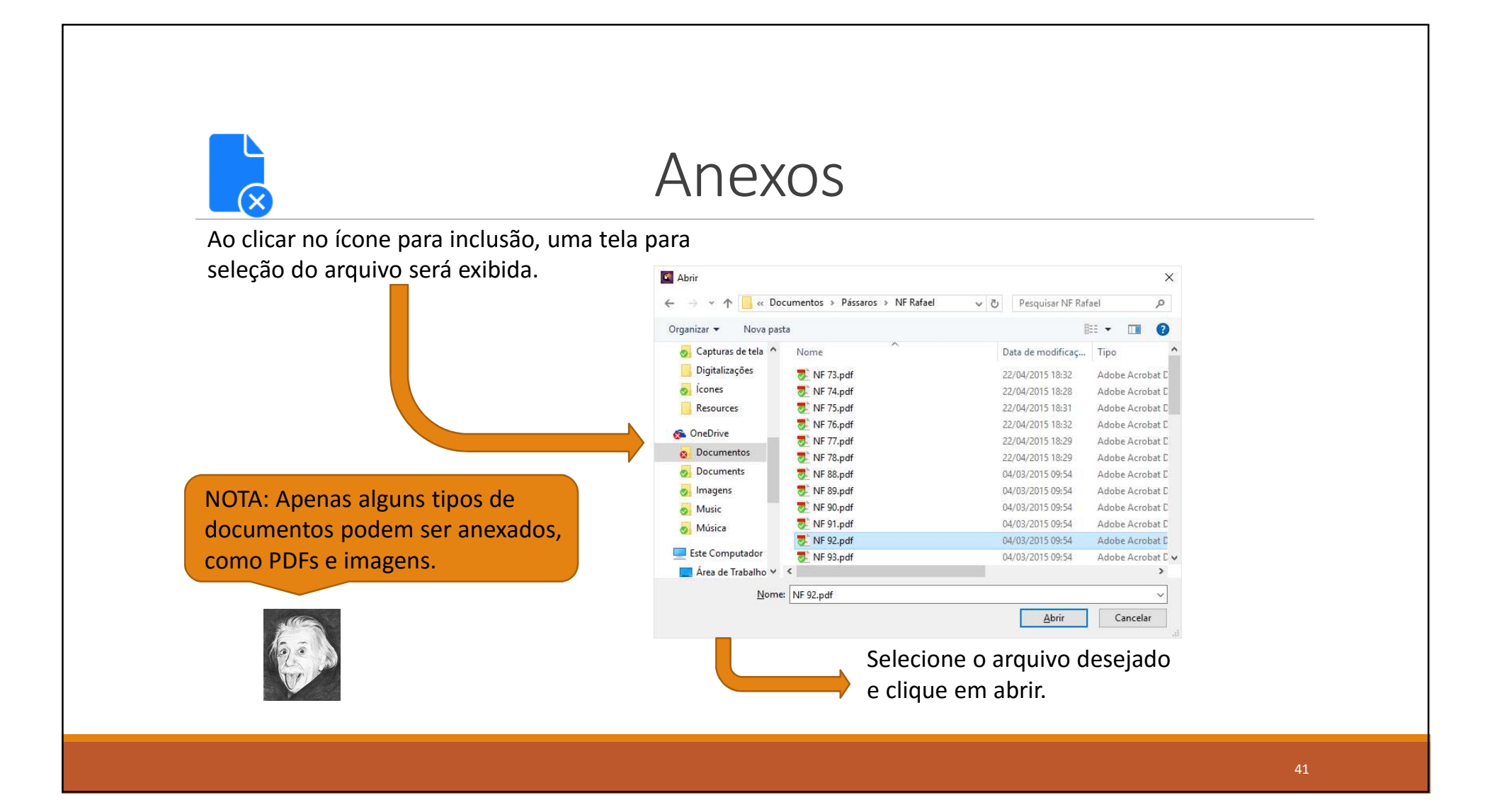

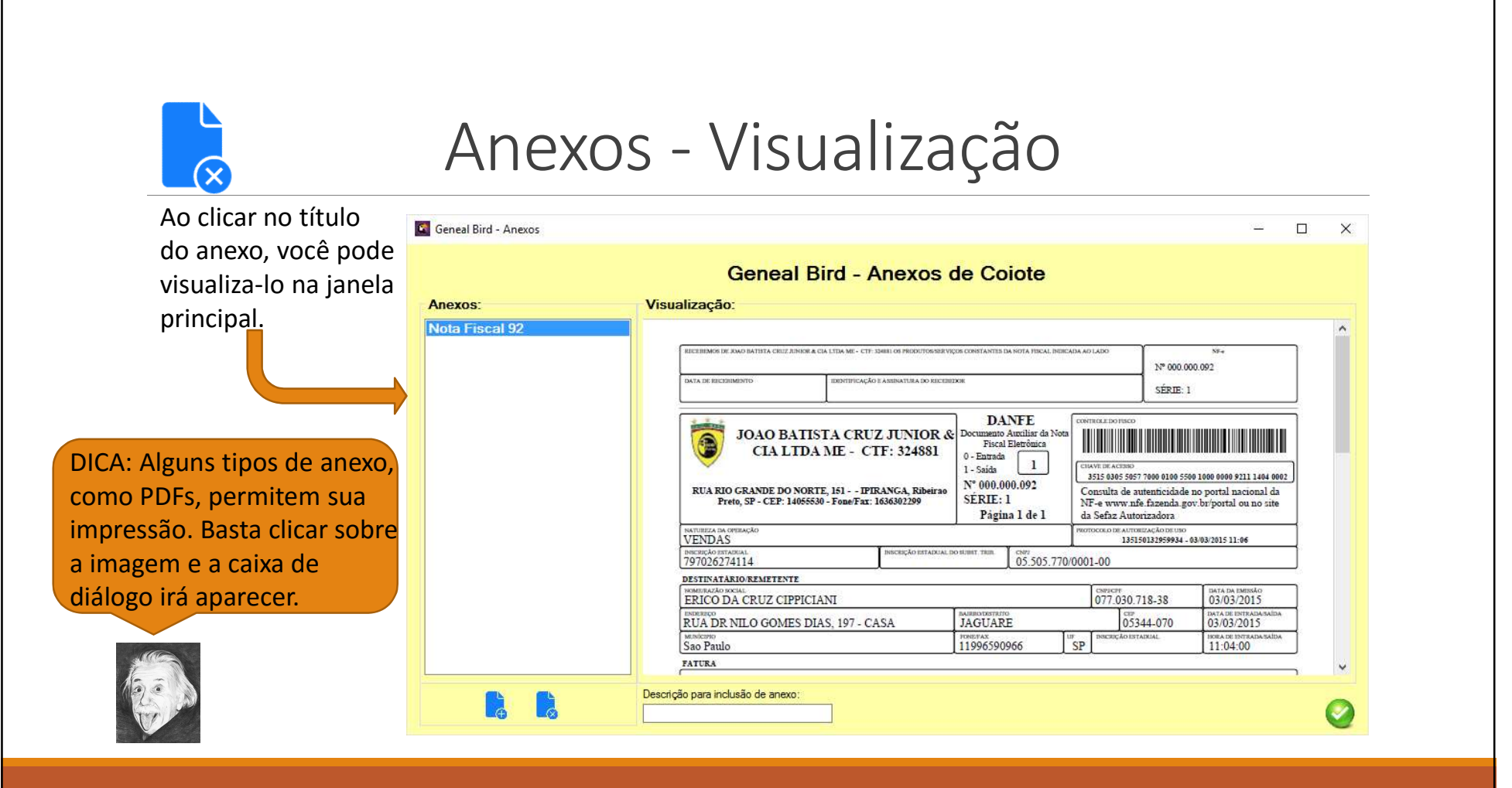

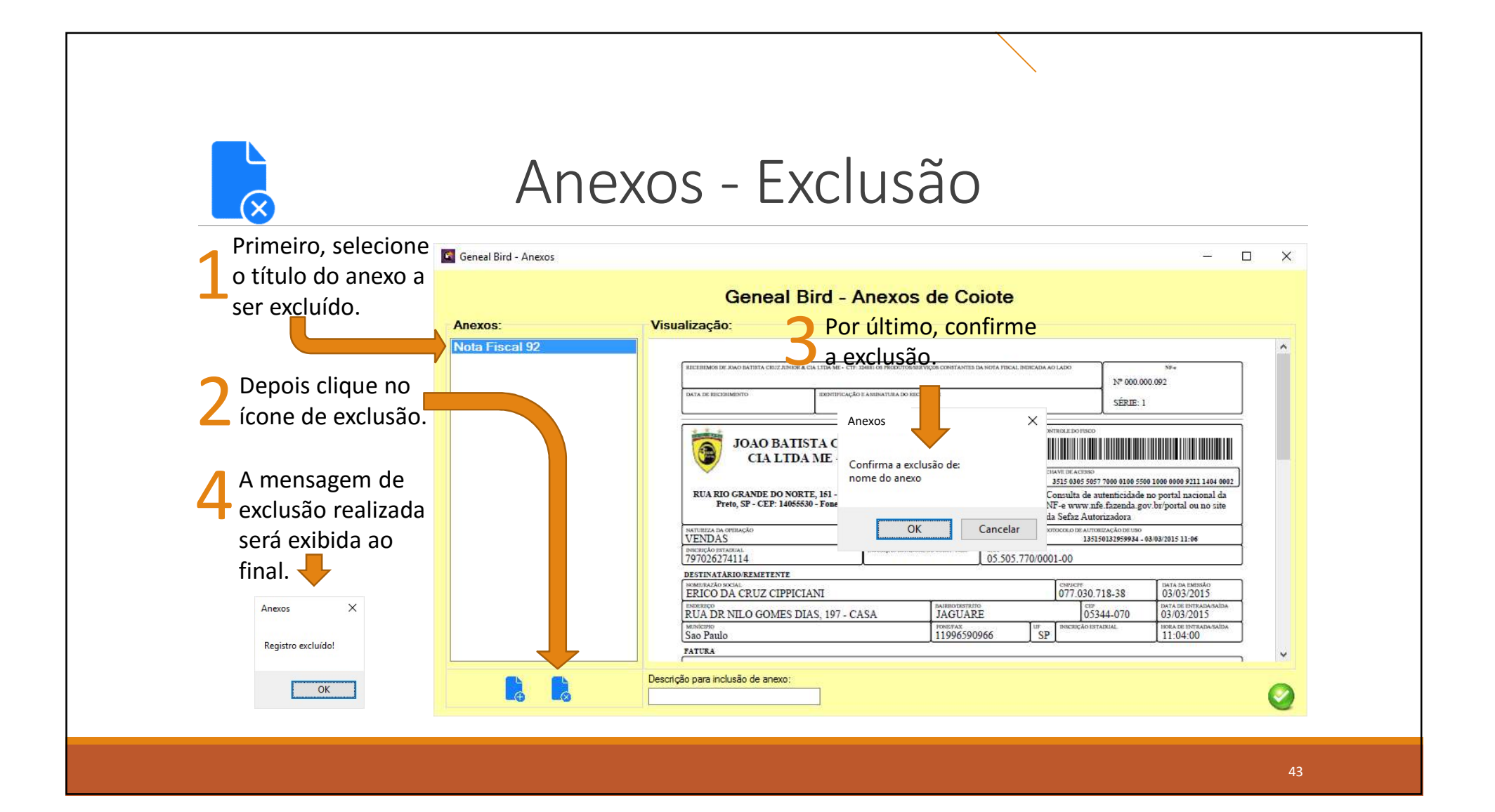

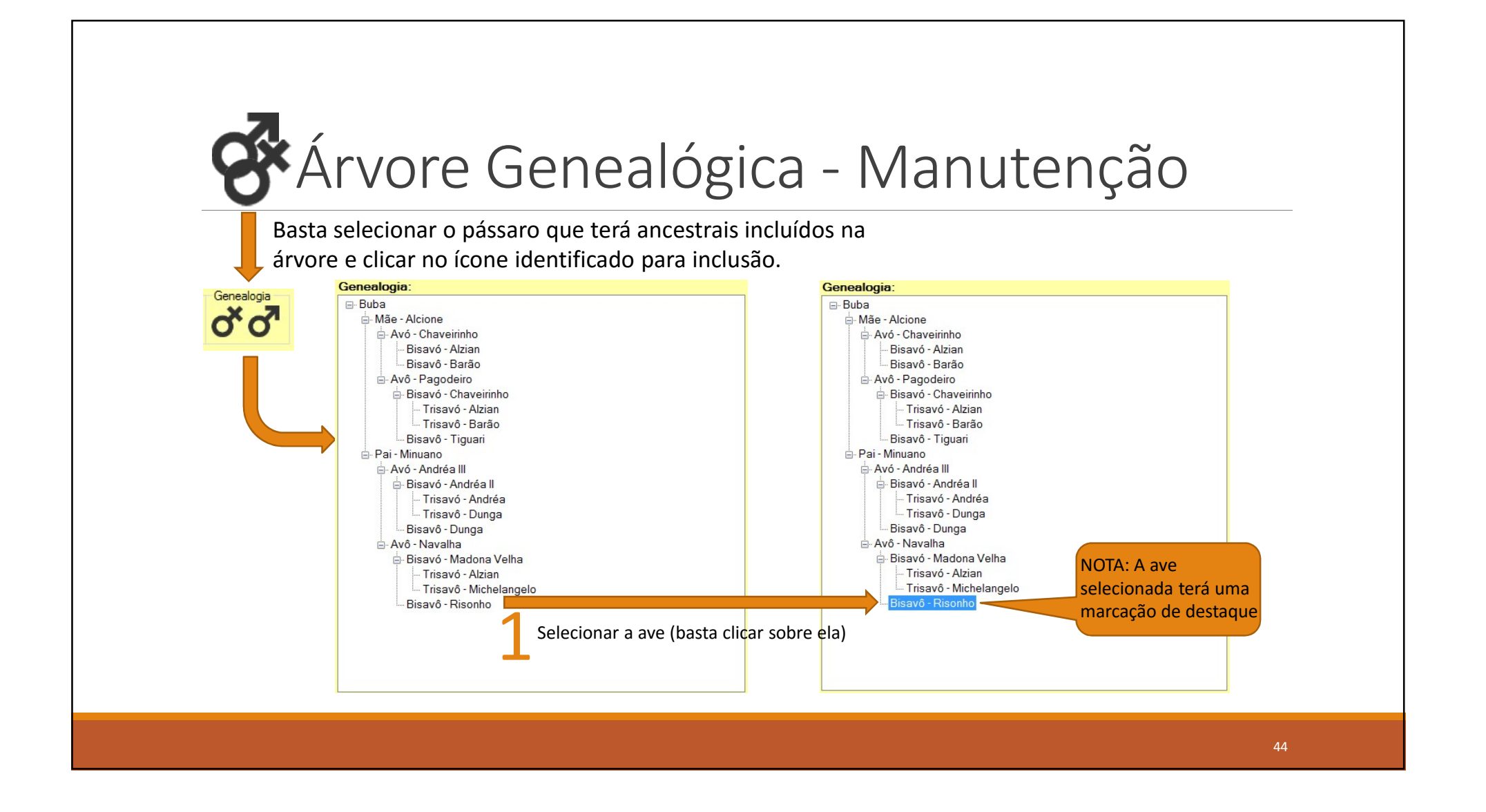

## Árvore Genealógica - Manutenção

Genealogia

ďď

Clique em um dos ícones de inserção 💳

LEMBRETE: A inclusão sempre terá duas informações distintas: desconhecido(a) e não identificado(a) na árvore após a inserção.

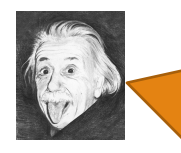

DICA: Para anular a inserção, edite a informação DESCONHECIDA na árvore e coloque em seu lugar NÃO IDENTIFICADA em maiúsculas. (nunca faça esta operação a não ser no último elemento da cadeia)

| senealogia.         |                                 |   |
|---------------------|---------------------------------|---|
| ⊟- Buba             |                                 |   |
| Mãe - Alcione       |                                 |   |
| 🖨 Avó - Chaveirinho | )                               |   |
| - Bisavó - Alzia    | n                               |   |
| Bisavô - Barã       | o                               |   |
| 🖻 Avô - Pagodeiro   |                                 |   |
| 🖨 Bisavó - Chav     | eirinho                         |   |
| - Trisavó - A       | Izian                           |   |
| Trisavô - P         | arãa                            | ~ |
| Bisavô - Tigu       | Edição                          | X |
| 🖻 Pai - Minuano     |                                 |   |
| 🖨 Avó - Andréa III  | Inclusão realizada com sucesso! |   |
| 🖨 Bisavó - Andr     |                                 |   |
| - Trisavó - A       | OK                              |   |
| Trisavô - D         | unga                            |   |
| Bisavô - Dung       | а                               |   |
| 🖻 Avô - Navalha     |                                 |   |
| 🖨 Bisavó - Mado     | ona Velha                       |   |
| - Trisavó - A       | Izian                           |   |
| Trisavô - N         | lichelangelo                    |   |
| 🚊 Bisavô - Risor    | nho                             |   |
| - Trisavó - D       | ESCONHECIDA                     |   |
| Trisavô - N         | ÃO IDENTIFICADO                 |   |
|                     |                                 |   |
|                     |                                 |   |
|                     |                                 |   |
|                     |                                 |   |

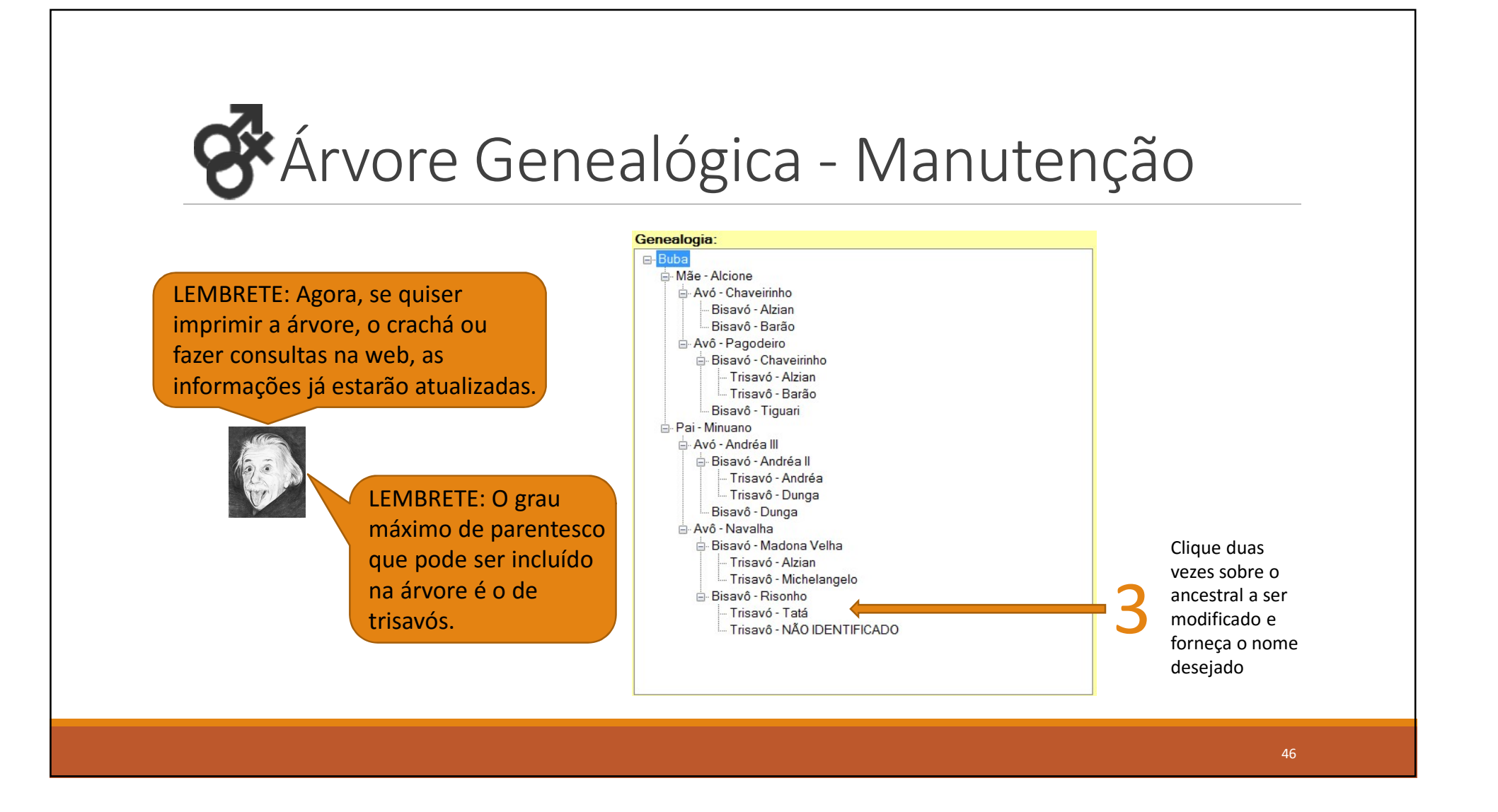

# Coeficiente de Parentesco

#### COEFICIENTE DE PARENTESCO:

É a quantidade de sangue acumulada em um determinado indivíduo com base em um determinado ancestral. Não deve ser confundido com coeficiente de homozigose, nem similaridade genética. Como exemplo, herdamos 50% de nossos pais de coeficiente de parentesco.

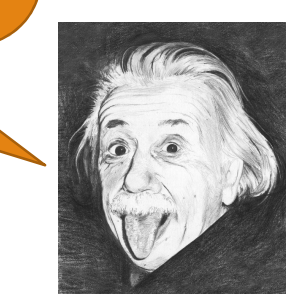

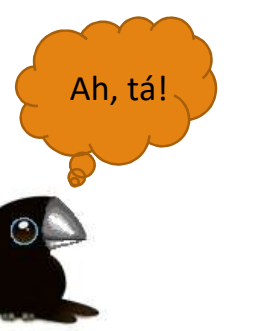

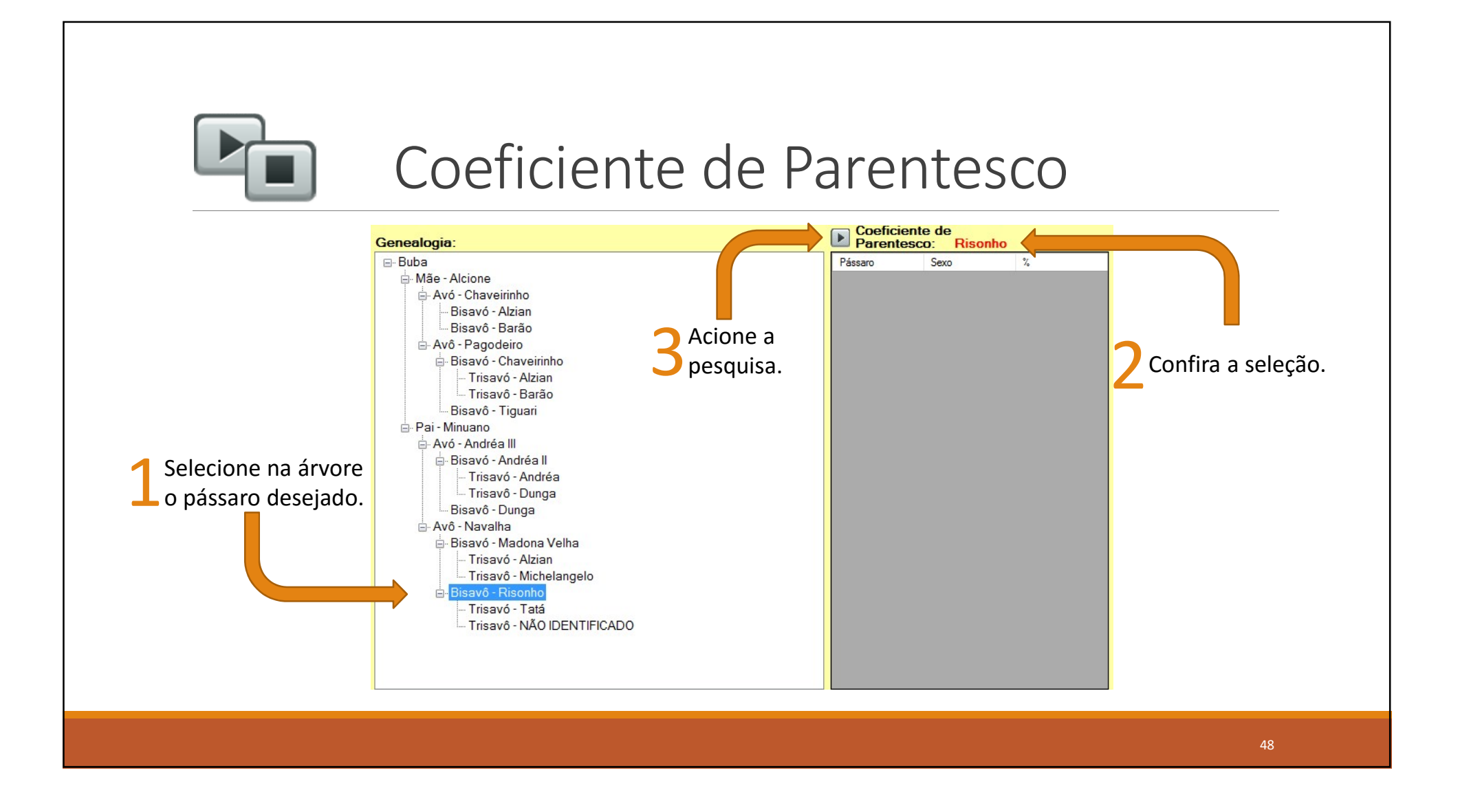

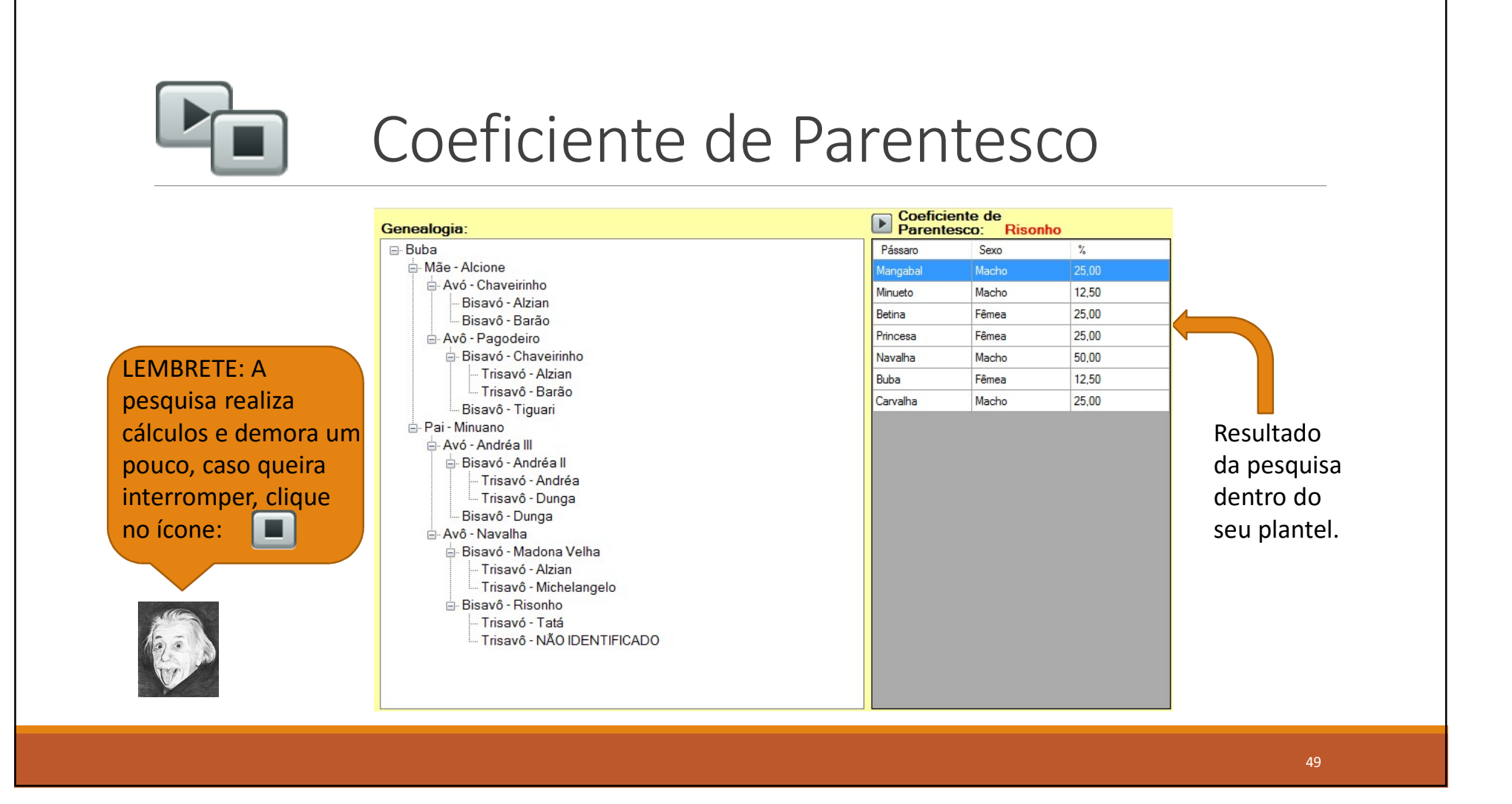

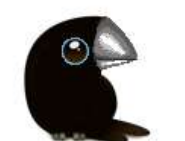

## Conhecimento Genético

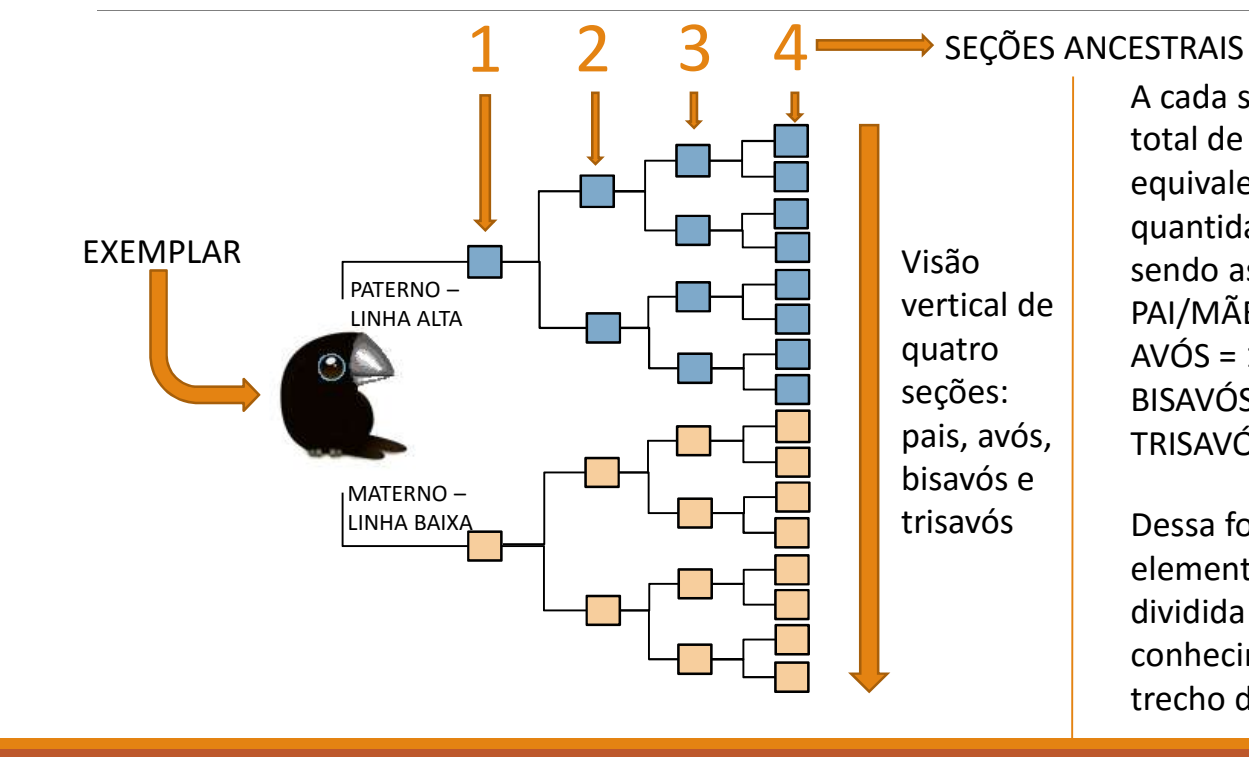

A cada seção vertical, atribui-se o valor total de 100, sendo que cada elemento equivale a esse valor dividido pela quantidade de componentes da seção, sendo assim: PAI/MÃE = 100/2 = 50 cada AVÓS = 100/4 = 25 cada

BISAVÓS = 100/8 = 12,5 cada TRISAVÓS = 100/16 = 6,25 cada

Dessa forma, a somatória de todos os elementos preenchidos da árvore, dividida pelo número de seções, nos dá o conhecimento genético que temos neste trecho de ancestralidade.

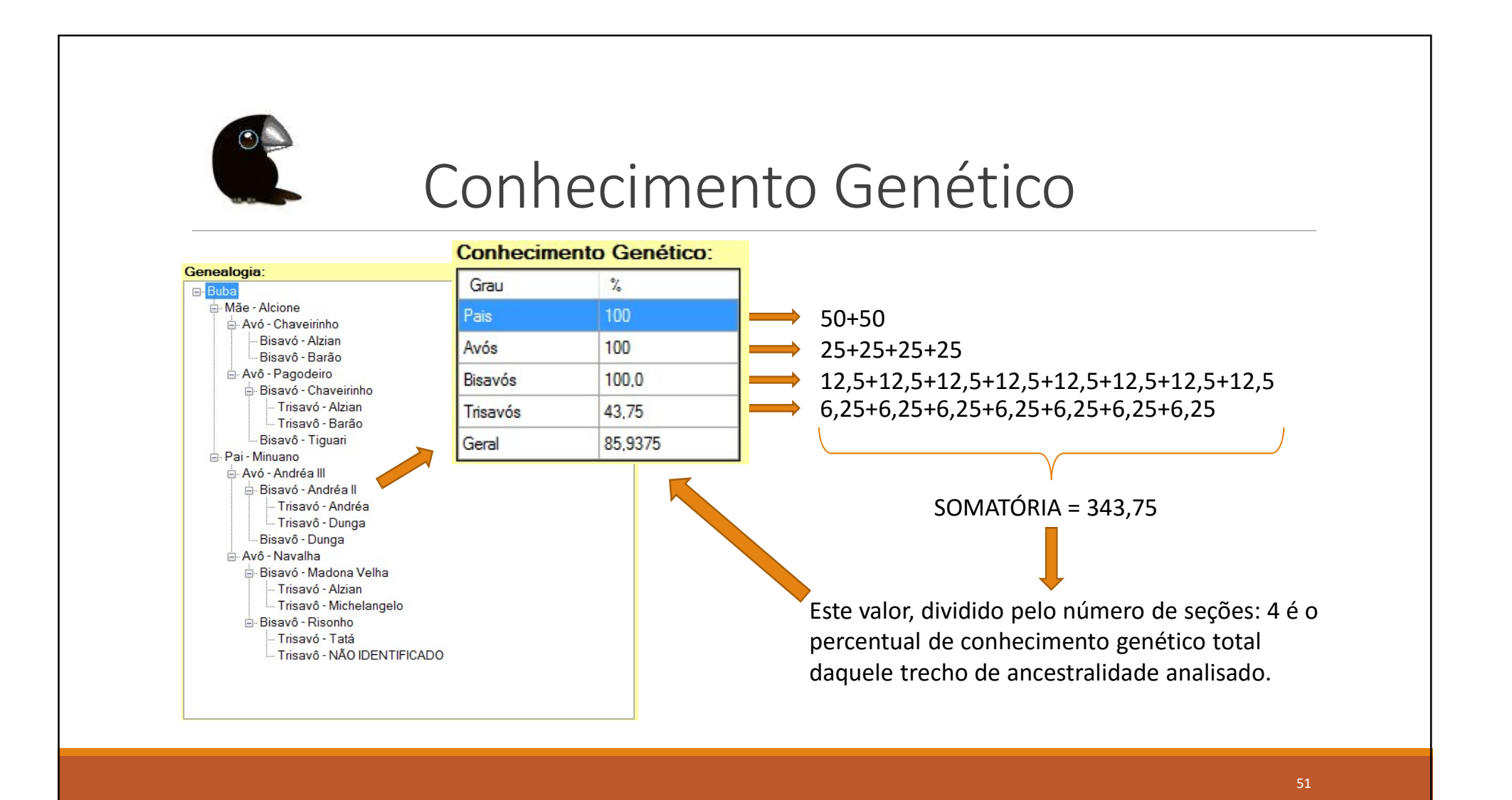

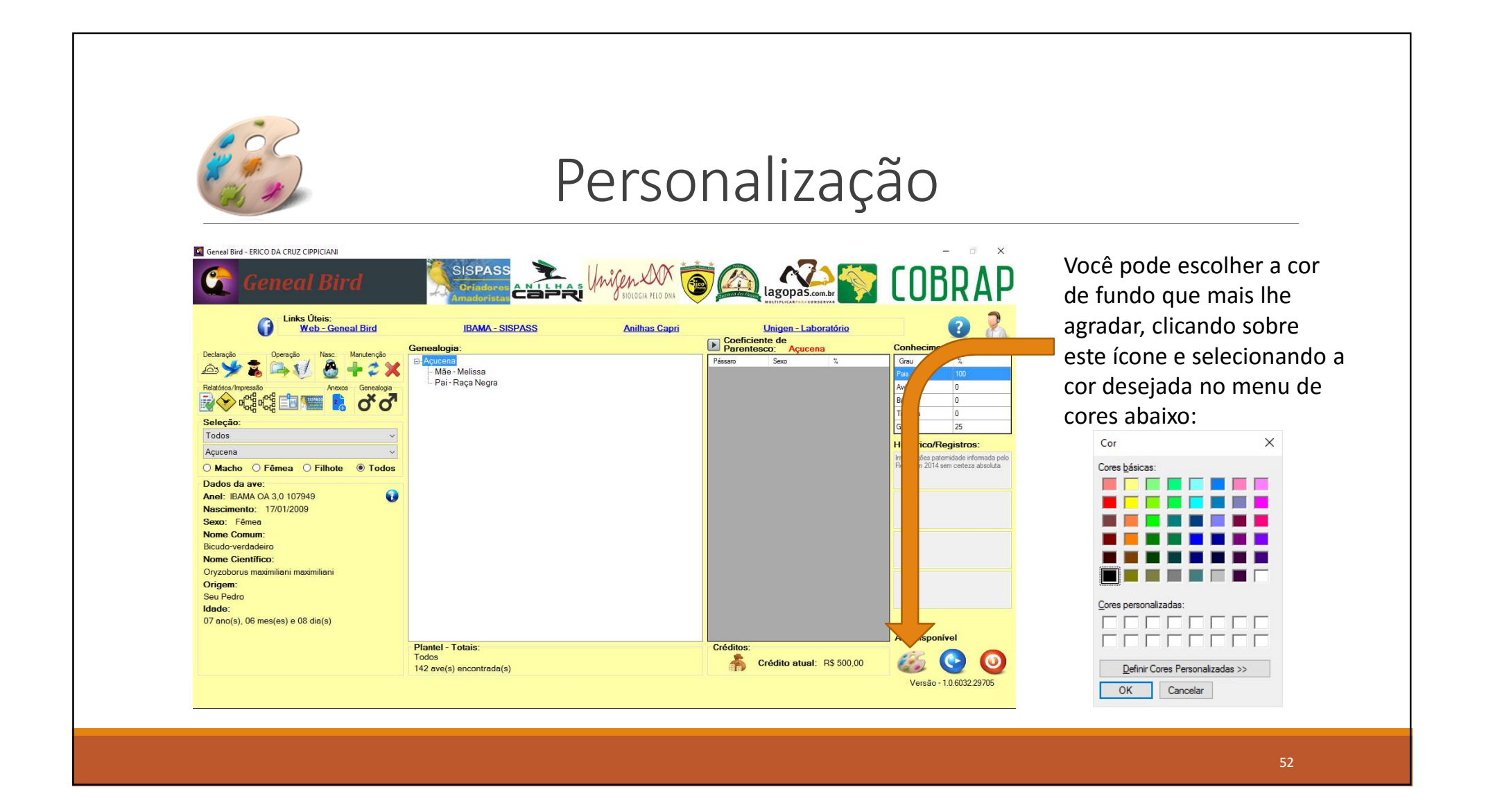

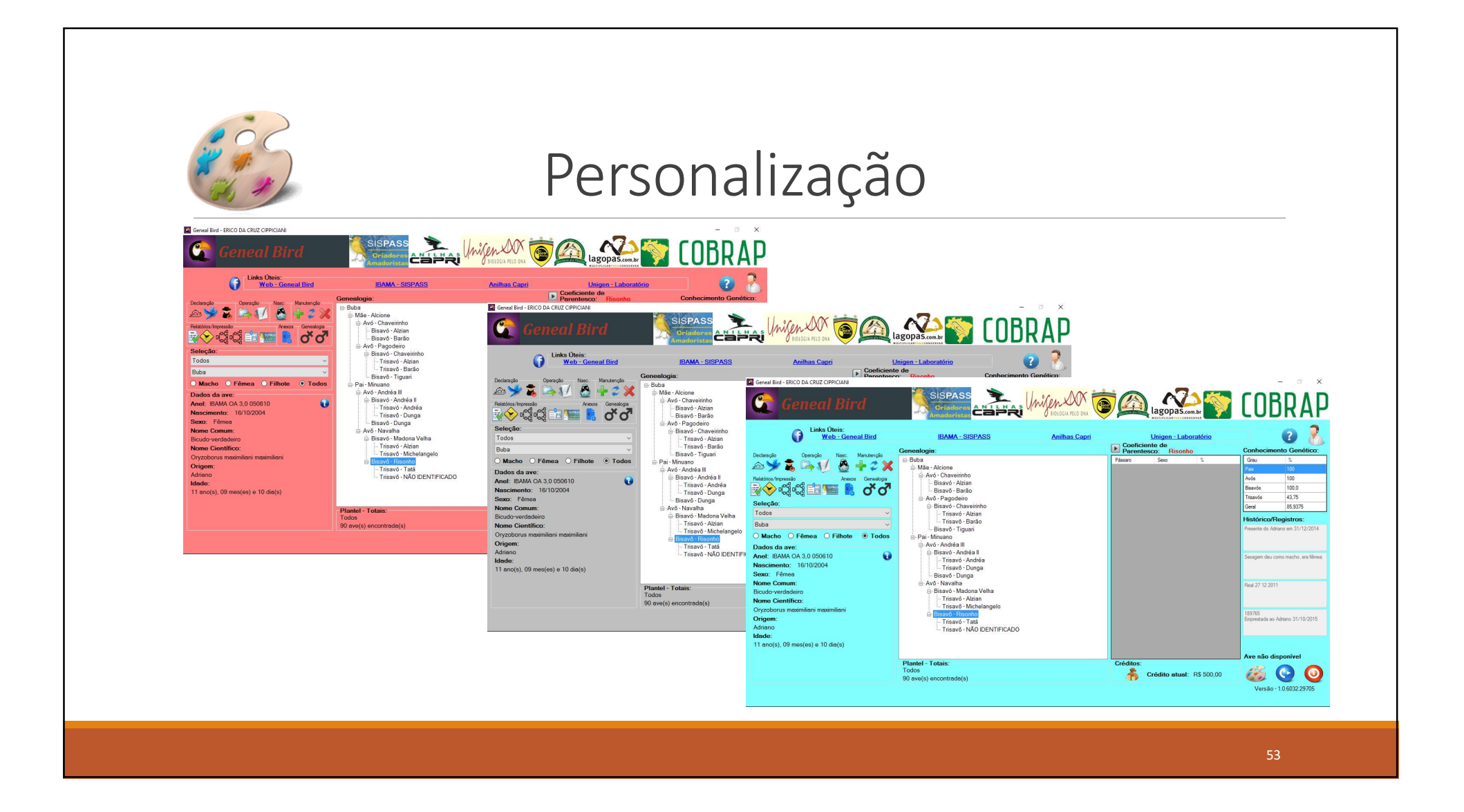

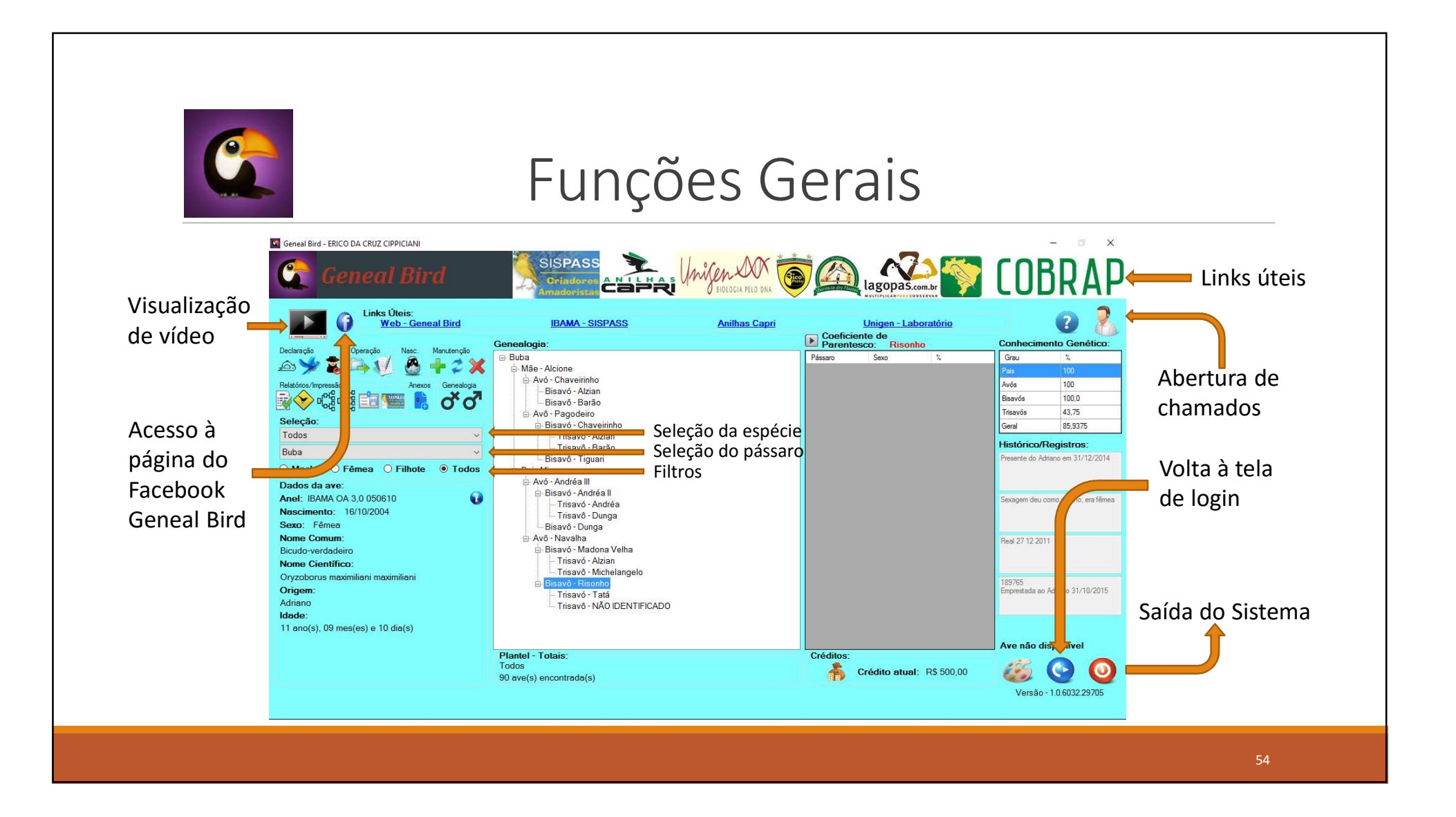

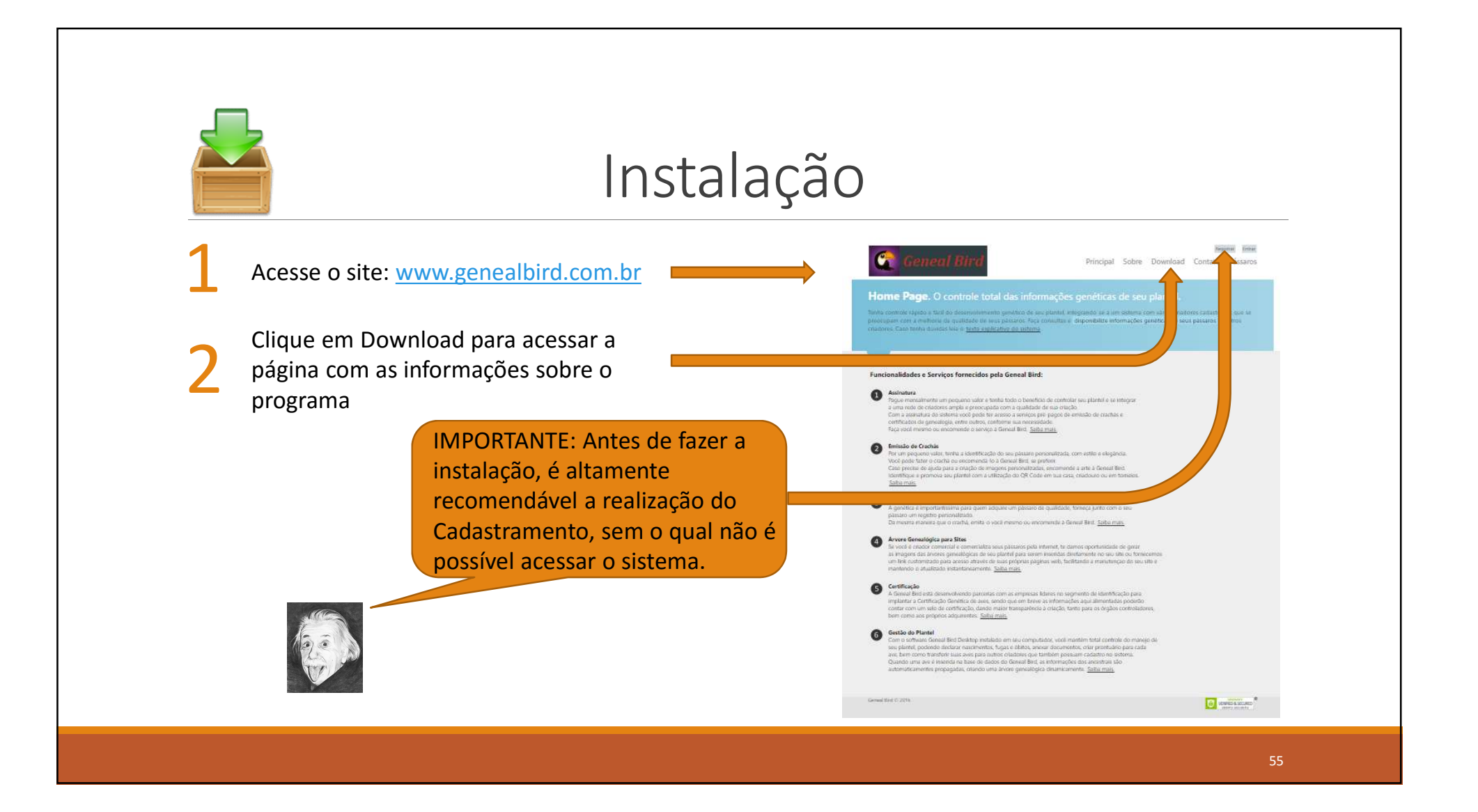

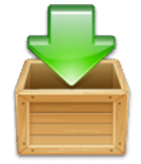

### Instalação (cont.)

Leia com atenção todas as informações sobre o programa

Clique sobre o ícone de *download* para iniciar o processo de baixa do arquivo de instalação

IMPORTANTE: O programa não legaliza pássaros, para isso, procure sempre o órgão público responsável em seu estado ou o próprio IBAMA.

### Geneal Bird

Registrar Entra

Principal Sobre Download Contato Pássaros

#### Download. Leia atentamente!

EMBRETES: gratuito e não nos responsabilizamos pela eventual perda das informações nele depositadas (leia os termos de de sua responsabilidade aceite durante a instalação). Lem de qualquer ser vivo. no ma Para sua utilização você deverá criar uma conta de usuário neste site. Isto pode ser feito antes ou após a sua instalação. Para utilização do programa em seu computador, o seu login será solicitado, sendo que o login para Siga as n nas estabelecidas, pois este acesso à Web é o mesmo para acesso em seu computador. software auxiliá-lo na gestão de seu plante mas não provê legalidade É necessário para sua utilização o Windows Vista SP2 ou superior, sendo altamente recomendável a utilização ara isto, procure as ao mesm de versões a partir do Windows 8. A instalação do software é de total responsabilidade do usuário. autoridad mpetentes para sua regulariz e sempre siga as normas Esta é uma versão Beta que está em desenvolvimento desde 2013, sendo que os dados ficam stabelecidas relacionadas ambienta predominantemente na nuvem e é necessário acesso à internet para obte-los. ao tipo de iação que exerce: amadora l, silvestre ou exôticos. Alguns avisos de segurança podem surgir durante a instalação, por favor, autorize o Windows e seu antivirus a ou comer prosseguir. A equipe Geneal Bird agradece à sua escolha e deseja sucesso na sua criação! Geneal Bird @ 2016 CODADOY VERIAED & SECURED

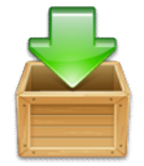

### Instalação (cont.)

Clique sobre o botão de instalação (Install) para iniciar o *download* do programa em sua máquina.

IMPORTANTE: O programa só funciona em versões posteriores ao Windows XP, sendo recomendável Windows 8 ou superior.

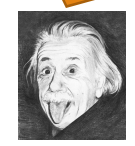

| PL Inf                | ormática Ltda                                                                                                    |
|-----------------------|----------------------------------------------------------------------------------------------------|
| si nea                | al Bird                                                                                                    |
| алы                   | Geneal Bird                                                                                                    |
| ersi n:               | 1.0,0.69                                                                                                    |
| ıbli her:             | PL Informática Ltda                                                                                                    |
| e foowin              | g prerequisites are required:                                                                                                    |
|                       | Microsoft .NET Framework 4.5 (x86 and x64)                                                                                                    |
| the com<br>e bi ton b | ponents are already installed, you can <u>launch</u> the application now. Otherwise, click<br>elow to install the prerequisites and run the application. |
| Testall               |                                                                                                    |

|                                          | Instalação (                                                                                                    | (cont.)                                                  |
|------------------------------------------|----------------------------------------------------------------------------------------------------|----------------------------------------------------------|
| 6 Clique sobre                           | <ul> <li></li></ul>                                                                                                    |                                                          |
| na barra de<br>downloads<br>para iniciar | PL Informática Ltda<br>Geneal Bird<br>Name: Geneal Bird                                                                                                    |                                                          |
| a instalação.                            | Version:       1.0.0.69         Publisher:       PL Informática Ltda         The following prerequisites are required:       .         .       Microsoft, NET Erzmework 4.5 (v86 and v64) |                                                          |
|                                          | If these components are already installed, you can <u>launch</u> the application now. Otherwise, click the button below to install the prerequisites and run the application.             | Seu antivírus pode<br>lançar mensagens de                |
|                                          | Silekonce a                                                                                                    | advertência sobre o<br>arquivo. Isso é normal.           |
|                                          | all rationave                                                                                                    | Noton ×<br>setup.exe<br>exige atenção.<br>Echir detalhes |

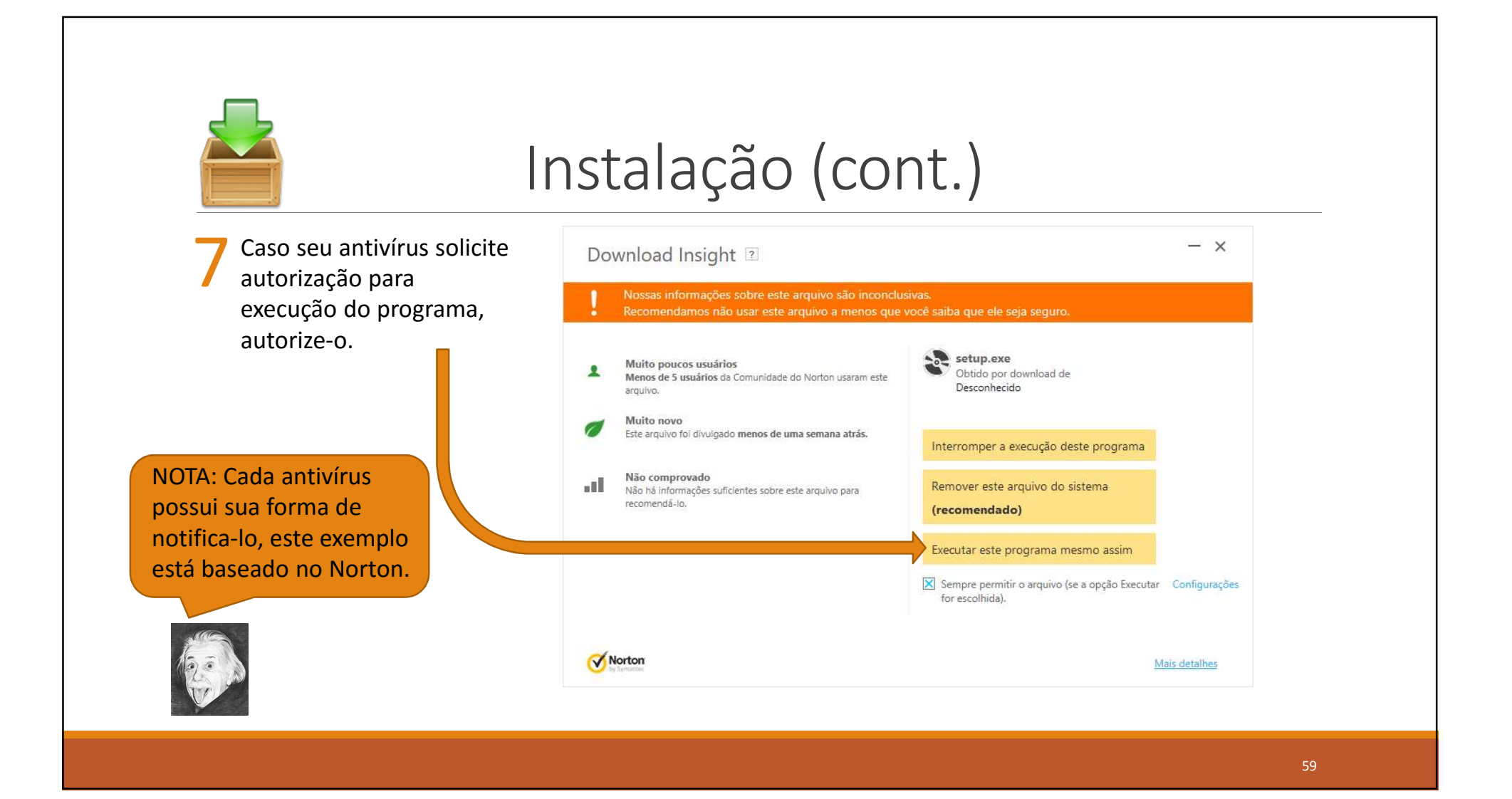

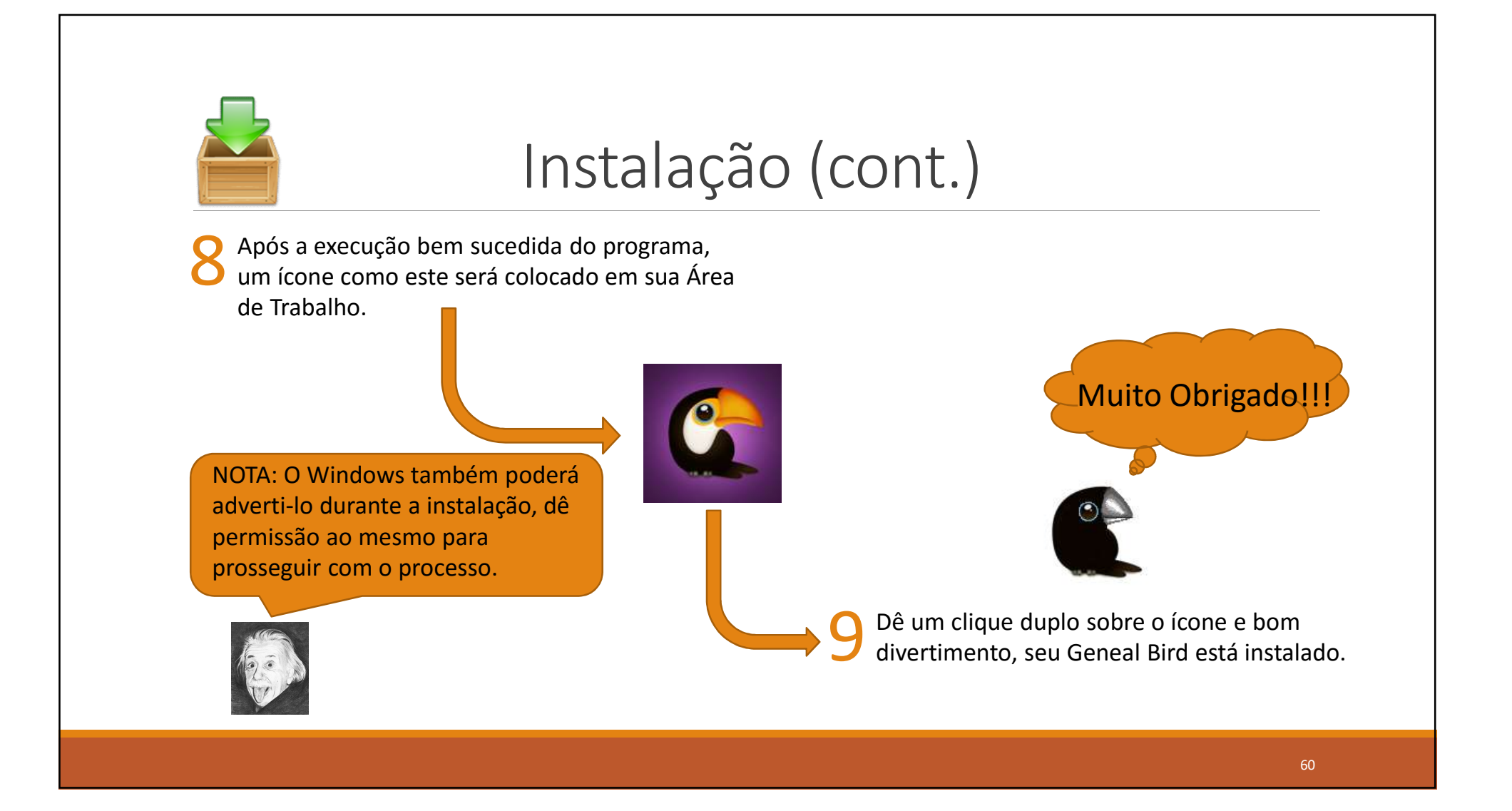

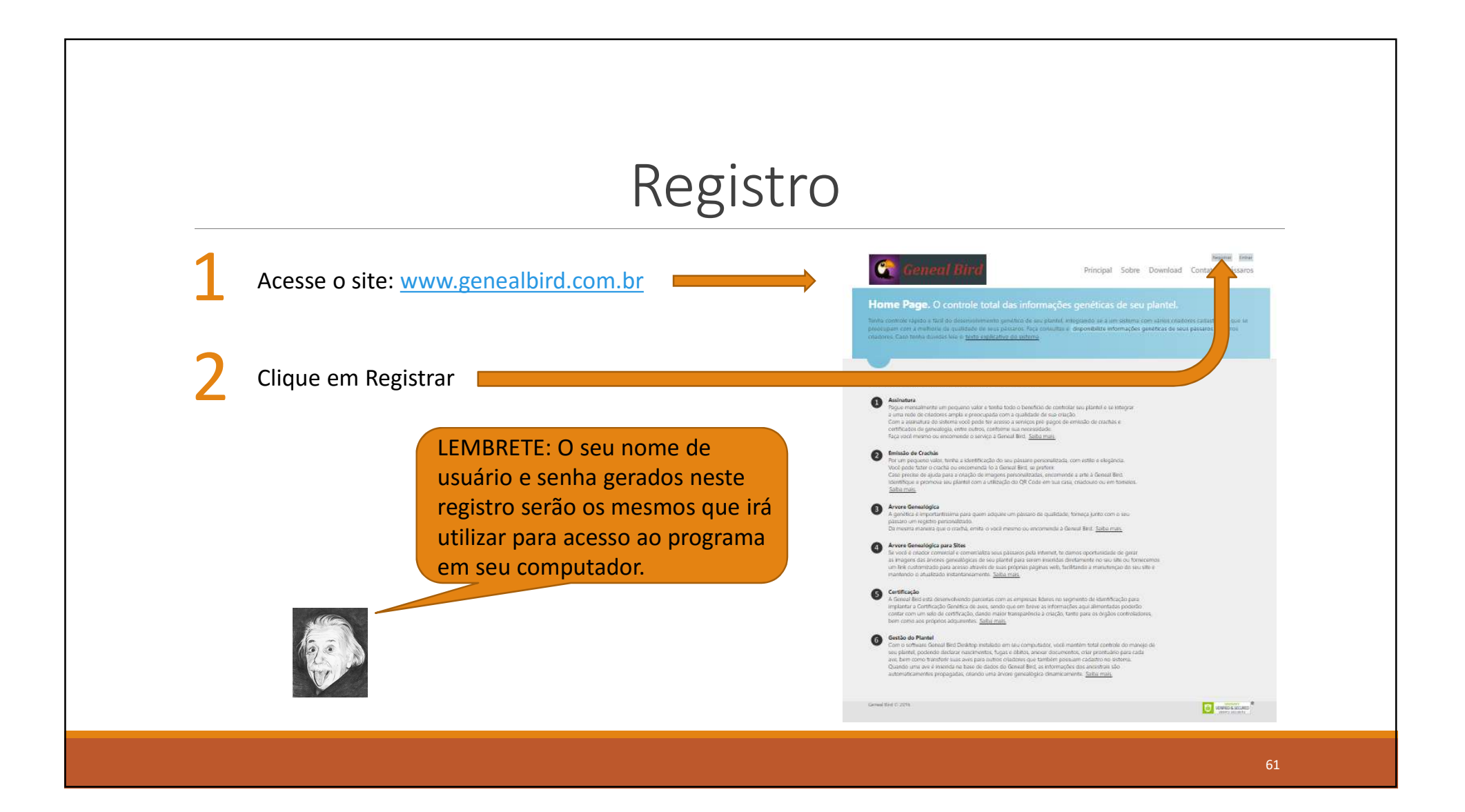

## Registro (cont.)

| Preencha o formulário de registro ao<br>lado, fornecendo todas as<br>informações obrigatórias.                                                                                    | Registro. Preencha os dados abaixo par<br>Istra espan minera de Gazatas.               | Principal Sobre Download Contato Péssaros<br>a criar uma nova conta.                       |
|----------------------------------------------------------------------------------------------------|----------------------------------------------------------------------------------------|--------------------------------------------------------------------------------------------|
| Depois, clique em Registrar                                                                                                    | Nome Completo *                                                                        | Tipo de entereja *                                                                         |
| LEMBRETE: O seu nome de usuário e<br>senha gerados neste registro serão os<br>mesmos que irá utilizar para acesso ao<br>programa em seu computador como<br>usuário administrador. | Email Alternativo<br>CPF *<br>Senha *<br>Confirmar senha *<br>Pergunta *<br>Respecta * | Bairro *<br>Logradouro *<br>Número *<br>Complemento<br>CLP *<br>(*) Congutocol<br>Registro |
| 123 Da                                                                                                    | Telefone * Telefone Alternativo Celular Celular                                        |                                                                                            |

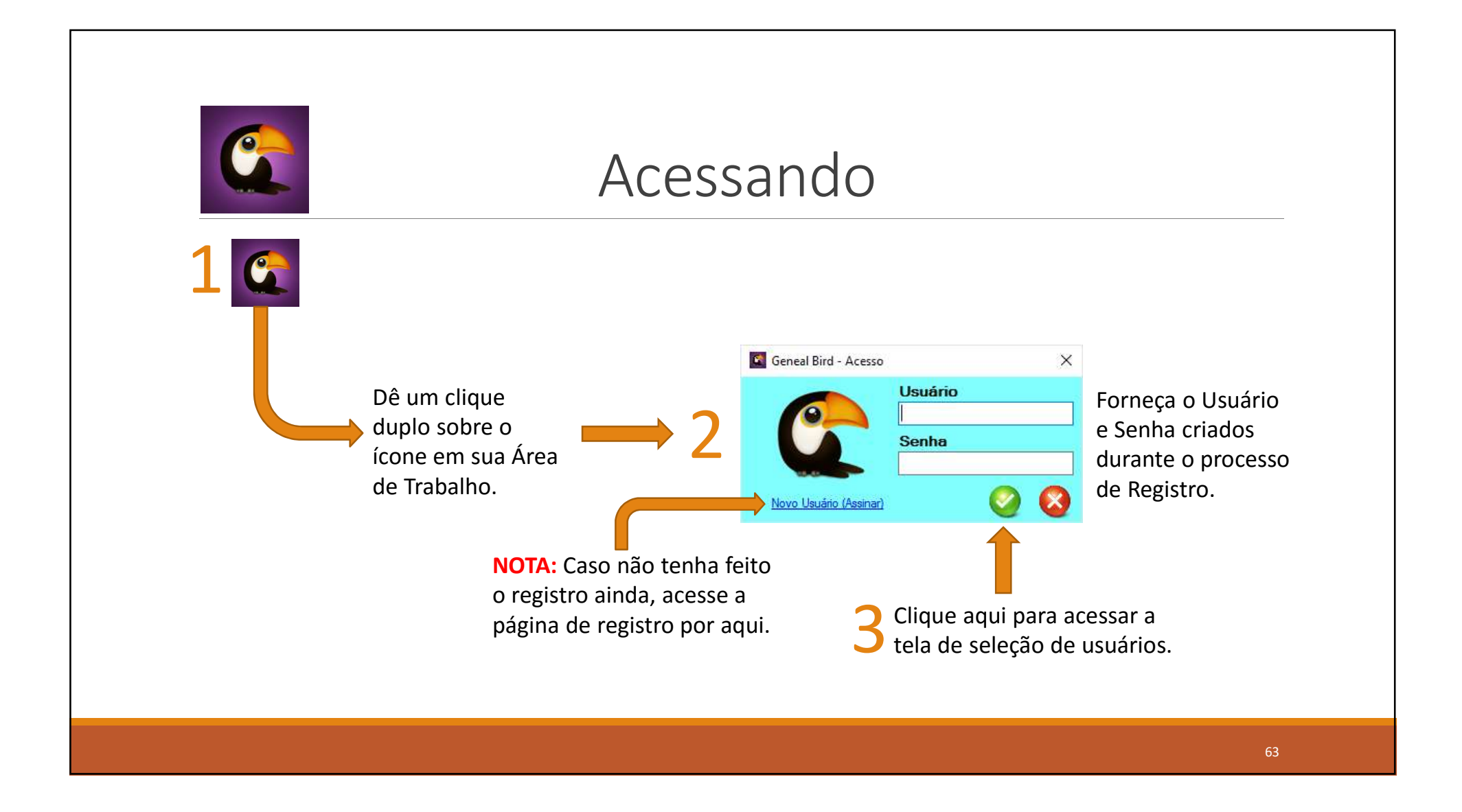

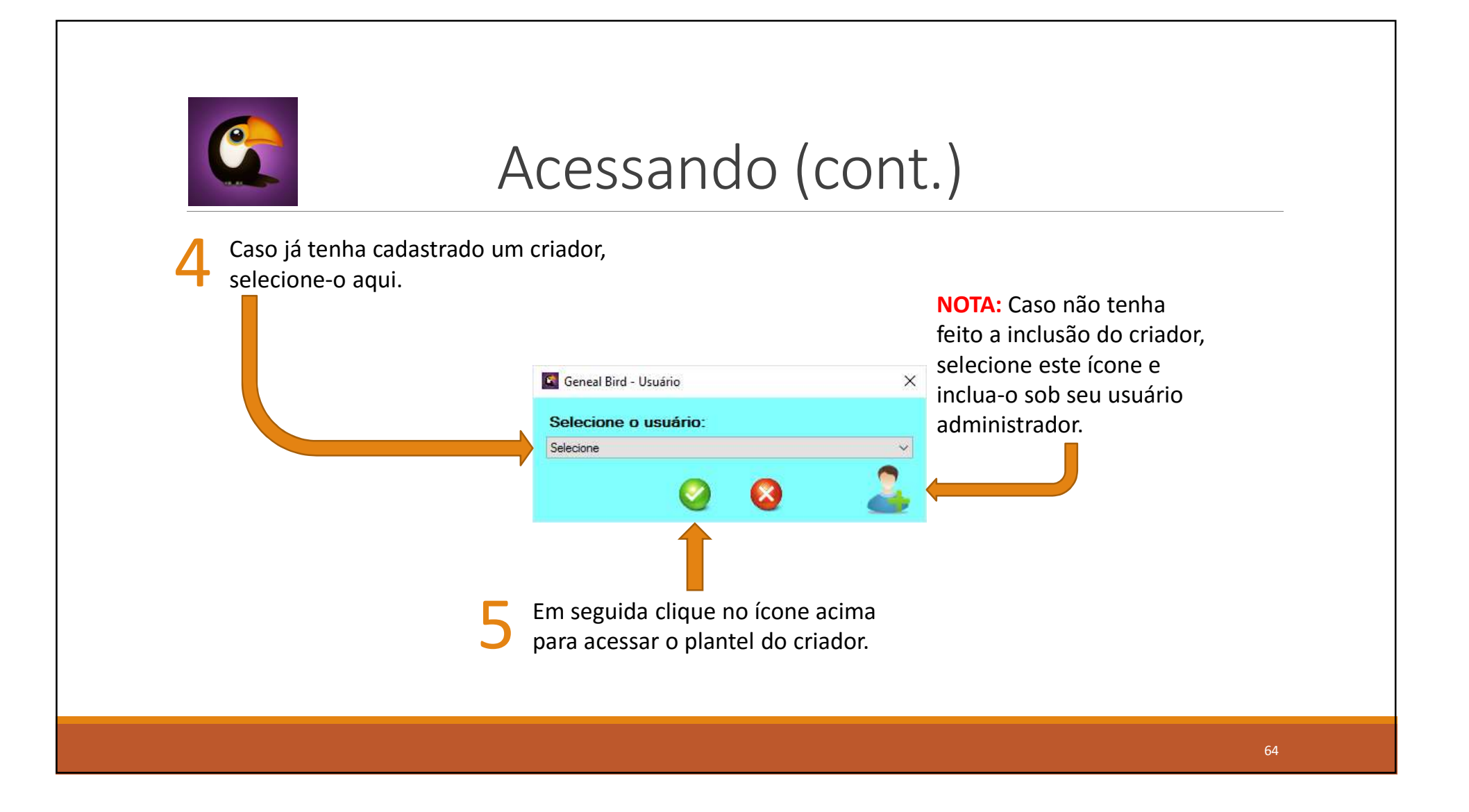

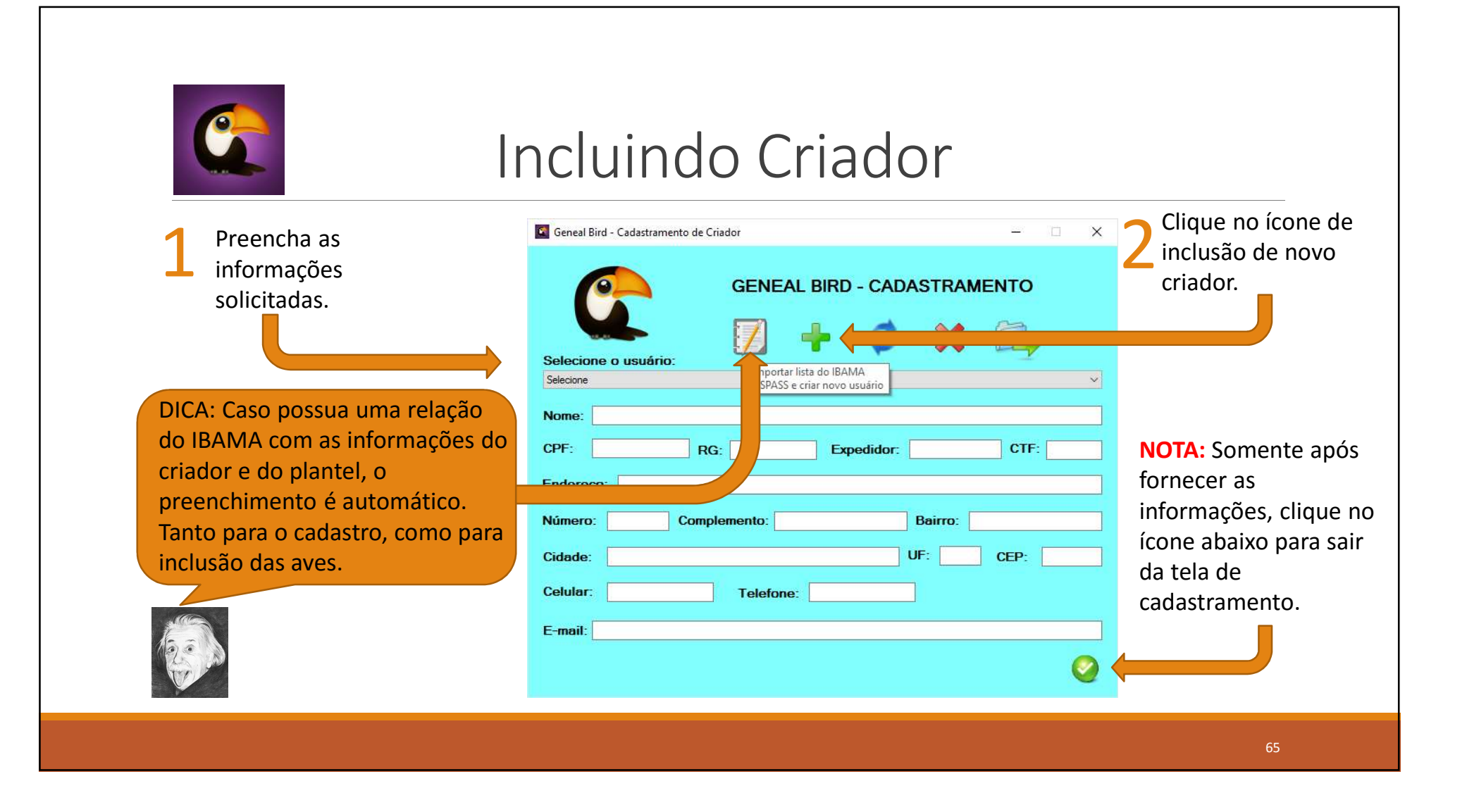

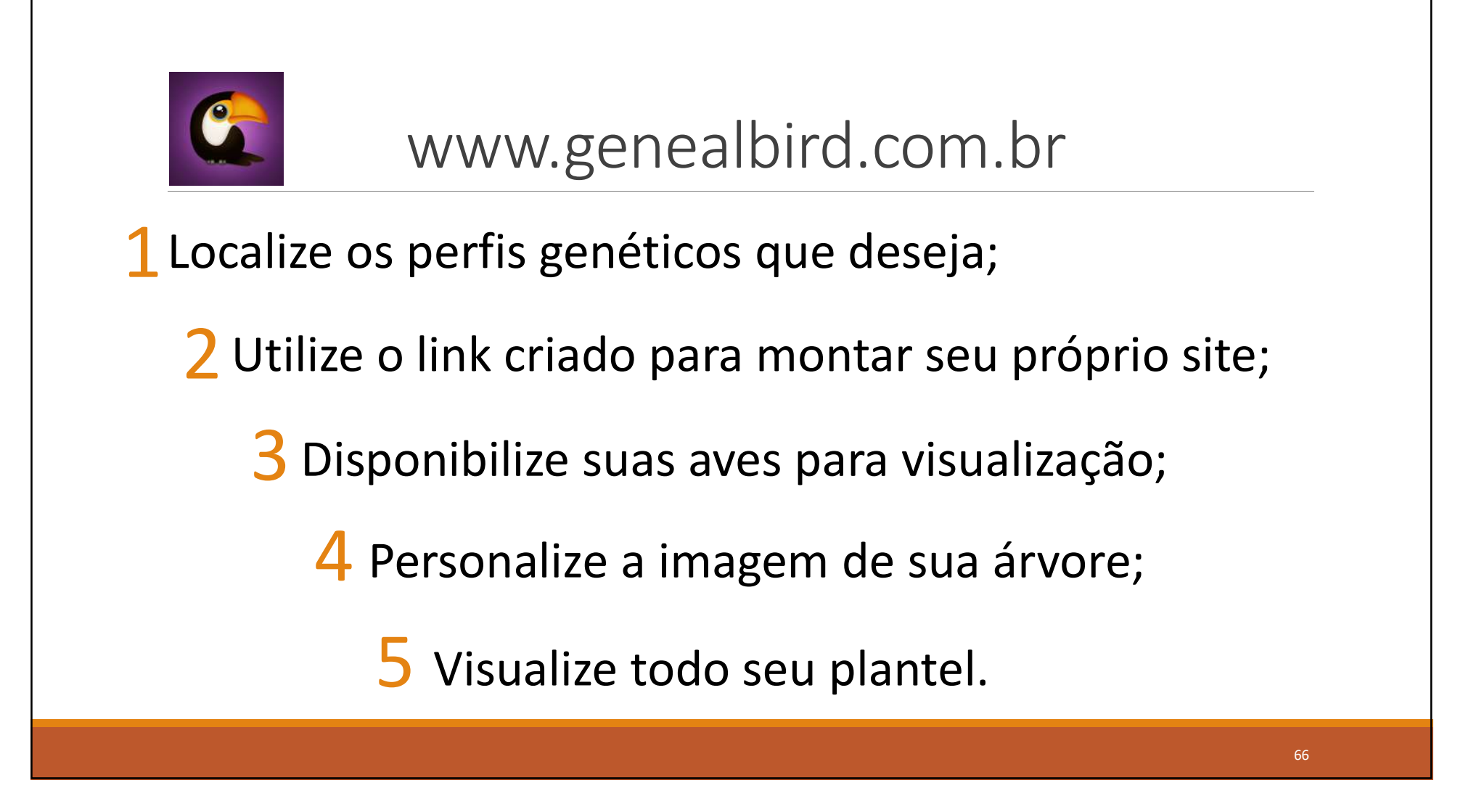

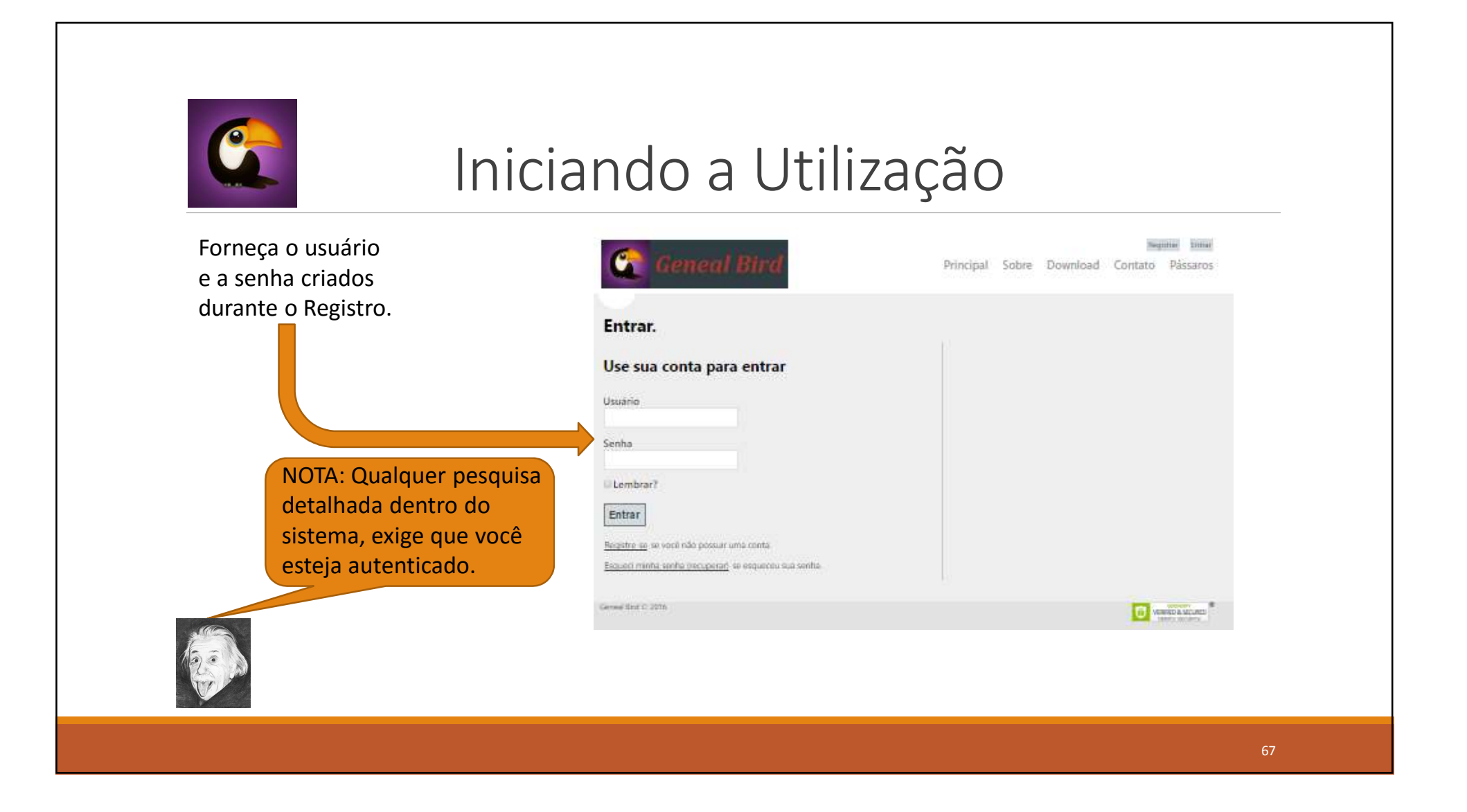

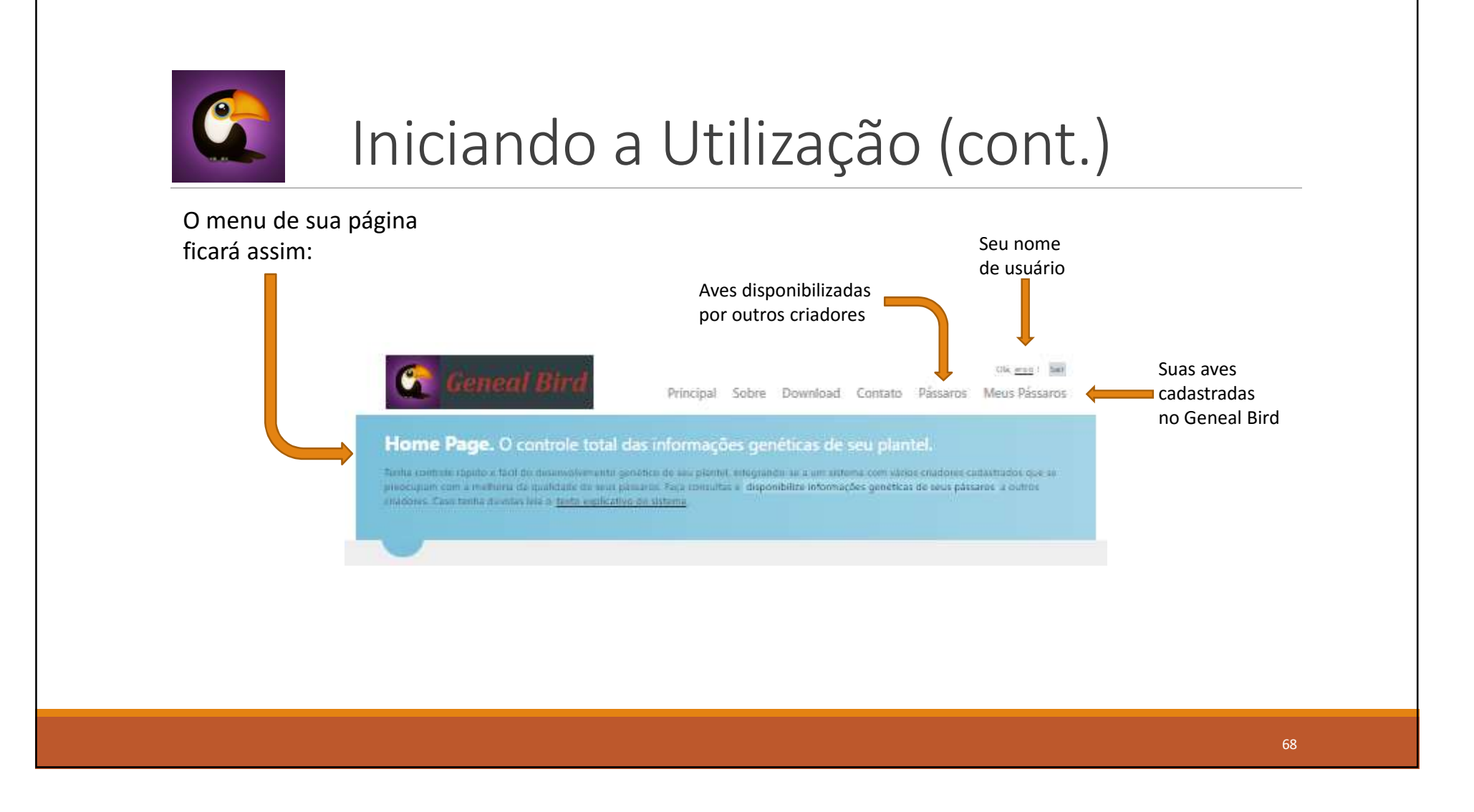

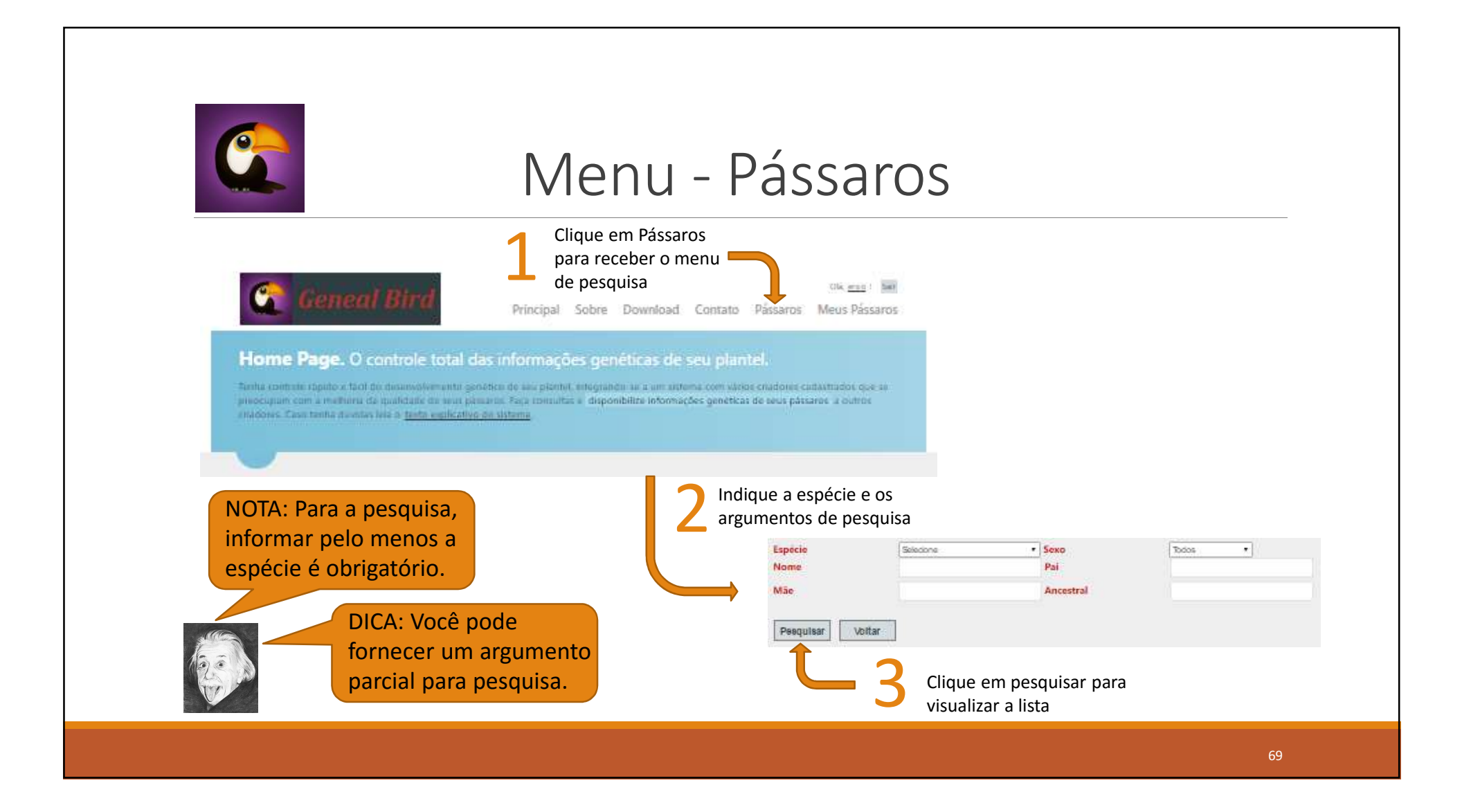

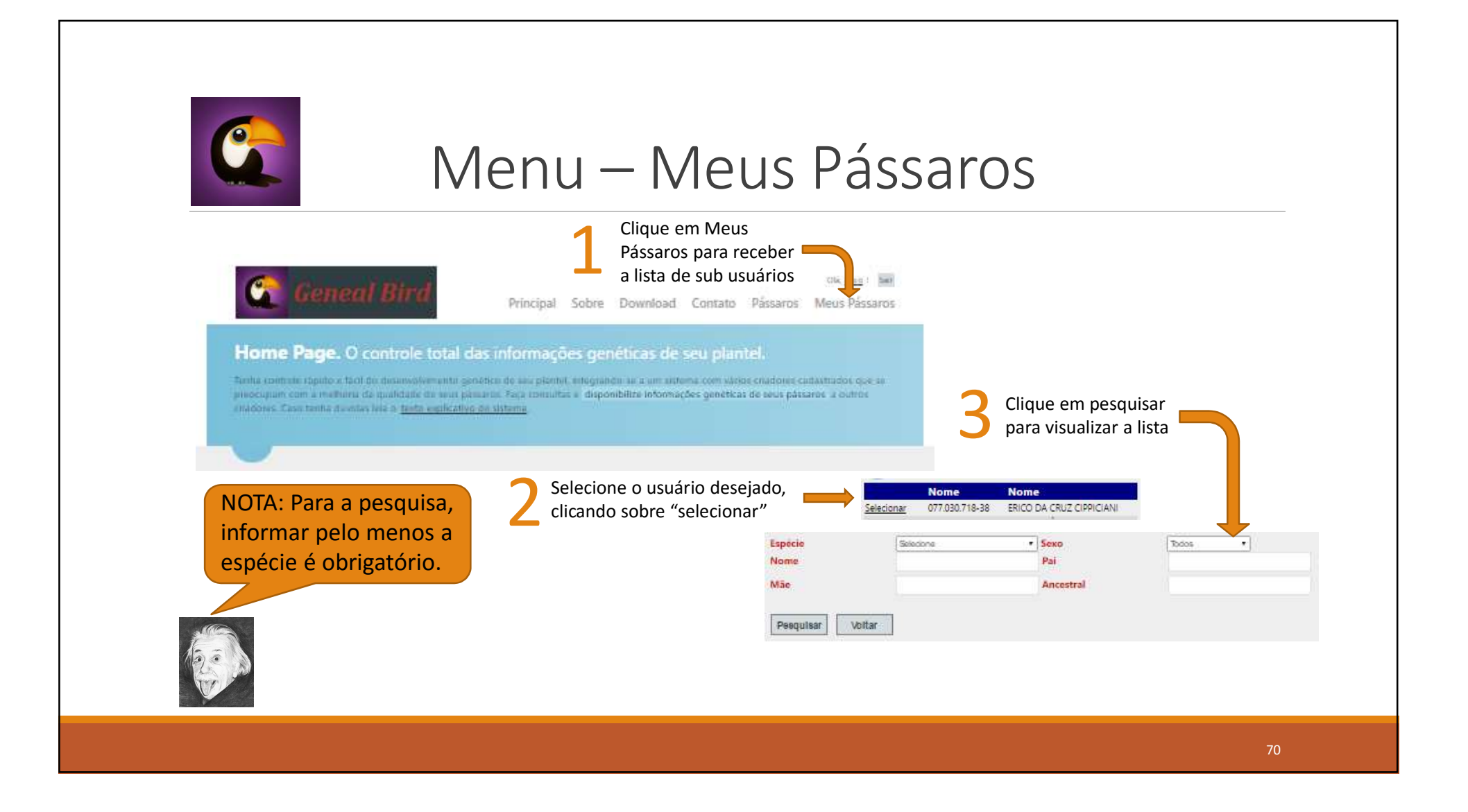

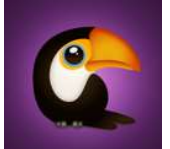

### Lista de Pássaros

NOTA: Seguindo os procedimentos anteriores, tanto para "Pássaros", quanto para "Meus Pássaros", você receberá uma tela semelhante a esta

> DICA: Para visualizar os detalhes, basta clicar sobre o nome no pássaro.

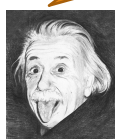

| Espécie:<br>Nome: | Bicudo-verdadeiro<br>Qualquer | Sexo:<br>Pai: | Qualquer<br>Qualquer | Mäe:       | Qualquer |            | Ancestral: | Qualquer          |
|-------------------|-------------------------------|---------------|----------------------|------------|----------|------------|------------|-------------------|
| 3                 |                               | Anel          |                      | Nasci      | Sexo     | Pai        |            | Mãe               |
| Acucena           |                               | IBAMA OA 3,   | 0 107949             | 17/01/2009 | Fêmea    | Raça Negra |            | Melissa           |
| Alcione           |                               | IBAMA OA 3,   | 0 050883             | 27/01/2005 | Fêmea    | Pagodeiro  |            | Chaveirinho       |
| Alcione II        |                               | IBAMA 04/05   | 3,0 079876           | 28/02/2006 | Fêmea    | Atrevido   |            | Renegada          |
| Algazarra         |                               | SISPASS 3.0 S | P/A 014236           | 12/01/2014 | Macho    | Navalha    |            | Açucena           |
| Apolônio          |                               | SISPASS 3,0 9 | P/A 000346           | 27/03/2016 | Macho    | Mister "M" |            | Lola              |
| Asalea            |                               | BICO PRETO/   | MG/06-07/207         | 01/01/2007 | Fêmea    | Bala Preta |            | Realeza           |
| Atena             |                               | SISPASS 3.2 S | P/A 000155           | 18/01/2013 | Fêmea    | Minuano    |            | Tonha             |
| Azeitona          |                               | 213 N4 FEON   | IG 2000 SCBTC 4214   | 01/01/2000 | Fêmea    | Corisco    |            | Claudia Raia      |
| Bala Sêca         | (SAMU)                        | IBAMA OA 3,   | 0 110304             | 01/01/2010 | Macho    | Stilo      |            | Larissa           |
| Bazuca            |                               | SISPASS 3.0 S | F/A 014243           | 29/11/2014 | Macho    | Navalha    |            | Sociedade III     |
| Begônia           |                               | SISPASS 3,0 S | P/A 000336           | 26/03/2016 | Fêmea    | Mister "M" |            | Açucena           |
| Betina            |                               | IBAMA 04/05   | 3,0 079298           | 29/08/2005 | Fêmea    | Navalha    |            | Marjorie          |
| Bigatão           |                               | IBAMA OA 3,   | 0 122810             | 30/01/2011 | Macho    | Chuck      |            | Ariane            |
| Bilara            |                               | BICO PRETO/   | MG/06-07/259         | 19/05/2007 | Fêmea    | Urano      |            | Realeza           |
| Bimba             |                               | BICO PRETO/   | MG/03-04/142         | 20/12/2005 | Macho    | Bala Preta |            | Realeza           |
| Bissexto          |                               | SISPASS 3.0 S | P/A 025351           | 29/02/2016 | Macho    | Mister "M" |            | Lola              |
| Bolota            |                               | IBAMA OA 3,   | 0 110913             | 05/02/2012 | Fêmea    | Asa Branca |            | Chaveirinho Filha |
| Brasão            |                               | SISPASS 3.0 S | 6P/A 003447          | 04/01/2014 | Macho    | Faísca     |            | Lola              |
| Buba              |                               | IBAMA OA 3.   | 0 050610             | 16/10/2004 | Fêmea    | Minuano    |            | Alcione           |
| Cachoeira         |                               | PEGA/MG/20    | 02/081               | 28/09/2007 | Macho    | Zumbi      |            | Lola II           |
| Caledônia         |                               | BICO PRETO/   | MG/06-07/347         | 05/02/2008 | Fêmea    | Classic    |            | Realeza           |

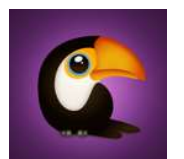

### Visualizando Detalhes de Terceiros

Ao clicar sobre o nome do pássaro na tela de detalhes, aparecerá uma tela semelhante a esta com as informações de genealogia do mesmo.

> DICA: Se quiser imprimir a imagem, basta clicar com o botão direito sobre ela e selecionar "imprimir".

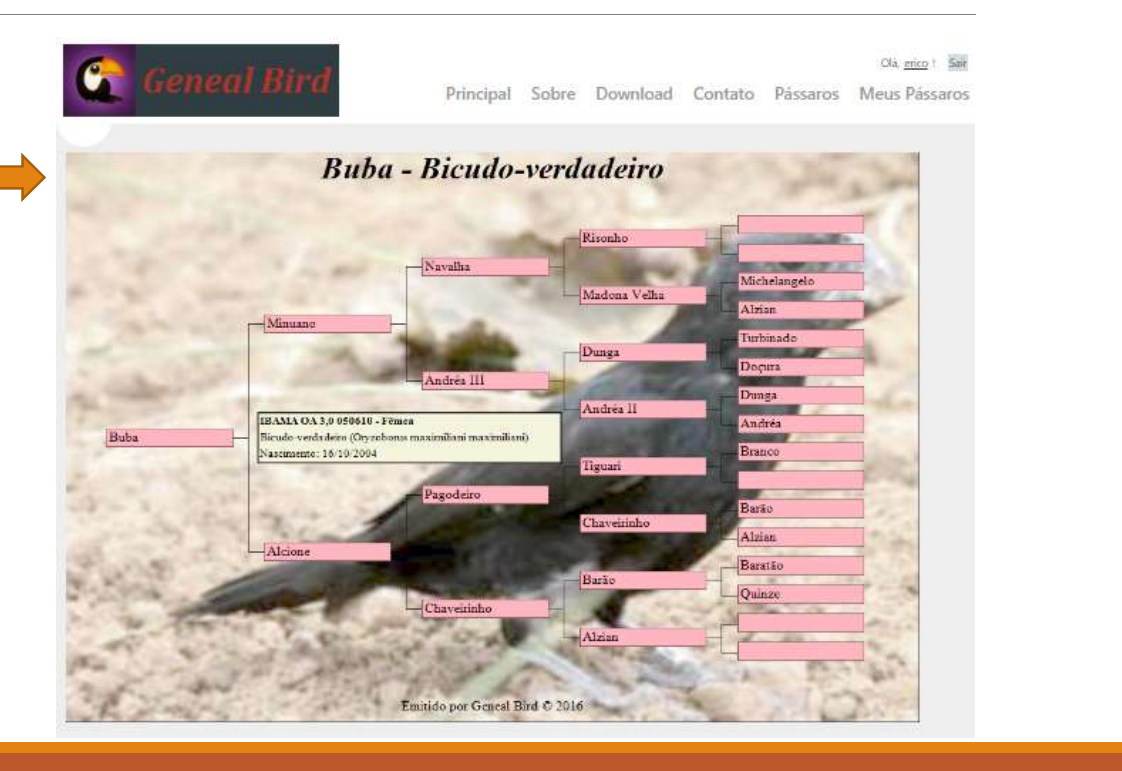
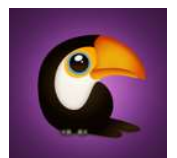

## Visualizando Detalhes do Plantel

ERICO DA CRUZ CIPPICIANI

indisponibilizar Upload de Imagem Voltar

6

Ao clicar sobre o nome do pássaro na tela de detalhes, aparecerá uma tela semelhante a esta com as informações de genealogia do mesmo.

> DICA: Clique sobre disponibilizar para deixar seu pássaro visível para todos os usuários do Geneal Bird.

Clique em "Upload de Imagem" para personalizar o fundo de sua árvore genealógica.

Principal Sobre Download Contato Pássaros Meus Pássaros

- Bicudo-verdadeiro

spx?codAve=1530&codId=92&opacity=50

Copie esse link caso queira passar para alguém o acesso direto ao pássaro ou montar sua página web.

NOTA: Caso o pássaro possua vídeo cadastrado, ele aparecerá na visualização dos detalhes

WINNED & SELLERS

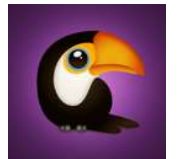

## NOTAS

- O cadastramento de suas informações pessoais é totalmente seguro, tendo o site criptografia de ponta a ponta por meio de protocolo SSL (https:);
- É importante que você faça a leitura de todos informativos que são exibidos antes de manifestar sua concordância;
- Lembre-se sempre que esse sistema ajuda a integração entre os amantes dos pássaros e o controle do plantel, mas é imprescindível que se obedeça às normas que regem a criação.

EQUIPE GENEAL BIRD - 2016

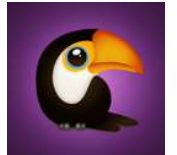

## Agradecimentos

- Gostaria de agradecer a todos aqueles que de maneira direta ou indireta influenciaram o trabalho realizado e presto especial homenagem ao meu grande amigo GERALDO MAGELA BELO;
- Agradeço também à família Batista que me incentivou e apostou no resultado do trabalho, meu grande amigo Gil, ao Mestre Aloísio Pacini Tostes, à Anilhas Capri e à Unigen.
- Um especial Obrigado a você também que nos prestigia, fazendo parte desta família de amadores dos pássaros.

EQUIPE GENEAL BIRD - 2016